# Üldine moodul

(Standard Books 8 versiooni põhjal)

### **Sisukord**

| SEADISTUSED                                 | 4  |
|---------------------------------------------|----|
| Aktiivsed kasutajad                         | 4  |
| Algandmete edastamise valikud (E-arved)     | 5  |
|                                             | 5  |
| Aruannete perioodid                         | 7  |
| Automaatsed taustatoimingud                 | 7  |
| Automaatsed trükkimised                     |    |
| AVATUD AKENDE AJALUGU                       |    |
| Baasvaluuta                                 | 9  |
| Baasvaluuta kursid                          | 9  |
| BAUWISE SEADISTUS                           | 9  |
| BILLBERRY SÜNKRON LINGID                    |    |
| Costpocketi teenuste seadistused            |    |
| DIGITEERIMISEKS FAILIDE ÜLES LAADIMINE      |    |
| DOKUMENDIMALLIDE SEADISTUSED                |    |
| E-ARVE OBJEKTITÜÜBID                        |    |
| E-TEENUSTE AJASTAMINE                       |    |
| E-teenuste seadistused                      |    |
| EDI API seadistused                         |    |
| Erilised päevad                             |    |
| ESITLUSE GRUPID                             |    |
| ETTEVÕTTE ANDMED                            |    |
| HINNAALANDUSE SEADISTUS                     |    |
| INTERNETIVÕTMED                             |    |
| Kasutaja hoiatused kinnitamata kaartidel    |    |
| Kasutajagrupid                              |    |
| KEELED                                      |    |
| KMKR NUMBRITE FORMAADID                     | 22 |
| Konverteerimine – Artiklid                  | 23 |
| Konverteerimine – Isikud                    | 23 |
| Konverteerimine – Kontakti klassifikaatorid | 24 |
| Konverteerimine – Kontaktid                 | 24 |
| Konverteerimine – Kontod ja KM koodid       | 24 |
| Konverteerimine – Laod                      | 25 |
| Konverteerimine – Master                    | 25 |
| Konverteerimine – Objektid                  | 26 |
| Konverteerimine – Pakkumiste klassid        | 26 |
| Konverteerimine – Tarnijad                  | 26 |
| Konverteerimine – Tegevuste tüübid          | 26 |
| Konverteerimine – Valuuta                   | 27 |

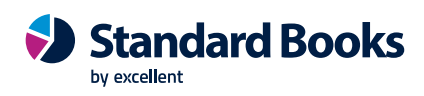

| KPI-D                                |                                        |
|--------------------------------------|----------------------------------------|
| KUU LUKUSTAMINE                      |                                        |
| KUUPÄEVA- JA NUMBRIFORMAAT, ETTEVÕTE |                                        |
| MANUSTE EELVAADE                     |                                        |
| MÜÜGIGRUPID                          |                                        |
| NUMBRISEERIAD, VAIKIMISI             |                                        |
| Nädalad                              |                                        |
| Osakonnad                            |                                        |
| PAKIAUTOMAATIDE SEADISTUS            |                                        |
| PANGALIIDESTUSTE SEADISTUSED         |                                        |
| PIKAD TEKSTID DOKUMENDIMALLIDEL      |                                        |
| Printerid                            |                                        |
| Päevad ja kuud                       |                                        |
| Riigid                               |                                        |
| Riiklikud pühad                      |                                        |
| RIK päringu seadistused              |                                        |
| Scoro kirjed kinnitamiseks           |                                        |
| Scoro kirjete vastavused             |                                        |
| SCORO LIIDESTUS                      |                                        |
| SCORO VÄLJADE VASTAVUSED             |                                        |
| Stiilid                              |                                        |
| SUMMAD SÕNADEGA                      |                                        |
| SÜSTEEMI KASUTAMINE                  | 53                                     |
| VALIKULISED VÕIMALUSED               | 54                                     |
| VALUUTA ÜMARDAMINE                   | 55                                     |
| VALUUTAKURSI SEADISTUSED             | 55                                     |
| Word dokumendimalli kirjeldused      | 56                                     |
| Word dokumendimalli seadistused      | 57                                     |
| ÜMARDAMINE                           |                                        |
| REGISTRID                            |                                        |
| Ettevõtted                           |                                        |
| Isikud                               |                                        |
| Kontod                               |                                        |
| Овјекти                              |                                        |
| Valuutad                             |                                        |
| Valuutakurssid                       |                                        |
| Dokumendimallid                      |                                        |
| TEGEVUSED                            | 72                                     |
| Digiteeritud dokumendid              | 72                                     |
| HOOLDUSED                            |                                        |
|                                      | 73                                     |
|                                      | / /                                    |
|                                      |                                        |
|                                      | د /                                    |
|                                      | יייייייייייייייייייייייייייייייייייייי |
| Μάἄρα καςι ιταιά τύμο. Σαμαλές διε   | //<br>סح                               |
|                                      |                                        |

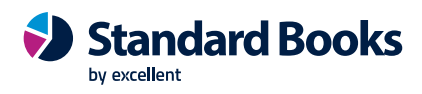

| DOKUMENDID               |    |
|--------------------------|----|
| Mail                     | 78 |
| ARUANDED                 |    |
| Allsüsteemide kontroll   | 79 |
| BAASANDMED               | 79 |
| ETTEVÕTTE ANDMED         | 80 |
| İsiku tegevused          | 80 |
| Isikute nimekiri         | 80 |
| Kannete kontroll         | 80 |
| Kasutaja ajalugu         | 80 |
| Kasutajaõiguste kontroll | 80 |
| Scoro kirjete vastavused | 80 |
| Valuutakursid            | 81 |
| Wordi väljade hetkeseis  | 81 |
| FUNKTSIOONID             |    |
| Ekspordid                | 81 |
| Impordid                 | 83 |

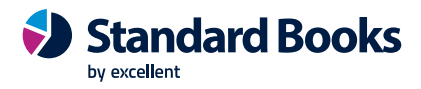

### Seadistused

Vajutades Seadistuste ikoonile, avaneb seadistuste nimekiri. Et muuta vajalikku seadistust tuleks teha vastaval real hiirega topeltklõps.

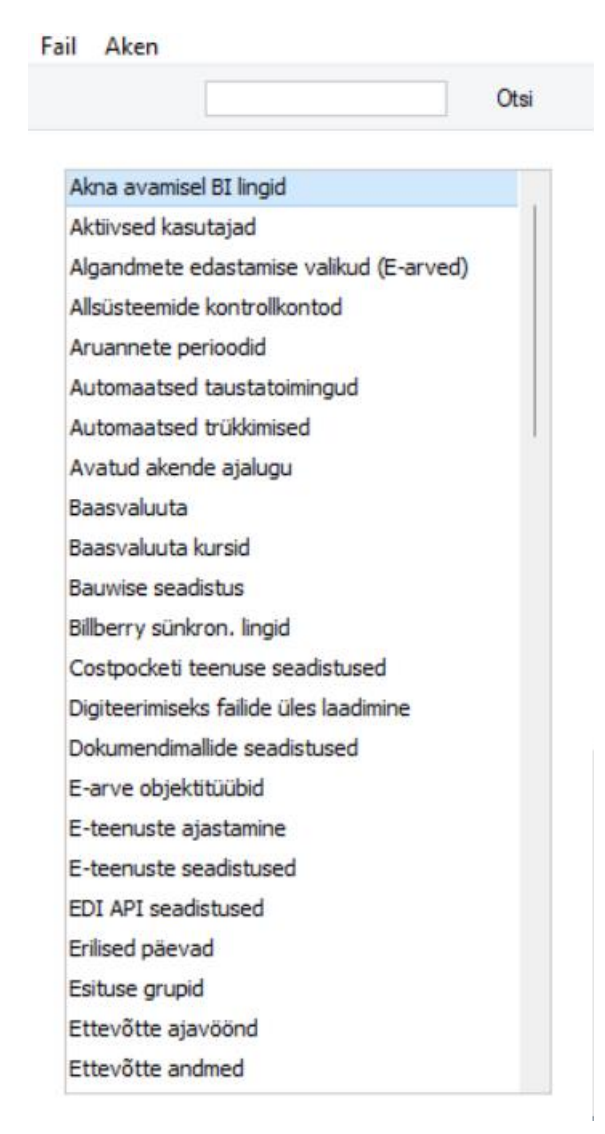

### Aktiivsed kasutajad

Selles seadistuse näeb, kes hetkel programmi kasutavad.

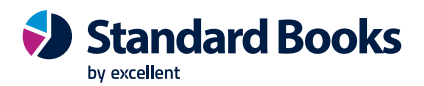

### Algandmete edastamise valikud (E-arved)

| Fail     | Redigeeri                                           | Kaart | Aken | Info |          |
|----------|-----------------------------------------------------|-------|------|------|----------|
|          |                                                     |       |      |      | Salvesta |
|          | Saada<br>Kliendid<br>Tarnijad<br>Kontod<br>Objektid |       |      |      |          |
| API<br>I | (FitekIN)<br>ntegrator ID<br>Auth. Token            |       |      |      |          |

Seadistuses saavad kasutajad määrata, milliseid algandmeid e-arvete keskkonda edastatakse.

Kliendid - Antud valiku puhul edastab Standard Books e-arvete keskkonda ainult kontaktid, millel on määratud linnuke Klient. NB! Kliente ei saa edastada Unifiedpost e-arvete keskkonda.

**Tarnijad** - Antud valiku puhul edastab Standard Books e-arvete keskkonda ainult kontaktid, millel on määratud linnuke Tarnija.

Kontod - Antud valiku puhul edastab Standard Books e-arvete keskkonda kontode registri.

Objektid - Antud valiku puhul edastab Standard Books e-arvete keskkonda objektide registri.

NB! Unifiedpost puhul peavad olema Objektitüübid e-arvete keskkonnas sisestatud. Unifiedpost imporditakse ainult need objektid, millel on vastav Objektitüüp Objekti kaardil täidetud.

### Allsüsteemide kontrollkontod

| Fail | Redi | geeri | Kaart | Aken    | Info |  |          |   |
|------|------|-------|-------|---------|------|--|----------|---|
|      |      |       |       |         |      |  | Salvesta | 1 |
|      | Kood | Konto |       |         |      |  |          |   |
| 1    | 1    | 1210  |       | Deebito | orid |  |          |   |
| 2    | 2    | 2310  | P     | Kreedit | orid |  |          |   |
| 3    |      |       |       |         |      |  |          |   |
| 4    |      |       |       |         |      |  |          |   |
| 5    |      |       |       |         |      |  |          |   |
| 6    |      |       |       |         |      |  |          |   |
| 7    |      |       |       |         |      |  |          |   |
| 8    |      |       |       |         |      |  |          |   |
| 9    |      |       |       |         |      |  |          |   |
| 10   |      |       |       |         |      |  |          |   |

Selles seadistuses määratakse Allsüsteemide kontrollkontod. Allsüsteemide kontrolli saab käivitada Müügiarved ja Ostuarved jaoks märkides valiku Allsüsteemide kontroll seadistustes Lausendamine, müük ja Lausendamine ostud.

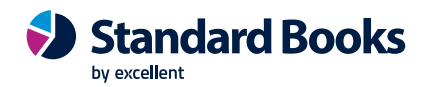

| Fail Redigeeri Kaart Ake                                                                                                    | n Info                         |                                                                                                    |                                                                                                    |          |
|----------------------------------------------------------------------------------------------------|--------------------------------|----------------------------------------------------------------------------------------------------|----------------------------------------------------------------------------------------------------|----------|
|                                                                                                    |                                |                                                                                                    |                                                                                                    | Salvesta |
| Müügivõlad KM ja maksud K                                                                                                    | ursikontod Müük                | Kreeditarved                                                                                                    |                                                                                                    |          |
| Müügivõlad<br>Vähetõen.laek. müügivõlad<br>Ebatõenäol. laekuvad arved<br>Kassa<br>Sularaha tagasi<br>Ettemaks<br>Ümardamise kasum<br>Ümardamise kahjum<br>Teenustasu<br>Arve-ale | 1210 P<br>1010<br>2210<br>7920 | Objekt müügivõlgadele     Alsüsteemi kontroli     Arve muudab ladu     Info kande E osale     Muuda arve koostamisel baasvaluutakurssi     Muuda arve koostamisel valuutakurssi     Muuda arve päise objekte müügikontole     Nõua arvete kronoloogiat     Kasuta kreeditarvetel eraldi müügikontosid     Kasuta ainult nummerdatud ettemakse     Kohustuslikud unikaalsed ettemaksu numbrid     Iga laekumise rea kohta eraldi rida pangakontole     Arvuta laekumistähtaeg teenuse lähetamise kuupäevast | <ul> <li>Objektid pangakontole</li> <li>Konteeri allahindlus</li> <li>Ära luba ülelaekunud arvet</li> <li>Ära luba müügil negatiivset summat</li> <li>Ära luba müügil negatiivseid rea summasid</li> </ul> |          |

Selle funktsiooniga keelatakse teatud kontode otsene kasutamine Kannetel. See tähendab, et määratud kontosid (nagu nt Müügivõlgade konto) saab kasutada vaid allsüsteemidest (st Arvetest või Laekumistest) koostatud kannetel. Kui proovida sellisele kontole Finantsis käsitsi Kannet koostada, antakse ekraanile veateade.

See funktsioon ei takista näiteks Finantsi Laekumisi ja Tasumisi sisestamast. Siiski ei lase see Müügivõi Ostuvõlgade kontot kogemata valesti muudel Kannetel kasutada, mis võiks kontosaldo valeks muuta. Selle protsessi kohta saab lugeda lähemalt Kande kaardi E osa kirjeldavast juhendi osast Finantsmooduli juhendist.

Seadistustes Lausendamine, müük ja Lausendamine, ostud määratud Müügi- ja Ostuvõlgade kontod on selle funktsiooniga automaatselt kaitstud. Kõik teised kontod, mille puhul allsüsteemide kontrolli kasutada (st kontod, mille puhul otsese kasutamise Kannetel keelata) määratakse antud seadistuses.

Sisestada igale reale Kood: 1 müügivõlad ja 2 ostuvõlad. Konto väljale sisestada konto number, mille otsese kasutamise Kannetel soovitakse keelata. Kasutada vajadusel Ctrl+Enter klahvikombinatsiooni. Tüübi väljale sisestub tekst automaatselt vastavalt valitud koodile teises tulbas. Salvestada seadistus.

Kui kasutada Allsüsteemide kontrolli ning soovitakse määrata igale Kliendiklassile eraldi Müügivõlgade konto, peab need kontod esmalt antud seadistusse sisestama. Sama kehtib ka Tarnijate klassidele määratud Ostuvõlgade kontode kohta.

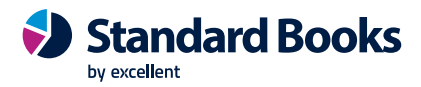

### Aruannete perioodid

| Fail | Redigeeri  | Kaart A | ken  | Info |   |                |          |
|------|------------|---------|------|------|---|----------------|----------|
|      |            |         |      |      |   |                | Salvesta |
|      | Alates     | Kuni    |      | Kood |   | Kommentaar     |          |
| 1    | 01.01.2023 | 31.12   | 2023 | 2023 | 3 | 2023.a         |          |
| 2    | 01.01.2023 | 31.01   | 2023 | 0123 | 3 | jaanuar.2023   |          |
| 3    | 01.02.2023 | 28.02   | 2023 | 0223 | 3 | veebruar.2023  |          |
| 4    | 01.03.2023 | 31.03   | 2023 | 0323 | 3 | märts.2023     |          |
| 5    | 01.04.2023 | 30.04   | 2023 | 0423 | 3 | aprill.2023    |          |
| 6    | 01.05.2023 | 31.05   | 2023 | 0523 | 3 | mai.2023       |          |
| 7    | 01.06.2023 | 30.06   | 2023 | 0623 | 3 | juuni.2023     |          |
| 8    | 01.07.2023 | 31.07   | 2023 | 072  | 3 | juuli. 2023    |          |
| 9    | 01.08.2023 | 31.08   | 2023 | 082  | 3 | august.2023    |          |
| 10   | 01.09.2023 | 30.09   | 2023 | 0923 | 3 | september.2023 |          |

Aruanded koostatakse teatud perioodi kohta. Erinevad perioodid, mida kasutada aruannete tellimisel, kirjelda Üldise mooduli Aruannete perioodide seadistuses: aruande määramisaknas Perioodi väljal Ctrl-Enteriga valides näeb seal seadistuses kirjeldatud perioode. Kui soovitakse aruandeid tellida kuu kohta, sisestada iga kuu kohta vastav periood.

Aruande tellimisel pakutakse vaikimisi perioodiks seadistuse esimesele reale sisestatud perioodi. Seetõttu on mõttekas seda perioodi aeg-ajalt muuta. Aruannete perioodide seadistusse ei pea perioode sisestama kronoloogilises järjestuses. Kui on soov esimest rida kustutada, osutada reanumbrile ja vajutada Backspace-klahvi klaviatuuril. Rea lisamiseks esikohale osutada reanumbrile ja vajutada Enterit.

### Automaatsed taustatoimingud

| Fail | Redige  | eri Kaa  | rt Aken        | Info               |      |             |                      |      |
|------|---------|----------|----------------|--------------------|------|-------------|----------------------|------|
| •    | •       |          |                | Koosta 🔻           | Jäta | Salvesta    | - <b>^</b> -         | X Ø  |
| Üldi | ine Teh | niline   |                |                    |      |             |                      |      |
|      | Ко      | mmentaar | Saldotea       | atis 1x nädalas    |      | Ak          | tiivne               |      |
|      |         | Tüüp     | Hooldus        |                    |      |             |                      |      |
|      |         | Hooldus  | Koosta s       | aldoteatise e-mail |      |             |                      |      |
|      |         |          | Periood        |                    |      | Käivita iga |                      |      |
|      |         |          | 🖸 Puudu        | Jb                 |      | Päev        |                      |      |
|      |         |          | ○ Päev         |                    |      | ○ Nädal     |                      |      |
|      |         |          | ○ Nädal        |                    |      | ○ Kuu       |                      |      |
|      |         |          | ⊖Kuu<br>⊖Aasta |                    |      | Käivitam    | ise kell <u>12:2</u> | 6:00 |

Seda seadistust saab kasutada kahel viisil:

#### A. Aruannete automaatne saatmine e-mailiga.

Näiteks, kui on soov, et Standard Books saadaks juhatajale iga päev või iga nädal Müügireskontro aruande e-mailile PDF failina. Kui seadistus on täidetud, siis programm saadab

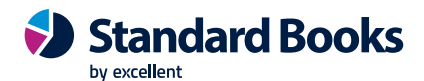

ise määratud kellajal aruande välja. Sarnaselt on võimalik saata ka bilanssi, kasumiaruannet, laoseisu jt aruandeid.

#### B. Hooldusfunktsiooni automaatne käivitamine perioodiliselt.

Standard Books tarkvara sisaldab mitmeid hooldusfunktsioone, millega on lihtsam või kiirem teostada ajamahukaid toiminguid. Näiteks, kui kasutusel on Hinnakirjad ja toodete kaartidel on muudetud baashinda, siis on vajalik ka Hinnakirjade ümberarvutus. Ümberarvutus on võimalik teostada käsitsi endale sobival ajal või seadistada automaatne taustatoiming, et programm ise teostaks ümberarvutuse regulaarse intervalliga automaatselt. Sarnaselt on võimalik automaatne tellimuste ümberarvutus, dokumentide kinnitamine, amortisatsioonikannete koostamine, viivisarvete koostamine, saata e-arved uuesti jt.

Seadistuse "Automaatsed taustatoimingud" koosneb kahest vahelehest: Üldine ja Tehniline. (*Tehniline* osa on mõeldud ainult edasijõudnud ja tehnilise kogemusega spetsialistile. Soovitame seda täita ainult Excellenti konsultandi juhistega.)

Kui seadistuse valikud on tehtud ja salvestatud, siis hakkab Standard Books käivitama hooldust või aruandeid vaikimisi määrangutega.

### Automaatsed trükkimised

|                                           | Salvesta                                      |
|-------------------------------------------|-----------------------------------------------|
| Varia Sedelid                             |                                               |
| Tellimus                                  | Sisetellimus                                  |
| <ul> <li>Ei trüki automaatselt</li> </ul> | <ul> <li>Ei trüki automaatselt</li> </ul>     |
| <ul> <li>Sisestamisel</li> </ul>          | <ul> <li>Sisestamisel</li> </ul>              |
| 🔘 Sisestamisel ja muutmisel               | <ul> <li>Sisestamisel ja muutmisel</li> </ul> |
| Arve                                      | Lähetus                                       |
| Ο Ei trüki automaatselt                   | <ul> <li>Ei trüki automaatselt</li> </ul>     |
| ○ Kinnitamisel                            | ◯ Kinnitamisel                                |
| Lepinguarve                               | POS arve                                      |
| <ul> <li>Ei trüki automaatselt</li> </ul> | <ul> <li>Ei trüki automaatselt</li> </ul>     |
|                                           |                                               |

Selles seadistuses pannakse paika automaatse trükkimise reeglid. Vaikimisi on märgitud kõik valikud, et dokumente automaatselt ei trükitaks.

#### Avatud akende ajalugu

Antud seadistuses on loend kaartidest, mis on varasemalt avatud. Programm kuvab seal ainult need kirjed, mis on avatud konkreetse kasutaja kasutatavas klient-programmis, ei kuva aga kirjeid, mis on avatud teiste kasutajate programmis.

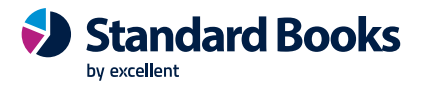

| Fail  | Redigeeri     | Kaart | Aken | Info |    |
|-------|---------------|-------|------|------|----|
|       | ¢-            |       |      |      |    |
| Tarn  | ija e-arved 6 | 2     |      |      |    |
| Kont  | aktid 131     |       |      |      |    |
| Tarn  | ija e-arved 6 | 1     |      |      |    |
| Ostu  | artiklid 001  |       |      |      |    |
| Artik | lid 002       |       |      |      | L. |
| Ostu  | artiklid 002  |       |      |      | L  |
| Artik | lid 003       |       |      |      | L  |
| Ostu  | artiklid 003  |       |      |      | L  |
| Tarn  | ija e-arved 7 | 6     |      |      |    |
| Ostu  | artiklid 001  |       |      |      |    |
| Ostu  | artiklid 016  |       |      |      |    |
| Ostu  | artiklid 016  |       |      |      | -  |

### Baasvaluuta

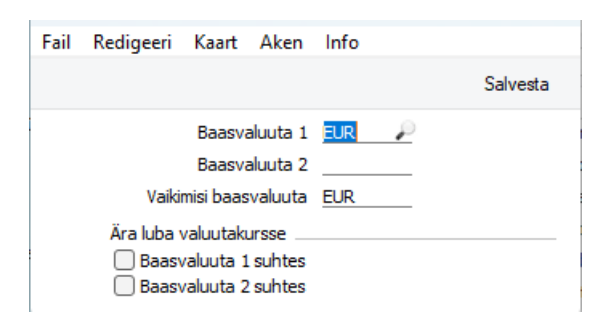

Selles seadistuses saab määrata baasvaluutad. Kui on soov neid hiljem vahetada või muuta mingil põhjusel, siis tuleb läbi viia konverteerimine, mille jaoks on olemas eraldi juhend.

#### Baasvaluuta kursid

Kui kasutada Baasvaluuta 2, siis siin seadistuses saab määrata baasvaluuta 1 ja 2 vahelise kursi ning kuupäeva, millest alates see programmis kehtib.

### **Bauwise seadistus**

| Fail | Redigeeri Kaar                                  | Aken                              | Info                                   |          |
|------|-------------------------------------------------|-----------------------------------|----------------------------------------|----------|
|      |                                                 |                                   |                                        | Salvesta |
|      |                                                 |                                   |                                        |          |
|      | Partneri URL                                    | standard                          | books.bauwise.com/e_invoice.i          | php      |
|      | Partneri URL<br>Funktsiooni nimi                | standard                          | books.bauwise.com/e_invoice.j<br>e.php | php      |
|      | Partneri URL<br>Funktsiooni nimi<br>Bauwise key | standard<br>/e_invoic<br>bauwise: | books.bauwise.com/e_invoice.j<br>e.php | php      |

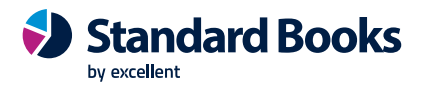

Bauwise kasutatakse e-operaatorina Tarnija e-arvete vastuvõtmiseks. See seadistus on vaja täita, kui aktiveeritakse Bauwise – Tarnija e-arvete vastuvõtmine.

Partneri URL – väljastab Bauwise

Funktsiooni nimi – näiteks /e\_invoice.php (väljastab Bauwise)

Bauwise key – väljastab Bauwise

#### **Billberry sünkron.lingid**

| Fail   | Redigeeri | Kaart    | Aken     | Info      |      |
|--------|-----------|----------|----------|-----------|------|
|        |           | ł        | Koosta 🤻 | •         | Otsi |
| Kuupäe | ev 🔺      | Kell     |          | Link      |      |
| 10.03. | 2023      | 15:52:25 |          | ?id%3e452 |      |
| 15.03. | 2023      | 15:49:52 |          | ?id%3e455 |      |
| 12.04. | 2023      | 08:52:34 |          | ?id%3e459 |      |
| 12.04. | 2023      | 09:02:58 |          | ?id%3e461 |      |
| 12.04. | 2023      | 13:58:20 |          | ?id%3e463 |      |
| 19.04. | 2023      | 10:40:10 |          | ?id%3e469 |      |
| 19.04. | 2023      | 10:45:16 |          | ?id%3e471 |      |
| 19.04. | 2023      | 10:50:22 |          | ?id%3e473 |      |
| 19.04. | 2023      | 10:55:27 |          | ?id%3e475 |      |

Antud seadistus täitub automaatselt päringu linkidega, kui on aktiveeritud Billberry tarnija e-arvete vastusvõtmine. Linke hoitakse registris 60 päeva.

Erinevalt teistest e-arve operaatoritest, ei saa Billberry puhul Tarnija e-arvete uuesti pärimiseks kasutada E-teenuste seadistuses olevaid kuupäevi. Need on seal informatiivsed.

Selleks, et pärida alates mingist hetkest kõiki Tarnija e-arveid uuesti, tuleb leida link kuupäeva ja kellaajaga, mis eelneb soovitud hetkele. Seejärel tuleb kopeerida vastavalt kaardilt link ning asetada see kõige uuemal Sünkroniseerimise lingil olevale kaardile. Salvestamisel kontrollitakse, et link oleks unikaalne, seega tuleb eelneva lingiga kaart kustutada.

Kui soovitakse viimati tulnud arveid uuesti pärida, võib kustutada registrist kõige uuema lingi ära. Siis kehtib eelmine ja vahepeal tulnud arved tõmbab programm uuesti sisse.

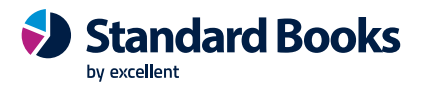

### Costpocketi teenuste seadistused

| Fail | Redigeeri                             | Kaart     | Aken                | Info          |                   |           |                  |          |  |  |
|------|---------------------------------------|-----------|---------------------|---------------|-------------------|-----------|------------------|----------|--|--|
|      |                                       |           |                     |               |                   |           |                  | Salvesta |  |  |
|      | Hoidke oma 'login token' turvaliselt! |           |                     |               |                   |           |                  |          |  |  |
|      |                                       | Kee       |                     | info @eveel   |                   | valisert: |                  |          |  |  |
|      |                                       | Kon       | to email            | Into@excell   | ent.ee            |           |                  |          |  |  |
|      | <b>C</b>                              |           | INIMI               | Excellent     |                   |           |                  |          |  |  |
|      | Costpo                                | ocket log | in token            | 6a35gaK2J     | PVp8rVY1p89e8     | 811045    | )                | -        |  |  |
|      | c                                     | ostpocke  | et API id           | bc095c3e-5    | 52e1-1ccb-cf39-   | 66p0a0    | 8ac5c1           |          |  |  |
|      | Costp                                 | ocket AF  | PI token            | 9wYh6738ls    | SDxL8Pc9B2SSy     | FyTc6e    | WWPLv/7J50+6Tok= | -        |  |  |
|      |                                       |           | <b>T</b> 1 <b>C</b> | 1.1.1.11      |                   |           |                  | -        |  |  |
|      |                                       | Kui       | Tell on C           | ostpocketi ko | onto olemas, sis  | estage    | andmed sila,     |          |  |  |
|      |                                       | salv      | estage r            | ning de-aktiv | eerige ja aktive  | erige te  | enust uuesti.    |          |  |  |
|      |                                       | NB!       | Teil on s           | iis vaja oma  | konto 'login toki | en' tead  | a.               |          |  |  |
| Ts   | ekkide vastuv                         | őtmine    |                     |               |                   |           |                  |          |  |  |
|      |                                       | Viima     | ase pärin           | gu kuupäev    | 05.05.2023        | kell      | 11:58:03         |          |  |  |
|      |                                       | Viimase   | e sissetuli         | nud tseki kp  | 25.04.2023        | kell      | 16:16:51         |          |  |  |
|      | Viir                                  | mane PD   | F (Tarnija          | a e-arve nr)  | 2                 |           |                  |          |  |  |
|      |                                       |           |                     |               |                   |           |                  |          |  |  |
|      | 🗌 Tsekk                               | ide vasti | uvõtmine            | ilma PDF fail | lideta            |           |                  |          |  |  |
|      | 🔽 Tarnij                              | ja e-arve | automa              | atne kinnitar | nine              |           |                  |          |  |  |
|      |                                       |           |                     |               |                   |           |                  |          |  |  |
| Ku   | luaruannete                           | vastuvõt  | mine                |               |                   |           |                  |          |  |  |
|      |                                       | Viima     | ase pärin           | gu kuupäev    | 05.05.2023        | kell      | 11:58:03         |          |  |  |
|      | Viimas                                | e sissetu | ilnud kulu          | iaruande kp   | 24.04.2023        | kell      | 13:11:41         |          |  |  |
|      |                                       |           |                     |               |                   |           |                  |          |  |  |
| Dig  | giteerimine                           |           |                     |               |                   |           |                  |          |  |  |
|      | -                                     | Viima     | ase pärin           | gu kuupäev    |                   | kell      |                  |          |  |  |
|      |                                       |           |                     |               |                   |           |                  |          |  |  |

Costpocketi teenuse aktiveerimisel salvestatakse info käesolevasse seadistusse.

Seadistuses on kuvatud:

- **Costpocket login token** Kasutaja jaoks loodud unikaalne identifikaator, mille abil Standard Books pärib Costpocketi veebikeskkonnast tšekke.
- Konto email Costpocketi teenusega seotud e-maili aadress, mis sisestatakse aktiveerimisel.
- Nimi ja perenimi Costpocketi teenusega seotud isiku ees- ja perekonnanimi. Lisaks näeb seadistuses informatsiooni Costpocketi teenuse päringute kohta.
- Tšekkide vastuvõtmine
  - o Viimase päringu kuupäev väljal on kuvatud kuupäev ja kellaaeg, millal toimus viimane edukas päring Costpocketi keskkonda.
  - o Viimase sissetulnud tšeki kp väljal on kuvatud kuupäev ja kellaaeg, millal tuli viimane tšekk Costpocketi keskkonnast Standard Books'i.

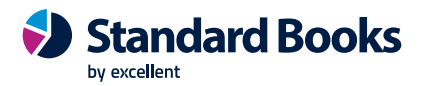

o Viimane PDF (Tarnija e-arve nr) – väljale kuvatakse Tarnija e-arve number, millele viimati saabus Costpocket'i keskkonnast PDF fail.

Valik "Viimane PDF (Tarnija e-arve nr)" käsitleb Costpocket'i teenuse kaudu jõudnud tšekkide PDF faile. Kasutajal on võimalik valida, et tšekkidega ei lisata kaasa PDF faili (manusesse). Selle jaoks tuleb määrata linnuke seadistusele: "Tšekkide vastuvõtmine ilma PDF failideta". Kui on soov, et tsekkidest, mis jõuavad Standard Booksi Tarnija e-arvete registrisse, koostatakse automaatselt Ostuarve, siis on vaja lisada seadistuses linnuke "Tarnija e-arve automaatne kinnitamine".

#### • Kuluaruannete vastuvõtmine

o Viimase päringu kuupäev - väljal on kuvatud kuupäev ja kellaaeg, millal toimus viimane edukas kuluaruande päring Costpocket'i keskkonda.

o Viimase sissetulnud kuluaruande kp - väljal on kuvatud kuupäev ja kellaaeg, millal tuli viimane kuluaruanne Costpocket'i keskkonnast Standard Books'i.

### Digiteerimiseks failide üles laadimine

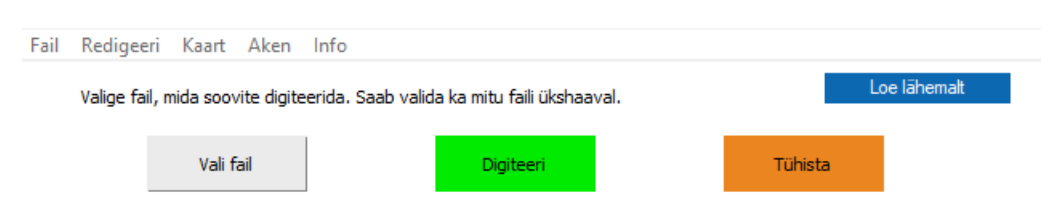

Antud seadistuses saab pdf faile digiteerida, kui on aktiveeritud Costpocketi digiteerimise teenus. Detailsemalt saab lugeda Costpocketi juhendist: <u>https://www.excellent.ee/pdf/costpocket\_books8.pdf</u>

### Dokumendimallide seadistused

| Fail | Redigeeri                                                          | Kaart     | Aken | Info |                       |  |  |  |  |  |  |  |
|------|--------------------------------------------------------------------|-----------|------|------|-----------------------|--|--|--|--|--|--|--|
|      |                                                                    |           |      |      | Salvesta              |  |  |  |  |  |  |  |
| Aa   | Aadressi vorming<br>Trüki tühje ridu<br>Trüki organisatsiooni nime |           |      |      |                       |  |  |  |  |  |  |  |
|      | Rida 1, lis                                                        | a eraldaj | ja   |      | 🗌 Ära kasuta uut rida |  |  |  |  |  |  |  |
|      | Rida 2, lis                                                        | a eraldaj | ja   |      | 🗌 Ära kasuta uut rida |  |  |  |  |  |  |  |
|      | Rida 3, lis                                                        | a eraldaj | ja   |      | 🗌 Ära kasuta uut rida |  |  |  |  |  |  |  |
|      | Rida 4, lis                                                        | a eraldaj | ja   |      | 🗌 Ära kasuta uut rida |  |  |  |  |  |  |  |
|      | Rida 5, lis                                                        | a eraldaj | ja   |      | 🗌 Ära kasuta uut rida |  |  |  |  |  |  |  |

Selles seadistuses saab määrata, kas dokumendimallidele trükitakse tühje ridu ja organisatsiooni nime.

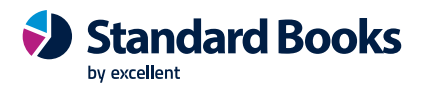

### E-arve objektitüübid

| Fail | Redigeeri    | Kaart   | Aken | Info             |  |  |   |          |  |  |
|------|--------------|---------|------|------------------|--|--|---|----------|--|--|
|      |              |         |      |                  |  |  | : | Salvesta |  |  |
|      |              |         |      |                  |  |  |   |          |  |  |
|      | E-arve väli  |         |      | Arve objektitüüp |  |  |   |          |  |  |
| 1    | ContractNum  | nber    |      |                  |  |  |   |          |  |  |
| 2    | InvoiceConte | entCode |      | P                |  |  |   |          |  |  |
| 3    |              |         |      |                  |  |  |   |          |  |  |
| 4    |              |         |      |                  |  |  |   |          |  |  |
| 5    |              |         |      |                  |  |  |   |          |  |  |
| 6    |              |         |      |                  |  |  |   |          |  |  |
| 7    |              |         |      |                  |  |  |   |          |  |  |
| 8    |              |         |      |                  |  |  |   |          |  |  |
| 9    |              |         |      |                  |  |  |   |          |  |  |
| 10   |              |         |      |                  |  |  |   |          |  |  |

Antud seadistus on vajalik täita, kui saadetakse arveid töötukassale. Töötukassa on lisanud e-arvetele täiendavad nõuded, mis peavad e-arvel täidetud olema.

Selles seadistuses saab siduda objektitüübid ja e-arve väljad.

E-arve väli - väljal tuleb eraldi ridadele sisestada täpselt e-arve väljade nimetused:

- ContractNumber
- InvoiceContentCode

Arve objektitüüp - väljale valida (Ctrl+Enter) Objektitüüp.

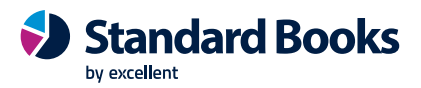

### E-teenuste ajastamine

| Fail Redigeeri Kaart Aken Info               |                                    |
|----------------------------------------------|------------------------------------|
|                                              | Salvesta                           |
|                                              |                                    |
| E-arvete saatmine                            |                                    |
| Paringu ajaintevali sekundites               | 00 (60 sek - 4 h)                  |
| E-arvete staatuse päring                     |                                    |
| Päringu ajaintevall sekundites               | 60 (co k - 4 k)                    |
|                                              | (60 Sek - 41)                      |
| E-arvete vastuvõtmine                        |                                    |
| Päringu ajaintevall sekundites               | 60 (60 sek - 4 h)                  |
| Päringu (pdf) ajaintevall sekundites         | 60 (60 sek - 4 h)                  |
| · - · · · · · · · · · · · · · · · · · ·      |                                    |
| Tarnija e-arvete vastuvõtmine                |                                    |
| Päringu ajaintevall sekundites               | 0 (60 sek - 4 h)                   |
| Päringu (pdf) ajaintevall sekundites         | 0 (60 sek - 4 h)                   |
|                                              | (000000000000000000000000000000000 |
| Kuluaruannete päring                         |                                    |
| Päringu ajaintevall sekundites               | 60 (60 sek - 4 h)                  |
| Päringu (pdf) ajaintevall sekundites         | 60 (60 sek - 4 h)                  |
|                                              |                                    |
| Valuutakursside päring                       |                                    |
| Päringu ajaintevall sekundites               | 0 (60 sek - 4 h)                   |
| 00                                           |                                    |
| Ulaine                                       | 0 (77 - 11)                        |
| vaneserven paringu intervali sekundites      | 0 (60 s - 4 h)                     |
| Telema REST API                              |                                    |
| Impordi päringu intervall sekundites         | 60 (10 min - 4 h)                  |
|                                              |                                    |
| Unifiedpost REST API                         |                                    |
| Impordi päringu intervall sekundites         | 0 (10 min - 4 h)                   |
|                                              |                                    |
| Docura REST API                              |                                    |
| Impordi päringu intervall sekundites         | 0 (10 min - 4 h)                   |
| Alegadousta adaptantina a antata lugidura da |                                    |
| Alganomete edastamine e-arvete keskkonda     | 0.41                               |
| Faringu intervali sekundites                 | (1 min - 4 h)                      |
| Panga liidestus                              |                                    |
| Panga järjekorra intervall sekundites        | 0 (10 min - 4 h)                   |
| Panga väljavõte intervall sekundites         | 0 (10 min (1))                     |
| r ungu vujuvote intervali sekultuttes        | (10 min - 4 n)                     |

Antud seadistuses on reguleeritud, millise intervalliga toimuvad e-teenuste päringud. Vaikimisi on väärtus alati 0, kuid kasutaja saab neid seadistada vastavalt oma soovile.

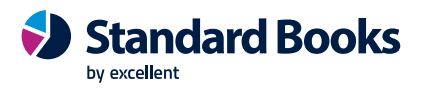

### E-teenuste seadistused

| Fail Redigeeri Ka                  | aart Aken Info                                                                                                    |                                                                                                    |                                                  |               |          |  |  |
|------------------------------------|----------------------------------------------------------------------------------------------------|----------------------------------------------------------------------------------------------------|--------------------------------------------------|---------------|----------|--|--|
|                                    |                                                                                                    |                                                                                                    |                                                  |               | Salvesta |  |  |
| E-arve seadistused                 | E-arve erinõuded                                                                                                    | E-arve teenused                                                                                                    | Kuluaruanne                                      | Muud teenused |          |  |  |
| - <b>&gt;</b><br>: ()<br>: ()      | Testi E-arveid (ainult<br>Jäta vahele artiklikoo<br>E-arved PDF failidega                                                                                                    | testandmebaasis)<br>dita read E-arvel<br>a                                                                                                    |                                                  |               |          |  |  |
| Vast<br>OE<br>OE<br>OE<br>OP<br>OE | tuvõtu kanal (kui kont<br>E-arve<br>internetipank<br>Eelistus operaatori ke:<br>E-mail<br>Paberarve<br>Ei saada e-arveid                                                                                | akti kaardil on mää<br>skkonnast                                                                                                    | ratud 'vaikimisi'                                | )             |          |  |  |
| E-ar                               | E-arve saatmine E-arve vastuvõtmine<br>Portaali ootel staatuses Ainult kinnitatud                                                                                                    |                                                                                                    |                                                  |               |          |  |  |
| Tarn<br>O Ü<br>O Ia                | nija E-arve ridade ülel<br>Ühe summeeritud rear<br>Iga rida eraldi                                                                                                    | kanne ostuarvele<br>na tarnija kulukonto                                                                                                    | oga                                              |               |          |  |  |
| Tarn<br>S                          | nija E-arve ridade ülel<br>Summeeritud kulukont<br>Gga rida eraldi                                                                                                    | kanne kulutusele<br>:o/objekt lõikes                                                                                                    |                                                  |               |          |  |  |
|                                    | Ära nõua KM-koodi ta<br>Näita ostuarvel tarnij<br>Näita kulutusel tarnija<br>Tarnija e-arve vastuv<br>Tarnija e-arve autom<br>Lisa ostuarve ja kulut<br>Saada algandmeid e-k<br>Kinnitusringi info arve | arnija e-arve ridade<br>a e-arve rea komma<br>a e-arve rea komma<br>rõtmine kõikide mar<br>aatne kinnitamine<br>ause koostamisel ko<br>arvete keskkonda<br>e manusesse | l<br>entaare<br>entaare<br>nustega<br>nto objekt |               |          |  |  |
| Süsteemi teade                     | e Registreerimine õr                                                                                                    | nnestus ! 14:19:55                                                                                                    |                                                  |               |          |  |  |
|                                    | Elektroonne andmeva                                                                                                    | ahetus peatatud                                                                                                    |                                                  |               |          |  |  |

Käesolevas seadistuses saab aktiveerida e-arved ja muud e-teenused, mida kasutaja soovib ühildada Standard Booksiga. E-arvete ja muude e-teenuste detailsema seadistamise kohta loe e-arvete juhendist: <u>https://www.excellent.ee/pdf/earved\_books8.pdf</u>

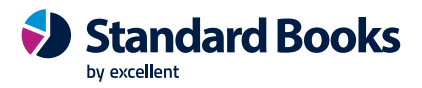

### **EDI API seadistused**

| Fail Redigeeri Kaart Aken Info                                                                  |          |
|-------------------------------------------------------------------------------------------------|----------|
|                                                                                                 | Salvesta |
| Telema EDI Unifiedpost EDI Docura EDI                                                           |          |
| Automaatne import aktiveeritud                                                                  |          |
| Saada kinnitatud dokumendid Telemasse automaatselt                                              |          |
| Ostuarve koostamisel koosta Ostutellimusest Laosissetulek                                       |          |
| Failide impordi teekond xmlimport/                                                              |          |
| Failide arhiveerimise teekond xmlarchive/                                                       |          |
| Failide ekspordi teekond xmlexport/                                                             |          |
| Järgmine koondlähetuse number                                                                   |          |
| Tellimuse lao kood                                                                              |          |
| Ladu partneri juures                                                                            |          |
| Partneri kood                                                                                   |          |
| Tellimuse impordil võta klient tarnekohalt                                                      |          |
| Lisa arvele pdf manus                                                                           |          |
| Tagastustellimus enne kreeditarvet                                                              |          |
| Nõua ladu ostutellimusel                                                                        |          |
| 🗌 Ära kasuta XML faili aadresse                                                                 |          |
| 🗌 Ära kasuta XML faili nimesid                                                                  |          |
| Kasuta dokumentidel Lähetusaadressi Nime asemel Kommentaari                                     |          |
| Telema EDI ostuarve XML fail tarnija e-arve manusesse                                           |          |
| Hinnad tellimustel                                                                              |          |
| 🔘 Ära arvesta hindu ega allahindlusi kliendi tellimuselt                                        |          |
| 🗿 Võta alati hinnad ja allahindlus kliendi tellimuselt                                          |          |
| 🔘 Kui Telemast saabunud tellimusel puuduvad hinnad                                              |          |
| siis võta hinnad nrogrammist<br>Kui kliendi tellimusel on teised hinnad või allahindlusprotsent |          |
| siis läheb tellimus registrisse "Vigased e-müügitellimused"                                     |          |
| Artikli tuvastamise väljade järjekord                                                           |          |
| • Artiklikood, EAN kood, Vöötkood                                                               |          |
| EAN kood, Vöötkood, Artiklikood                                                                 |          |
| 🕖 Vöötkood, EAN kood, Artiklikood                                                               |          |
| Telema API                                                                                      |          |
| Client ID                                                                                       |          |
| Client secret                                                                                   |          |
| Viimase impordi kuupäev kell                                                                    |          |

Siit leiab seadistused, mis reguleerivad automaatset andmevahetust EDI partnerite: Telema, Unifiedpost, Docura.

EDI detailsema seadistamise kohta saab lugeda juhendist: https://www.excellent.ee/kasutajatugi/seadistus-telema-seadistused-2/

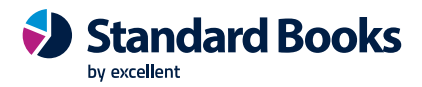

### Erilised päevad

| Fail  | Redigeeri | Kaart       | Aken     | Info    |  |  |      |
|-------|-----------|-------------|----------|---------|--|--|------|
|       |           | ŀ           | Koosta   | •       |  |  | Otsi |
| Kood  | -         | Komment     |          |         |  |  |      |
| ISES  |           | Vabariigi I | seseisv  | uspäev  |  |  |      |
| JAANI |           | Jaanipäev   | /        |         |  |  |      |
| JOUL1 |           | Esimene ji  | õulupüh  | a       |  |  |      |
| JOUL2 |           | Teine jõul  | upüha    |         |  |  |      |
| JOULL |           | Jõululaup   | äev      |         |  |  |      |
| KEVAD |           | Kevadpüh    | na       |         |  |  |      |
| NPYHA |           | Esimene n   | nelipüha |         |  |  |      |
| SUURR |           | Suur reed   | e        |         |  |  |      |
| TAAS  |           | Taasisese   | isvumisp | päev    |  |  |      |
| UUSA  |           | Uus aasta   |          |         |  |  |      |
| VPYHA |           | Võidupüha   | а        |         |  |  |      |
| YLES1 |           | Esimene ü   | ilestõus | mispüha |  |  |      |
|       |           |             |          |         |  |  |      |
|       |           |             |          |         |  |  |      |
|       |           |             |          |         |  |  |      |
|       |           |             |          |         |  |  |      |

Kasutatakse koos Palga mooduliga, et kirjeldada tähtpäevad. Seadistuse alusel arvestatakse puudumisi. Erilised päevad saad valida seadistusse "Riiklikud pühad". Detailsemalt saab lugeda Palgamooduli juhendist: <u>https://www.excellent.ee/pdf/Books\_palkuus.pdf</u>

#### **Esitluse grupid**

Detailsemalt saab lugeda Ressursiplaneerimise mooduli juhendist: https://www.excellent.ee/pdf/Books\_ressursiplaneerimine.pdf

#### **Ettevõtte andmed**

| Fail Redigeeri Kaart      | Aken Info                             |                           |          |  |  |  |  |  |
|---------------------------|---------------------------------------|---------------------------|----------|--|--|--|--|--|
|                           |                                       | Päri andmed Åriregistrist | Salvesta |  |  |  |  |  |
| Ettevõtte nimi<br>Ärinimi | Excellent Business Solutions Eesti AS |                           |          |  |  |  |  |  |
| Aadress Reg.nr. E-mail    | Stiilid                               |                           |          |  |  |  |  |  |
| Tänav/Maja                | Valukoja 8                            |                           |          |  |  |  |  |  |
| Küla/Linnaosa             | Lasnamäe linnaosa                     |                           |          |  |  |  |  |  |
| Linn/Vald                 | Tallinn                               |                           |          |  |  |  |  |  |
| Maakond                   | Harju maakond                         |                           |          |  |  |  |  |  |
| Postiindeks               | 11451                                 |                           |          |  |  |  |  |  |
| Telefon                   | <u>669 1111</u> %                     | Faks                      |          |  |  |  |  |  |

Selles seadistuses registreeritakse firma nimi, aadress, telefoninumber, pank, arveldusarve jne. Siia sisestatud informatsioon trükitakse väljastatavatele dokumentidele, kasutatakse e-teenuste (e-arved, pangaliides jne) aktiveerimisel.

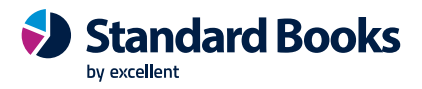

### Hinnaalanduse seadistus

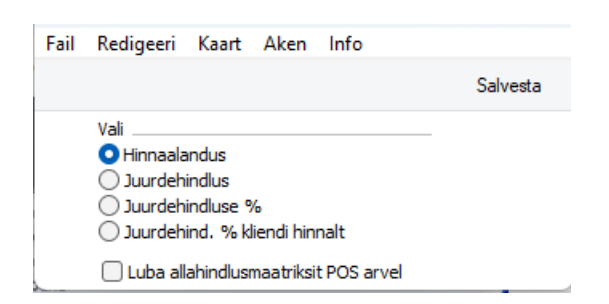

Müügidokumentidele on võimalik sisestada %. Kasutaja saab valida, kas soovib seda lahtrit kasutada allahindluse või juurdehindluse määramiseks.

#### Internetivõtmed

| 🕲 Internetivõtmed: Muuda —                                                                                                    |        | ×     |  |  |  |  |  |  |  |
|----------------------------------------------------------------------------------------------------|--------|-------|--|--|--|--|--|--|--|
|                                                                                                    | Salv   | vesta |  |  |  |  |  |  |  |
| Registreeritud riigis <u>Estonia (Excellent Business Solu</u><br>Kliendikood HansaWorldis<br>Lepingunumber<br>Registreerimise number                                                                                    | tions) |       |  |  |  |  |  |  |  |
| Registreerimine Muud vahendid Lisaväljad                                                                                                    |        |       |  |  |  |  |  |  |  |
| Täida need seadistused automaatselt<br>Juhul, kui see funktsioon ebaõnnestub, täida väljad<br>õige kliendikoodi, riigi ning lepingunumbriga.<br>Begistreerimisvõlur                                                     |        |       |  |  |  |  |  |  |  |
| Aitab samm-sammult läbida registreerimise.                                                                                                    |        |       |  |  |  |  |  |  |  |
| Registreeri automaatsete võtmete saamiseks                                                                                                    |        |       |  |  |  |  |  |  |  |
| Enne registreerimist kontrolli ja salvesta seadistus.<br>Registreerimisel salvestatakse sinu andmed aadressil<br>www.excellent.ee. Kui registreerimise number on juba olemas,<br>ei ole vaja enam uuesti registreerida. |        |       |  |  |  |  |  |  |  |
| Võta uus andmebaasivõti                                                                                                    |        |       |  |  |  |  |  |  |  |

Sellest seadistuses saab aktiveerida andmebaasivõtme ja samuti manuaalselt võtit uuendada, kui automaatne võtme uuendamine mingil põhjusel ebaõnnestus.

Täita väljad järgmiselt:

Registreeritud riigis - Ctrl+Enter Estonia (Excellent Business Solutions)

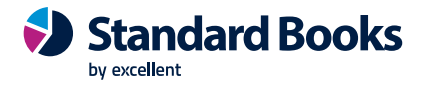

Kliendikood HansaWorldis - sisestada Excellent Business Solutions poolt teie ettevõttele määratud kliendikood.

**Lepingunumber** – sisestada Excellent Business Solutions poolt teie ettevõttele määratud lepingunumber.

Salvesta – seadistus sulgub. Avada uuesti seadistus.

Avada seadistus uuesti ja vajutada – "Registreeri automaatsete võtmete saamiseks".

#### Kasutaja hoiatused kinnitamata kaartidel

Antud seadistuses saab reguleerida seda, kas erinevate registrite kaartide kinnitamisel antakse hoiatus või koostatakse finantskanne koheselt. Seadistust saab rakendada kasutaja põhiselt.

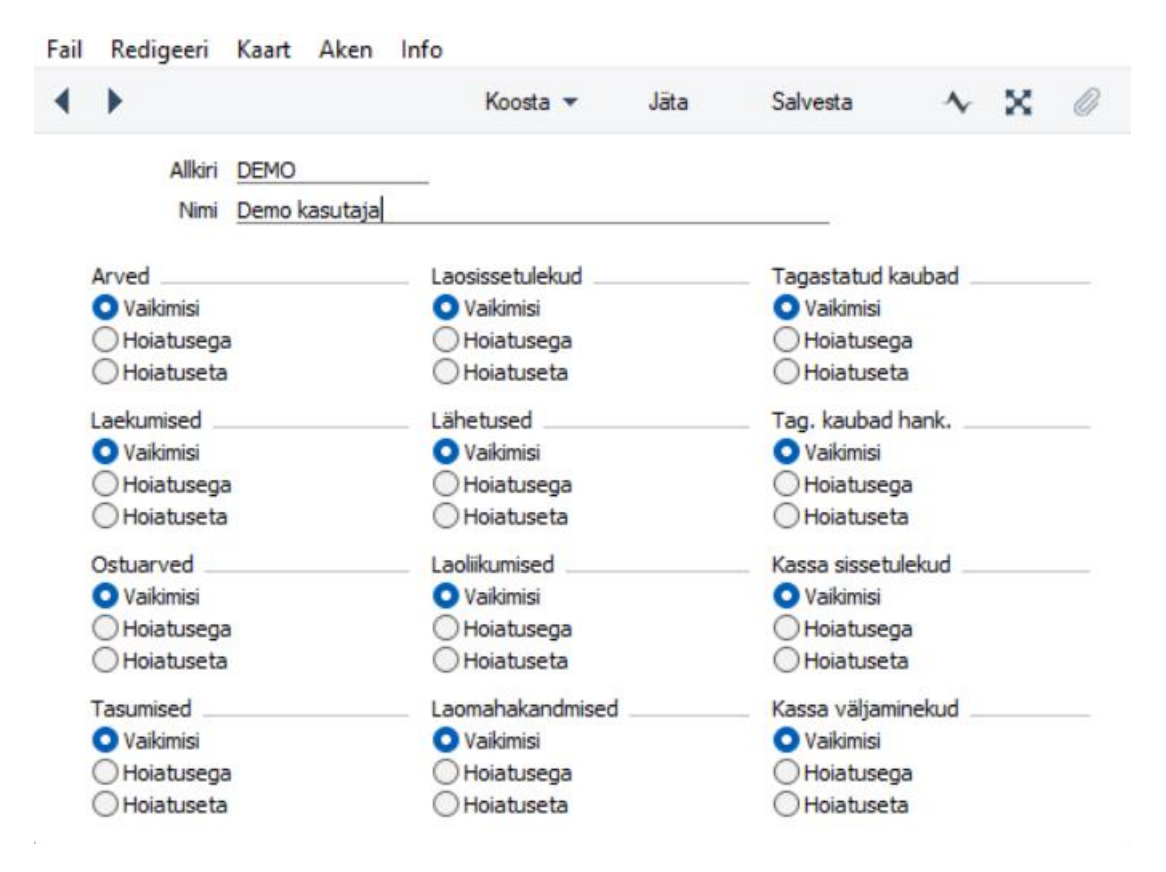

### Kasutajagrupid

Seadistuses saab kirjeldada erinevad õigused juurdepääsuks programmi osadele. Kõik töötajad, kelle sisestada programmi Isikute registrisse (kirjeldatud käesolevas peatükis edaspidi), saab jaotada Kasutajagruppidesse.

Teha topeltklõps real "Kasutajagrupid". Avaneb aken:

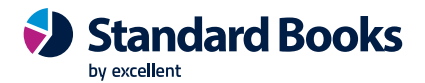

| Fail  | Redigeeri | Kaart      | Aken     | Info             |                         |      |
|-------|-----------|------------|----------|------------------|-------------------------|------|
|       |           |            | Koosta   | •                |                         | Otsi |
| Kood  |           | Komment    | aar      |                  |                         |      |
| ADMIN |           | Administra | aator    |                  |                         |      |
| VAATA |           | Vaataja õ  | igused ( | kehtib kui isiku | kaardil õigused puuduva | d)   |
|       |           |            |          |                  |                         |      |
|       |           |            |          |                  |                         |      |
|       |           |            |          |                  |                         |      |
|       |           |            |          |                  |                         |      |
|       |           |            |          |                  |                         |      |
|       |           |            |          |                  |                         |      |
|       |           |            |          |                  |                         |      |
|       |           |            |          |                  |                         |      |

Uue kasutajagrupi loomiseks vajutada Koosta > Uus kasutajagrupp. Olemasoleva Kasutajagrupi muutmiseks teha soovitud real topeltklõps.

Avaneb järgmine aken:

| Fail | Redigeeri    | Kaart | Aken    | Info      |                |            |          |         |          |   |   |      |
|------|--------------|-------|---------|-----------|----------------|------------|----------|---------|----------|---|---|------|
| •    | ► ¢          | •     |         |           |                |            | Koosta 🔻 | Jäta    | Salvesta | • | × | 0    |
|      | Kood         | ADMIN |         | Tekst     | Administraa    | tor        |          |         |          |   |   |      |
| Ka   | sutaiagrupid |       |         |           |                |            |          |         |          |   |   |      |
| Blo  | keeri kontod |       |         |           |                |            | Põhiaken |         |          |   |   |      |
|      | KCCH KOHLOU  |       |         |           |                |            |          |         |          |   |   |      |
|      | Tüüp         |       |         |           |                |            |          | Tase    | Ava tüüp | 0 |   |      |
| 1    | Moodul       |       | Tehnik  | а         |                |            |          | Täielik | 0        |   |   |      |
| 2    | Moodul       |       | Finant  | S         |                |            |          | Täielik | 0        |   |   | - 11 |
| 3    | Moodul       |       | Integr  | atsioon   |                |            |          | Täielik | 0        |   |   | _ '  |
| 4    | Toiming      |       | Artikli | tüübi mu  | utmine         |            |          | Täielik | 0        |   |   | _    |
| 5    | Moodul       |       | Andme   | ebaasiho  | oldus          |            |          | Täielik | 0        |   |   | _    |
| 6    | Toiming      |       | Kõikide | e kaartid | e kinnituste m | ahavõtmine |          | Täielik | 0        |   |   | _    |
| 7    | Toiming      |       | Rest A  | PI        |                |            |          | Täielik | 0        |   |   |      |
| 8    |              |       |         |           |                |            |          |         |          |   |   |      |
| 9    |              |       |         |           |                |            |          |         |          |   |   | _    |
| 10   |              |       |         |           |                |            |          |         |          |   |   | _    |
| 11   |              |       |         |           |                |            |          |         |          |   |   | _    |
| 12   |              |       |         |           |                |            |          |         |          |   |   |      |
| 13   |              |       |         |           |                |            |          |         |          |   |   |      |
| 14   |              |       |         |           |                |            |          |         |          |   |   |      |
| 15   |              |       |         |           |                |            |          |         |          |   |   |      |
| 16   |              |       |         |           |                |            |          |         |          |   |   |      |
| 17   |              |       |         |           |                |            |          |         |          |   |   |      |
| 18   |              |       |         |           |                |            |          |         |          |   |   |      |
| 19   |              |       |         |           |                |            |          |         |          |   |   | _    |
| 20   |              |       |         |           |                |            |          |         |          |   |   |      |
| 21   |              |       |         |           |                |            |          |         |          |   |   |      |
| 22   |              |       |         |           |                |            |          |         |          |   |   |      |

Siin saab Kasutajagrupi liikmete õigused detailselt määratleda. Anda igale Kasutajagrupile kood ning kirjeldus.

Blokeeri kontod võimaldab piirata valitud kontode nägemist Pearaamatu aruandes. Kasutaja, kes kuulub vastavasse kasutajagruppi, ei näe siin määratud kontosid. Võib sisestada kontode vahemiku või üksikud kontod eraldades komaga.

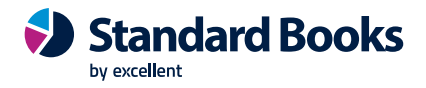

Tabelis määratakse, millistele programmi osadele antud grupi liikmetel on õigus juurdepääsuks ning juurdepääsu tase. Juurdepääsu saab lubada või keelata tervele moodulile, selle teatud osadele (registritele või seadistustele) või toimingutele.

Esmalt valida Tüüp kasutades Ctrl-Enter klahvikombinatsiooni. Teises tulbas määrata konkreetne programmi osa. Nimekirjas näeb kõiki Booksi mooduleid, ka neid, mida kasutaja ei kasuta.

Kui Tüübiks on "Toiming", saab teise tulpa valida konkreetse toimingu, mida soovitakse võib-olla teatud töötajate jaoks keelata. Selleks võib olla näiteks dokumentide kinnitamine vms.

Kui Tüübiks on "Aruanne", saab teises tulbas määrata konkreetse aruande jne.

Viimases tulbas määratakse õiguste tase. Ka siin saab kasutada Ctrl+Enter Klahvikombinatsiooni. Valikuid "Vaata", "Vaata/Uus", "Sirvi" ja "Sirvi/Uus" kasutatakse ainult registrite või seadistuste puhul.

#### Sirvi

Võimaldab juurdepääsu ainult sirvimisaknale. Teostada saab otsinguid, kuid uusi kaarte ei saa sisestada ega olemasolevaid muuta.

#### Sirvi/Uus

Võimaldab juurdepääsu sirvimisaknale ning sisestada uusi kaarte. Olemasolevaid kaarte ei saa vaadata, muuta ega kopeerida.

#### Vaata

Võimaldab juurdepääsu sirvimisaknale ning kaarte avada ja vaadata. Uusi kaarte ei saa sisestada ega olemasolevaid muuta. Seda saab kasutada ka aruannete puhul, mis võimaldab aruandeid ekraanile tellida, kuid mitte printerile või tekstifaili saata.

#### Vaata/Uus

Võimaldab juurdepääsu sirvimisaknale ning kaarte avada ja vaadata. Võimalik on sisestada uusi kaarte. Olemasolevaid kaarte ei saa muuta, kuid neid saab kopeerida. Kasutajaõigusi saab määrata kahte moodi valides ühe lähtepunkti.

#### Puudub

Selle valikuga ei ole Kasutajagrupil juurdepääsu ühelegi moodulile. Kõigepealt määratakse tabelis moodulid, millele soovitakse juurdepääsu lubada ning valida tasemeks Täielik. Seejärel võib järgmistel ridadel keelata juurdepääsu nende moodulite üksikutele osadele.

#### Täielik

Selle valikuga on Kasutajagrupil täielik juurdepääs kõikidele moodulitele. Tabelis saab teha vajalikuid kitsendusteks. Kasutajaõigusi saab piirata vaid neil kasutajatel, kellele on määratud Kasutajagrupp. Teistel on vaba juurdepääs kõigile programmi osadele.

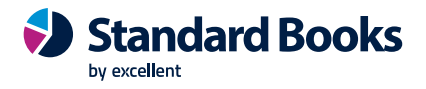

#### Süsteemiadministraator

Mitmekasutaja-süsteemide puhul on soovitav määrata vähemalt üks töötaja süsteemiadministraatoriks. Selle töötaja Kasutajagrupile antakse Täielikud õigused ning lisaks sellele tuuakse tabelis eraldi välja juurdepääs Tehnika, Integratsiooni, Andmebaasihoolduse moodulitele, tasemega "Täielik".

#### Keeled

| Fail | Redigeeri | Kaart     | Aken        | Info |  |  |  |  |  |          |   |
|------|-----------|-----------|-------------|------|--|--|--|--|--|----------|---|
|      |           |           |             |      |  |  |  |  |  | Salvesta | а |
|      | Kood      | Nimetus   |             |      |  |  |  |  |  |          |   |
|      | NUUU      | Nimetus   |             |      |  |  |  |  |  |          |   |
| 1    | EST       | Eesti kee | el          |      |  |  |  |  |  |          |   |
| 2    | ENG       | Inglie ke | Inglie keel |      |  |  |  |  |  |          |   |
| 3    | GER       | Saksa ke  | eel         |      |  |  |  |  |  |          |   |
| 4    | FIN       | Soome k   | eel         |      |  |  |  |  |  |          |   |
| 5    | SWE       | Rootsi k  | eel         |      |  |  |  |  |  |          |   |
| 6    | MET       | Metalli m | naks        |      |  |  |  |  |  |          |   |
| 7    |           |           |             |      |  |  |  |  |  |          |   |
|      |           |           |             |      |  |  |  |  |  |          |   |

Selles seadistuses kirjeldatakse kasutatavad keeled: Igale Kliendile ja Tarnijale saab määrata tema puhul kasutatava Keele. Sellega on tagatud, et dokumentide trükkimisel kasutatakse õigeid dokumendimalle: näiteks soomekeelsed Arved Soome Klientidele, saksakeelsed Saksa Klientidele jne. Keelekoodidega saab dokumentidele trükkida ka Artiklite nimetuste, Tasumistingimuste, Lähetustingimuste jms vastavad tõlked. Uue Keele sisestamiseks sisestada esimesele vabale reale Keele kood ja nimetus ning salvestada.

### KMKR numbrite formaadid

| Fail | Redigeer | i Kaart Aken Info | 1              |           |
|------|----------|-------------------|----------------|-----------|
|      |          |                   |                | Salvesta  |
|      | Riik     | Kommentaar        | Formaat        | KM seadus |
| 1    | BE       | Belgia            | BE ###.###.### | Vaikimisi |
| 2    | EE       | Eesti             | EE#########    | Vaikimisi |
| 3    |          |                   |                |           |
| 4    |          |                   |                |           |
| 5    |          |                   |                |           |
| 6    |          |                   |                |           |
| 7    |          |                   |                |           |
| 8    |          |                   |                |           |
| 9    |          |                   |                |           |
| 10   |          |                   |                |           |
| 11   |          |                   |                |           |

Erinevate Riikide KMKR numbrid on erineva formaadiga. Selle seadistusega tagatakse, et kõik programmi sisestatud KMKR numbrid on riigile vastavas formaadis.

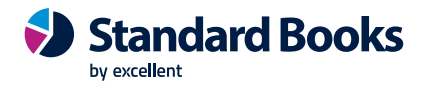

Sisestada iga Riik eraldi reale. Kui Riigis on mitu erinevat KMKR numbri formaati, sisestada need eraldi ridadele ning lisada vastav kommentaar. KMKR numbri formaat kirjeldatakse Formaadi väljal. # tähistab numbrit ja ? suvalist sümbolit, numbrit või tähte. KMKR numbri kontrollimisel arvestatakse ka suur- ja väiketähti.

Kliendile või tarnijale KMKR numbri sisestamisel kontrollib programm selle formaadi õigsust vastavalt Kliendi või Tarnija Riigile. Kui Kliendile või Tarnijale ei ole Riiki määratud, toimub kontroll vastavalt Ettevõtte andmete seadistuses märgitud Riigile. Kui ka seal ei ole Riiki märgitud, kontrolli ei toimu. Kontroll toimub ka KMKR numbri sisestamisel otse Arvele.

NB! Kui esitada aruannet VD aruanne, siis tuleb korrektse aruande esitamiseks EMTA-le antud seadistus tühjendada, et ei rakenduks kontrolle, mis segavad aruande üleslaadimist.

### Konverteerimine – Artiklid

| Fail | Redigeeri | Kaart | Aken | Info |    |         |
|------|-----------|-------|------|------|----|---------|
|      |           |       |      |      | Si | alvesta |

|   | Vana | Uus |
|---|------|-----|
| 1 |      |     |
| 2 |      |     |
| 3 |      |     |
| 4 |      |     |
| 5 |      |     |
| 6 |      |     |
| 7 |      |     |

Seadistus võimaldab muuta artiklikoodi. Näiteks saab muuta artiklikood "10101" uueks väärtuseks "10102" ja ühtlasi muudetakse artiklikood ka kõigis tehingutes (pakkumised, tellimused, arved, laosissetulekud jne).

Väli Vana sisestada käesolev kood ja väli Uus sisesta kood, milleks soovitakse muuta. Edasi liikuda seadistusse Konvertreerimine – Master ja märkida õige linnuke, millist konverteerimist soovitakse teostada. Täpsemalt peatükis Konverteerimine – Master.

NB! Oluline on jälgida, et vana ja uus kood ei oleks dubleeritud, muidu ei rakendu korrektne muudatus.

#### Konverteerimine – Isikud

Seadistus võimaldab muuta Isikute Allkirja (isiku kood). Näiteks saab muuta Isik "DEMO" uueks väärtuseks "NAIDIS" ja ühtlasi muudetakse kood ka kõigis tehingutes (pakkumised, tellimused, arved, laosissetulekud jne).

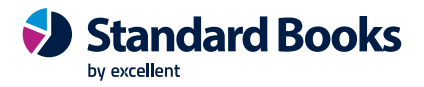

Väli Vana sisestada käesolev kood ja väli Uus sisestada kood, milleks soovitakse muuta. Edasi liikuda seadistusse Konvertreerimine – Master ja märkida õige linnuke, millist konverteerimist soovitakse teostada. Täpsemalt peatükis Konverteerimine – Master.

#### Konverteerimine – Kontakti klassifikaatorid

Seadistus võimaldab muuta Kontaktide klassifikaatoreid (Kliendihaldus – Seadistused). Näiteks saab muuta Klassifikaatori koodi "TOP" uueks väärtuseks "VIP" ja muudetakse kood kõigis toimingutes, kus Kontakti klassifikaator on kasutatud.

Väli Vana sisestada käesolev kood ja väli Uus sisestada kood, milleks soovitakse muuta. Edasi liikuda seadistusse Konvertreerimine – Master ja märkida õige linnuke, millist konverteerimist soovitakse teostada. Täpsemalt peatükis Konverteerimine – Master.

### Konverteerimine – Kontaktid

Seadistus võimaldab muuta Kontaktide koode. Näiteks saab muuta Kontakti koodi "EE001" uueks väärtuseks "10100" ja ühtlasi muudetakse kood ka kõigis toimingutes, kus Kontakti on kasutatud.

Väli Vana sisestada käesolev kood ja väli Uus sisestada kood, milleks soovitakse muuta. Edasi liikuda seadistusse Konvertreerimine – Master ja märkida õige linnuke, millist konverteerimist soovitakse teostada. Täpsemalt peatükis Konverteerimine – Master.

### Konverteerimine - Kontod ja KM koodid

| Fail | Redigeeri | Kaart  | Aken    | Info |             |          |
|------|-----------|--------|---------|------|-------------|----------|
|      |           |        |         |      |             | Salvesta |
| _    |           |        | a. 1    |      |             |          |
|      | Vana      | Vana K | (M kood | Uus  | Uus KM kood |          |
| 1    |           |        |         |      |             |          |
| 2    |           |        |         |      |             |          |
| 3    |           |        |         |      |             |          |
| 4    |           |        |         |      |             |          |
| 5    |           |        |         |      |             |          |
| 6    |           |        |         |      |             |          |
| 7    |           |        |         |      |             |          |
| 8    |           |        |         |      |             |          |
| 9    |           |        |         |      |             |          |
| 10   |           |        |         |      |             |          |

Seadistus võimaldab muuta kontonumbrit ja/või liita kaks või enam kontot üheks ja samuti saab muuta KM-koode. Muudetakse konto 100 igal pool, kus see andmebaasis kuvatakse, uueks kontoks 1020. Kõik varasemad toimingud vanale kontole kuvatakse kõigis aruannetes uue konto all.

Väli Vana sisestada käesolev kood ja väli Uus sisestada kood, milleks soovitakse muuta. Edasi liikuda seadistusse Konvertreerimine – Master ja märkida õige linnuke, millist konverteerimist soovitakse teostada. Täpsemalt peatükis Konverteerimine – Master.

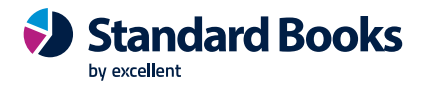

### Konverteerimine – Laod

Seadistus võimaldab muuta Ladude koode.

Laokood muudetakse kõigis tehingutes (pakkumised, tellimused, arved, laosissetulekud jne).

Väli Vana sisestada käesolev kood ja väli Uus sisestada kood, milleks soovitakse muuta. Edasi liikuda seadistusse Konvertreerimine – Master ja märkida õige linnuke, millist konverteerimist soovitakse teostada. Täpsemalt peatükis Konverteerimine – Master.

#### **Konverteerimine – Master**

| Fail | Redigeeri Kaart Aken Info                                                                                                    |          |
|------|----------------------------------------------------------------------------------------------------|----------|
|      |                                                                                                    | Salvesta |
|      | <ul> <li>Konverteeri kontod</li> <li>Konverteeri kontaktid</li> <li>Konverteeri tarnijad</li> <li>Konverteeri artiklid</li> <li>Konverteeri laod</li> <li>Konverteeri tegevusetüübid</li> <li>Konverteeri kontakti klassifikaatorid</li> <li>Konverteeri valuutakoodid</li> <li>Konverteeri valuutakoodid</li> <li>Konverteeri objektid</li> <li>Konverteeri pakkumise klassid</li> <li>Konverteeri kõik registrid topelt baasvaluutale (seadista kursid enne turvakoopiat)<br/>Seadista kursi kasumi/kahjumi kontod finantsmoodulis enne eksporti</li> <li>Vaheta Baasvaluuta 1 ja Baasvaluuta 2</li> </ul> |          |
|      | Vaheta baasvaluutad ja nende kursid enne eksporti                                                                                                    |          |

Nende seadistuste abil saab muuta vastavalt artikleid, tarnijaid, isikuid, kontakte, kontakti klassifikaatoreid, kontosid, objekte, tegevuste tüüpe või valuutakoode. Kui soovitakse mõnda neist muuta, on vaja toimida järgmiselt:

1. Esmalt teha andmebaasist varukoopia valides Üldine > Funktsioonid > Ekspordid > Käivita serveris ajastatud tekstikoopia.

2. Avada Seadistused – vastav Konverteerimine, sisestada vanad ja uued koodid (nt kontod/objektid/tegevuste tüübid vms) ükshaaval või kopeerida Excelist. Salvestada seadistus.

3. Avada seadistus Konverteerimine - Master ja märkida linnuke vastavalt sellele, millist registrit konverteerida soovitakse. Salvestada seadistus.

4. Võtta ühendust Excellent klienditoe või pilve administraatoriga, kes teostaksid andmebaasihoolduse.

Importimise käigus asendatakse kõikidel (k.a. kinnitatud) dokumentidel vanad koodid uutega.

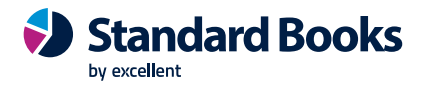

5. Peale hoolduse tegemist avadada seadistus "Konverteerimine" (vastavalt, millise registri konverteerimist teostati) ja kustutada kõik read. Samuti eemaldada seadistustes "Konverteerimine – Master" linnuke. Salvestada.

6. Kontrollida üle, kas vanad koodid on asendunud uutega nii kaartidel kui aruannetes.

### Konverteerimine – Objektid

Seadistus võimaldab muuta objekte.

Objekt muudetakse kõigis tehingutes (pakkumised, tellimused, arved, kanded, laosissetulekud jne).

Väli Vana sisestada käesolev kood ja väli Uus sisestada kood, milleks soovitakse muuta. Edasi liikuda seadistusse Konvertreerimine – Master ja märkida õige linnuke, millist konverteerimist soovitakse teostada. Täpsemalt peatükis Konverteerimine – Master.

### Konverteerimine – Pakkumiste klassid

Seadistus võimaldab muuta pakkumiste klasse.

Pakkumise klass muudetakse kõigil pakkumiste kaartidel.

Väli Vana sisestada käesolev kood ja väli Uus sisestada kood, milleks soovitakse muuta. Edasi liikuda seadistusse Konvertreerimine – Master ja märkida õige linnuke, millist konverteerimist soovitakse teostada. Täpsemalt peatükis Konverteerimine – Master.

### Konverteerimine – Tarnijad

Seadistus võimaldavb muuta tarnija koode.

Tarnija kood muudetakse kõigis tehingutes (pakkumised, tellimused, arved, kanded, laosissetulekud jne).

Väli Vana sisestada käesolev kood ja väli Uus sisestada kood, milleks soovitakse muuta. Edasi liikuda seadistusse Konvertreerimine – Master ja märkida õige linnuke, millist konverteerimist soovitakse teostada. Täpsemalt peatükis Konverteerimine – Master.

#### Konverteerimine – Tegevuste tüübid

Seadistus võimaldab muuta tegevuste tüüpe.

Tegevuse tüüp muudetakse seadistuses Tegevuse tüübid, tegevuste kaartidel ja muudes registrites.

Väli Vana sisestada käesolev kood ja väli Uus sisestada kood, milleks soovitakse muuta. Edasi liikuda seadistusse Konvertreerimine – Master ja märkida õige linnuke, millist konverteerimist soovitakse teostada. Täpsemalt peatükis Konverteerimine – Master.

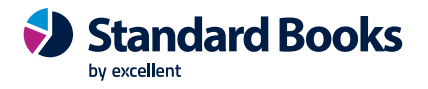

### Konverteerimine – Valuuta

Seadistus võimaldab muuta valuutakoodi. Valuuta muudetakse kõikides tehingutes, nagu pakkumised, tellimused, arved ja tehingud. Kui siiani ei ole valuutasid kasutatud, saab valuuta lisada kõigile varasematele tehingutele, et need sisaldaksid nüüd määratud baasvaluutat.

Väli Vana sisestada käesolev kood ja väli Uus sisestada kood, milleks soovitakse muuta. Edasi liikuda seadistusse Konvertreerimine – Master ja märkida õige linnuke, millist konverteerimist soovitakse teostada. Täpsemalt peatükis Konverteerimine – Master.

### KPI-d

KPI-d (ehk tulemuslikkuse võtmenäitajad) on mõõdikud, mille kaudu mõõdetakse enda ettevõtte edu ning samme selleni.

| Fail Redigeeri Kaart                            | t Aken Info                                                                  |          |                                            |             |
|-------------------------------------------------|------------------------------------------------------------------------------|----------|--------------------------------------------|-------------|
| <b>↔</b>                                        |                                                                              | Koosta 🔻 | Jäta Salvesta                              | ∿ X Ø       |
| Nr.<br>Tüüp<br>Definitsioon Müük                | 2<br>KM-ga müük<br>CRM                                                       |          | Kasutaja<br>Järjekord                      | DEMO        |
| Perioodi tüüp<br>Perioodi ühik<br>URL<br>Tiitel | Käesolev ühik täielik<br>Kuu<br>KM-ga müük<br>Pööra nool<br>Värvid vastupidi |          | Ühikute arv<br>Ava<br>Arvuta ümber<br>Isik | 1<br>Sisene |

- 1. Nr. KPI unikaalne kood Standard Books'is.
- 2. Kasutaja Siin täpsustada isik, kelle isiklikul töölaual KPI ilmub. Võib sisestada mitu isikut, eraldatud komadega.
- 3. **Tüüp** Valida väljale, mida soovitakse KPI abil jälgida. Järgnevad valikud on saadaval:
  - **Tegevuste kuluaeg** kogu kulu (aeg) ajalistest tegevustest, mille algusaeg on vastavas perioodis. Ajaliseks tegevuseks loetakse tegevust, mille tegevuse tüüp on kalender ja seadistus Kalender on Aeg.
  - Müügikulu kinnitatud arvete müügi kogu summa perioodi kohta. KPI peal klõpsamine ei ava aruannet.
  - MK % kinnitatud arvete brutomarginaal perioodil. KPI klõpsamisel avatakse Arvete müügikatte aruanne.
  - **Tegevuste arv** ajaliste tegevuste arv alguskuupäevadega, mis jäävad perioodi sisse. KPI klõpsamine avab aruande Tegevuste nimekiri.
  - **Tellimuste arv** Tellimuste arv perioodis. Suletud tellimusi ei arvestata. Klõpsamine avab aruande Tellimuste nimekiri.

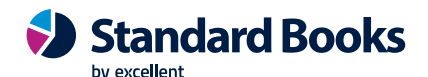

- **Pakkumiste arv** Pakkumiste arv perioodis. Suletud ja tagasilükatud pakkumisi ei arvestata. KPI klõpsamine avab aruande Pakkumiste nimekiri.
- Lahtised tellimused müügitellimuste summa KM-ta perioodis. Arvetega ja suletud tellimused ei ole arvestatud. KPI klõpsamine avab Täitmata tellimuste aruande (sellel aruandel puudub perioodi valik, nii et arvud, mida see näitab, ei ole vastavuses KPI näitajatega).
- Lahtised pakkumised Pakkumiste summa KM-ta perioodis. Väljaarvatud suletud ja tagasilükatud pakkumised. KPI klõpsamine avab aruande Müügitsükkel (sellel aruandel puudub perioodi valik seega ei ühti aruande tulemus KPI-ga).
- **O/R aegunud** tasumata ostuarvete, mis on ületanud maksetähtaja, summa. Antud summat on võimalik vaadata ka aruandest Ostureskontro. KPI klõpsamine avab Ostureskontro aruande.
- **O/R ettemaks** ettemaksu saldo ostureskontros, sealhulgas avatud ettemaksed. KPI klõpsamine avab Ostureskontro aruande, kasutades valikut Ainult ettemaksud.
- Laekumised laekumiste summa perioodil. KPI klõpsamine ei ava aruannet.
- **KM-ta müük** kinnitatud arvete summa KM-ta perioodi kohta. KPI klõpsamine avab aruande Arvete nimekiri.
- **KM-ga müük** kinnitatud arvete summa KM-ga perioodi kohta. KPI klõpsamine avab aruande Arvete nimekiri.
- **M/R aegunud va. Vaidlustatud arved** tasumata arvete kogusumma, mis on ületanud oma maksetähtaja ja pole märgitud vaidlustatuks. KPI klõpsamine avab müügireskontro aruande, kasutades valikut V.a. vaidlustatud.
- **M/R aegunud** tasumata arvete kogusumma, mis on ületanud oma maksetähtaja. KPI klõpsamine avab müügireskontro aruande.
- **M/R ettemaks** ettemaksu saldo müügireskontros, sealhulgas avatud ettemaksed. KPI klõpsamine avab Müügireskonto aruande, kasutades valikut Ainult ettemaksud.
- 4. **Järjekord** selle välja abil saab seadistada KPI-de järjekorda, mis on kuvatud kasutaja Standard Books'i peaaknas. Sisestada on võimalik ainult täisarve.

Vahelehe Definitsioon väljad:

- Perioodi tüüp KPI kuva sisaldab tulemusi eelmisest perioodist ja jooksvast perioodist. Antud väli kontrollib, kuidas on seotud omavahel eelmine ja jooksev periood . Näiteks kui praegune kuupäev on 10. juuni, Perioodi ühik (allpool) on "Kuu" ja ühikute arv on 1, siis eelmine ja praegused arvud arvutatakse sõltuvalt selle välja suvandist järgmiselt: Käesolevast kuupäevast
  - Jooksev: 11 mai 10 juuni
     Eelmine: 11 aprill 10 mai
     Käesolev ühik täielik
     Jooksev: 1 juuni 30 juuni
     Eelmine: 1 mai 30 mai
     Käesolev ühik, käesoleva kuupäevani
     Jooksev: 1 juuni 10 juuni
     Eelmine: 1 mai 10 mai

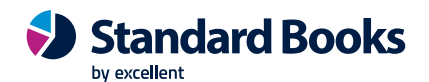

- **Perioodi ühik** selle välja abil saab määrata, kas KPI kuvatakse iga nädala, kuu või aasta kohta.
- URL kui soovitakse, et kasutaja suunataks veebilehele, kui ta vajutab peaaknas KPI-le, siis sisestada vastav URL siia lahtrisse. URL peab sisaldama veebriaadressi algust http: // või https: //. Kui jätta välja tühjaks, avab KPI'le vajutamine vastava aruande (kirjeldatud eespool).
- Tiitel määrata KPI nimi, mida kuvatakse Standard Books'i peaaknas.
- Pööra nool selle seadistusega on võimalik määrata, millisel juhul kuvatakse KPI kõrval üles suunatud noolt ja millisel juhul alla suunatud noolt. Vaikimisi, kui jooksva perioodi tulemus on suurem kui eelmise perioodi, siis kuvatakse KPI'le roheline üles suunatud nool. Antud linnukesega on võimalik kuvatud noole toimimine vastupidiselt tööle panna.
- **Värvid vastupidi** selle seadistusega on võimalik määrata, millisel juhul kuvatakse KPI kõrval punane nool ja millisel juhul roheline nool.
- Ühikute arv see väli on seotud ülaltoodud väljaga Perioodi Ühik: kasutada selleks, et määrata mitu perioodi ühikut arvestatake jooksva ja eelmise perioodi puhul. Näiteks kui perioodi tüüp on "Kuu" ja sisestada siia väljale "3", hõlmab jooksev periood jooksvat kvartalit ja eelmine periood hõlmab eelmist kvartalit.
- Ava kui vasakul oleval väljal on määratud URL ja Kasutaja klõpsab KPI peal peaaknas, suunab Standard Books kasutaja defineeritud veebilehele. Kui sisestada siia väljale "sisene", siis avatakse veebileht Standard Books'i programmi siseses vaates. Kui sisestada siia väljale "väline", siis avatakse veebileht kasutaja vaikebrauseris.
- Arvuta ümber caikimisi uuendatakse KPI-sid peaaknas kord tunnis. Kui on soov, et Standard Books uuendaks KPI'sid sagedamini (või vähem), siis täpsustada antud väljal aeg, mis jääb iga uuenduse vahepeale. Kasutada vormingut hh:mm:ss (hh=tund, mm=minutid, ss=sekundid). Kui soovida KPI-sid manuaalselt uuendada, siis klõpsata KPI-de loendi ülaosas oleval ringikujuliste nooltega nupul.
- Isik kasutada seda välja, kui on vaja arvutada KPI konkreetse isiku või isikute kohta. Kui antud väli on täidetud, siis kuvatakse KPI'd vastavalt väljale valitud isiku loodud kaartide alusel.

Vahelehe Müük väljad

- Artikkel kasutada seda välja, kui on vaja arvutada KPI konkreetse artikli kohta.
- Klassifikaator kasutada seda välja, kui on vaja arvutada KPI konkreetse klassifikaatoriga artiklite kohta. Väljale on võimalik sisestada komaga eraldatuna mitu klassifikaatorit. Sellisel juhul arvutatakse KPI artiklite kohta, millel leiduvad kõik sisestatud klassifikaatorid.
- Klass kasutada seda välja, kui on vaja arvutada KPI konkreetse artikliklassiga artiklite kohta.

Vahelehe CRM väljad

- Teg. Tüüp kasutada seda välja, kui on vaja arvutada KPI konkreetse tegevuse tüübi kohta.
- **Teg. Tüübi klass** kasutada seda välja, kui on vaja arvutada KPI konkreetse tegevuse tüübi klassi kohta.

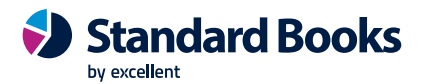

- Peale valikute tegemist vajutada Salvesta ja määratud seadistused KPI kohta kuvatakse Standard Books'i põhiaknas.
- KPI'd uuenevad korra tunnis. Mac OS X arvutite puhul on võimalik uuendada KPI'sid ka manuaalselt.

### Kuu lukustamine

|         |            |             |              |            |      | Salvest |
|---------|------------|-------------|--------------|------------|------|---------|
| NB: si  | ia sisesta | tud kuupäe  | vi ei saa va | asemaks mu | iuta |         |
| Lukusta | Hoiata     | Muu         |              |            |      |         |
|         |            | Luka        | usta kanded  | kuni       | P    |         |
|         |            | Lukust      | a ostuarved  | kuni       |      |         |
|         |            | Lukusta     | müügiarved   | l kuni     |      |         |
|         |            | Lukusta     | a tegevused  | kuni       |      |         |
|         |            | Lukus       | ta eelarved  | kuni       |      |         |
|         | Luku       | sta eelarve | parandused   | kuni       |      |         |
|         | 1          | ukusta tei: | ed registric | kuni       |      |         |
|         | ra luba lu | ia kaarte t |              | äevada     |      |         |

Siin saab arvestusperioodi sulgeda, mis keelab toimingute lisamise või parandamise. Selleks määratakse kindel kuupäev. Kui kuupäev on määratud, ei saa antud või sellest varasema kuupäevaga toiminguid registreerida. Kuud ja perioodid tuleb sulgeda kronoloogilises järjekorras.

Kuude ja perioodide sulgemine ei ole tingimata vajalik, kuid vajadusel saab seda teha.

#### Lukusta kanded

Kui sellele väljale on märgitud kuupäev, ei ole võimalik sisestada Kandeid antud või sellest varasema kuupäevaga. See kehtib ainult otse Kannete registrisse sisestatavate Kannete kohta. Kui on vaja parandada Kannet, mis jääb lukustatud kuusse, saab seda teha vaid kasutades Parandusmärki (lugeda lähemalt Finantsmooduli juhendist).

#### Lukusta ostuarved

Kui sellele väljale on märgitud kuupäev, ei ole võimalik sisestada Ostuarveid, mille Kande kuupäev on antud kuupäev või varasem.

#### Lukusta müügiarved

Kui sellele väljale on märgitud kuupäev, ei ole võimalik sisestada Arveid, mille Kande kuupäev on antud kuupäev või varasem.

#### Lukusta tegevused

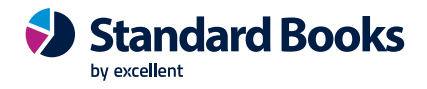

Kui sellele väljale on märgitud kuupäev, ei ole võimalik sisestada Tegevusi, mille kuupäev on antud kuupäev või varasem.

#### Lukusta eelarved

Kui sellele väljale on märgitud kuupäev, ei ole võimalik sisestada Eelarveid, mille kuupäev on antud kuupäev või varasem.

#### Lukusta eelarveparandused

Kui sellele väljale on märgitud kuupäev, ei ole võimalik sisestada Eelarveparandusi, mille kuupäev on antud kuupäev või varasem.

#### Lukusta teised registrid

Kui sellele väljale on märgitud kuupäev, ei ole võimalik sisestada toiminguid, mille Kande kuupäev on antud kuupäev või varasem. See kehtib kõigi registrite kohta peale Kanded, Arved ja Ostuarved, mida saad lukustada eraldi.

#### Ära luba luua kaarte tuleviku kuupäevaga

Kui see valik on märgitud, siis ei ole võimalik sisestada kaarte, mille kuupäev on antud kuupäevast hilisem.

#### Hoiata kannetes

Kui sellele väljale on märgitud kuupäev, antakse ekraanile hoiatus, kui üritada sisestada Kandeid antud või sellest varasema kuupäevaga. See kehtib ainult otse Kannete registrisse sisestatavate Kannete kohta. Kui üritada sisestada Kannet antud või sellest varasema kuupäevaga, antakse ekraanile hoiatus.

#### Hoiata ostuarvetes

Kui sellele väljale on märgitud kuupäev, antakse ekraanile hoiatus, kui üritada sisestada Ostuarveid, mille Kande kuupäev on antud kuupäev või varasem.

#### Hoiata müügiarvetes

Kui sellele väljale on märgitud kuupäev, antakse ekraanile hoiatus, kui üritada sisestada Arveid, mille Kande kuupäev on antud kuupäev või varasem.

#### Hoiata tegevustes

Kui sellele väljale on märgitud kuupäev, antakse ekraanile hoiatus, kui üritada sisestada Tegevusi, mille kuupäev on antud kuupäev või varasem.

#### Hoiata eelarvetes

Kui sellele väljale on märgitud kuupäev, antakse ekraanile hoiatus, kui üritada sisestada Eelarvet, mille kuupäev on antud kuupäev või varasem.

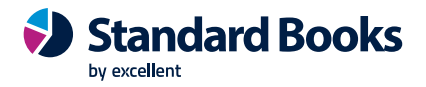

#### Hoiata eelarveparandustes

Kui sellele väljale on märgitud kuupäev, antakse ekraanile hoiatus, kui üritada sisestada Eelarveparandust, mille kuupäev on antud kuupäev või varasem.

#### Hoiata teistes registrites

Kui sellele väljale on märgitud kuupäev, antakse ekraanile hoiatus, kui üritada sisestada toiminguid, mille Kande kuupäev on antud kuupäev või varasem. See kehtib kõigi registrite kohta peale Kanded, Arved ja Ostuarved.

#### Hoiata olemasolevatest kaartidest vanemate kaartide koostamisel

Märkida see valik, kui soovitakse, et programm hoiataks toimingu registreerimisel, kui on registreeritud varasema kuupäevaga sama tüüpi toiminguid. Registreeritud kaart võib olla kinnitatud või kinnitamata. See hoiatus ei takista toimingute salvestamist ja kinnitamist.

#### Hoiata tänasest uuemate kaartide koostamisel

Märkida see valik, kui soovitakse, et programm hoiataks toimingu registreerimisel, kui on registreeritud hilisema kuupäevaga sama tüüpi toiminguid. Registreeritud kaart võib olla kinnitatud või kinnitamata. See hoiatus ei takista toimingute salvestamist ja kinnitamist.

#### Sule kinnitamata kande sisestus

Kui sellele väljale on märgitud kuupäev, saan vabalt parandada vaid sellest kuupäevast hilisemaid Kandeid. Kandeid, mille Operatsioonikuupäev on sellest kuupäevast varasem või sama, muuta ei saa. Kui siia sisestatud kuupäev on hilisem kui kuupäev väljal "Lukusta kanded", saab sisestada Kandeid kuupäevadega, mis jäävad nende kahe kuupäeva vahele. Selliseid Kandeid ei saa vabalt parandada. Kui periood on lukustatud, ei saa lukustamise kuupäeva varasemaks muuta, ei saa sisestada ega parandada määratud kuupäevaga või sellest varasema kuupäevaga Kandeid.

#### Luba kustutada kaarte enne kuupäeva

Tavaliselt ei ole võimalik kustutada Kandeid ega kinnitatud kaarte teistes registrites. Teatud juhul võib see siiski vajalik olla. Selleks sisestada siia kuupäev. Kustutada on võimalik ainult neid Kandeid ja kaarte teistes registrites, mille Kande kuupäev on antud kuupäev või varasem. Kustutada saab üksikuid kaarte kasutades Kaart-menüü käsklust "Kustuta" või palju kaarte korraga kasutades Üldise mooduli hooldusfunktsiooni "Kustuta vanad Toimingud".

## Andmete kustutamisel tuleb olla ettevaatlik ja teha alati enne kustutamist oma andmebaasist tekstikoopia.

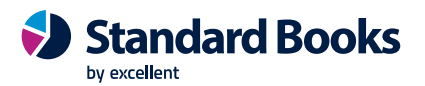

### Kuupäeva- ja numbriformaat, ettevõte

| Fail | Redigeeri                                   | Kaart                                                                                    | Aken                                                | Info |                                                                                  |           |
|------|---------------------------------------------|------------------------------------------------------------------------------------------|-----------------------------------------------------|------|----------------------------------------------------------------------------------|-----------|
|      |                                             |                                                                                          |                                                     |      |                                                                                  | Salvesta  |
| L    | Kuupi<br>O Ku<br>O Pž<br>O Až<br>V N<br>V S | äeva foru<br>uu, päev,<br>iev, kuu,<br>asta, kuu<br>lull päeva<br>lull kuu ev<br>ajandid | maat<br>, aasta<br>, aasta<br>, päev<br>a ees<br>es |      | Kuupäeva eraldaja <u>.</u><br>Kümnendike eraldaja <u>,</u><br>Tuhandete eraldaja | <br><br>L |

Selles seadistuses saab määrata programmis kasutatavad kuupäeva- ja numbriformaadid. Programmisiseselt salvestatakse kõik aastaarvud neljakohalistena (nt 2023). Kui valik "Sajandid" on märgitud, on aastaarvud kõigis kuupäevades neljakohalised. Aastaarve ei pea neljakohalisena sisestama, need muudetakse automaatselt. Kui sisestada Kuupäeva väljale 100423, muudab programm selle automaatselt 10.04.2023.

Soovitame kasutada alati neljakohalisi aastaarve. Sellega tagad, et programm toimib õigesti nii siseselt, kui suheldes teiste programmidega.

Kui teha selles seadistuses muudatusi, kajastuvad need koheselt kogu programmis v.a separaatoreid puudutavad muudatused: need ei kajastu Finantsi Automaatlausendite seadistuses. Seal peab muudatused käsitsi sisse viima.

#### Manuste eelvaade

| Fail   | Redigeeri    | Kaart          | Aken                                  | Info       |        |          |     |   |   |   |
|--------|--------------|----------------|---------------------------------------|------------|--------|----------|-----|---|---|---|
|        | Seadis       | ta HTTP        | S                                     | Ko         | osta 🔻 |          |     |   |   |   |
| Kasuta | ja 🔺 I       | Nimi           |                                       |            |        |          |     |   |   |   |
| DEMO   | (            | Demo kas       | sutaja                                |            |        |          |     |   |   |   |
| ۵:     | Manu         | iste eelv      | aade: V                               | aata       |        |          | _   |   | × |   |
| Fail   | Redigeeri    | Kaart          | Aken                                  | Info       |        |          |     |   |   |   |
| •      | •            |                | Koosta                                | •          | Jäta   | Salvesta | - 1 | × | 0 |   |
|        |              | Kasutaj<br>Nin | a <mark>DEMO</mark><br>ni <u>Demo</u> | o<br>kasut | aja    | P        |     |   |   |   |
|        | Register     |                |                                       |            |        |          |     |   |   |   |
| 1      | Ostuarved    |                |                                       |            |        |          |     |   |   | - |
| 2      | Kulutused    |                |                                       |            |        |          |     |   |   |   |
| 3      | Tarnija e-ar | ved            |                                       |            |        |          |     |   |   |   |
| 4      |              |                |                                       |            |        |          |     |   |   |   |
| 5      |              |                |                                       |            |        |          |     |   |   |   |
| 6      |              |                |                                       |            |        |          |     |   |   |   |

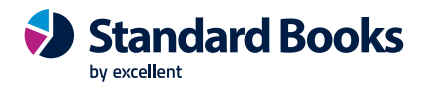

Seadistuse aktiveerimisel avaneb valitud registris iga kaardi avamisel automaatselt ka manuse ehk lisatud failide eelvaate aken. *Manuste eelvaate* aknas saab manust/faili alla laadida, kustutada, lisada juurde ning navigeerida manuste/failide vahel, kui neid on dokumendi küljes rohkem kui üks.

- 1. Seadistamise hetkeks peavad teised kasutajad programmist väljuma, sest server teeb antud seadistuse käigus taaskäivituse.
- Vajutada sirvi akna päises nuppu "Seadista HTTPS". Eduka toimingu korral ilmub teade "Operatsioon õnnestus". Vajutada OK.
   2 minuti närast teimub automaatselt sanuari restart. Saniärel saab programmi uuseti siseneda.

3 minuti pärast toimub automaatselt serveri restart. Seejärel saab programmi uuesti siseneda.

Igale kasutajale, kes soovib manusete eelvaadet, tuleb koostada eraldi kaart: valida Koosta menüüst "Uus Manuste eelvaade".

**Kasutaja** – Ctrl+Enter valik Isik, kelle jaoks funktsioon aktiveerida. Kui kasutatakse globaalseid kasutajaid, siis kasutada isikute valiku aknas üleval ääres nuppu "Glob. kasut", et valida globaalse kasutaja kood.

Nimi – isiku nimi ilmub automaatselt isiku kaardilt.

**Register** – Ctrl+Enter valik register, kus soovitakse, et manuste/failide eelvaate aken automaatselt avaneb. Valida saab: Ostuarved, Müügiarved, Kulutused ja Tarnija e-arved. Ühele kasutajale saab valida ka mitu.

Seadistus tuleb täita igas ettevõttes eraldi, kus soovitakse automaatset manuste eelvaadet kasutada. Kui kasutada globaalset kasutajat programmi sisenemiseks, siis ei pea isiku kaarti (Üldises moodulis) igas ettevõttes looma.

#### Kasutamine:

Konkreetse dokumendi peal olles saab manuste eelvaate ka eraldi käsitsi avada: op. menüü (hammasratas) > Ava manuste eelvaade.

Kasutaja saab akna suuruse ja asukoha enda jaoks sobivalt paika panna, valides Aken menüüst > Salvesta asetus.

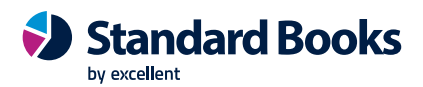

### Müügigrupid

| Fail    | Redigeeri                                | Kaart Al    | en Info  |          |       |      |
|---------|------------------------------------------|-------------|----------|----------|-------|------|
|         |                                          | Коо         | sta 🔻    |          |       | Otsi |
| Kood    |                                          | 🔺 Nir       | ni       |          |       |      |
| 1       |                                          | Та          | rtu müük |          |       |      |
| _       |                                          |             |          |          |       |      |
| ٩       | Müü                                      | gigrupp: Va | ata      |          | - 🗆   | ×    |
| Fail    | Redigeeri                                | Kaart A     | ken Info | <b>)</b> |       |      |
| •       | •                                        | Koosta 🔻    | Jäta     | Salvesta | ~ × X | 0    |
| Ko<br>N | od <u>1</u><br>limi <mark>Tartu m</mark> | üük         |          |          |       | _    |

Kui ettevõttes on mitu müüjat või müügiosakonda, siis võib tekkida vajadus piirata arvete info nägemist müügimehe või müügiosakonna/müügigrupi järgi. Selle lahenduseks sobib kasutada moodulit "**Piiratud kasutus**". Moodul aktiveerib müügiarvete, pakkumiste ja müügitellimuse registris sirvimise aknas uued ikoonid, mis võimaldavad dokumente filteeerida lubatud õiguste piires.

"Piiratud kasutuse" moodul on võimalik juurde soetada *Standard ERP (Enterprise)* paketi juurde. Kui on soov sarnast lahendust kasutada Standard Booksi paketiga, siis pöörduda meie klienditoe poole <u>info@excellent.ee</u>

Kui "Piiratud kasutuse" moodul on aktiveeritud, on võimalik Isiku kaardi peal (moodul Üldine > Registrid > Isikud) määrata sobiv valik.

#### Seadistamine

1. Sisestada uus müügigrupp iga müügiosakonna jaoks. Võib luua isegi eraldi müügigrupi iga müügimehe kaupa.

2. Üldine > Registrid > Isikud. Valida müügimeeste isiku kaartidele "Müügigrupp", mis sai eelmises punktis koostatud, ning märkida valik "Kasutuspiirangud = Müügigrupi piires". Salvestada isiku kaart. Kui isiku kaarti ei saa salvestada ja ekraanile tuleb teade "Piiratud kasutuse moodul ei ole aktiivne", siis võtta ühendust <u>myyk@excellent.ee</u>

Lisavalikud, mis on kasutatavad Standard ERP paketiga:

Piiranguteta – teha valik, kui kasutaja võib näha kõiki ja kõikide arveid. Kasutaja saab siiski kasutada sirvimise aknas filtreerida oma müügigrupi või enda nuppe, et arvete arveid. Müügigrupi piires – kui see on valitud, siis isik näeb ainult enda müügigrupi liikmete arveid. Tal on ka sirvimise filtreerida võimalik arvete aknas ainult enda arvetega. Kasutaja piires – teha valik, kui kasutaja tohib näha ainult enda poolt sisestatud arveid.

3. Moodul Müügiarved > Registrid > Kontaktid

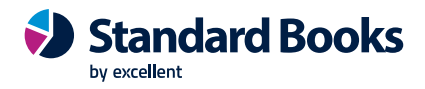

Kui kliendid on seotud kindla müügimehe või müügi osakonnaga, siis avada Kontaktide registris kontakti kaart (vaheleht Hinnad > väli Müügigrupp) ja valida Ctrl+Enter eelmises punktis sisestatud Müügigrupi kood.

4. Kui koostada sellele kliendile uue müügiarve ja kinnitad, siis seotakse see arve vastava müügigrupiga. NB! Arvete piirang hakkab kehtima arvetele, mis on sisestatud peale eelnevate seadistuste tegemist. Standard Booksis kehtib müügigrupi piirang samaaegselt müügiarvete, pakkumiste ja müügitellimuste registrites.

### Numbriseeriad, vaikimisi

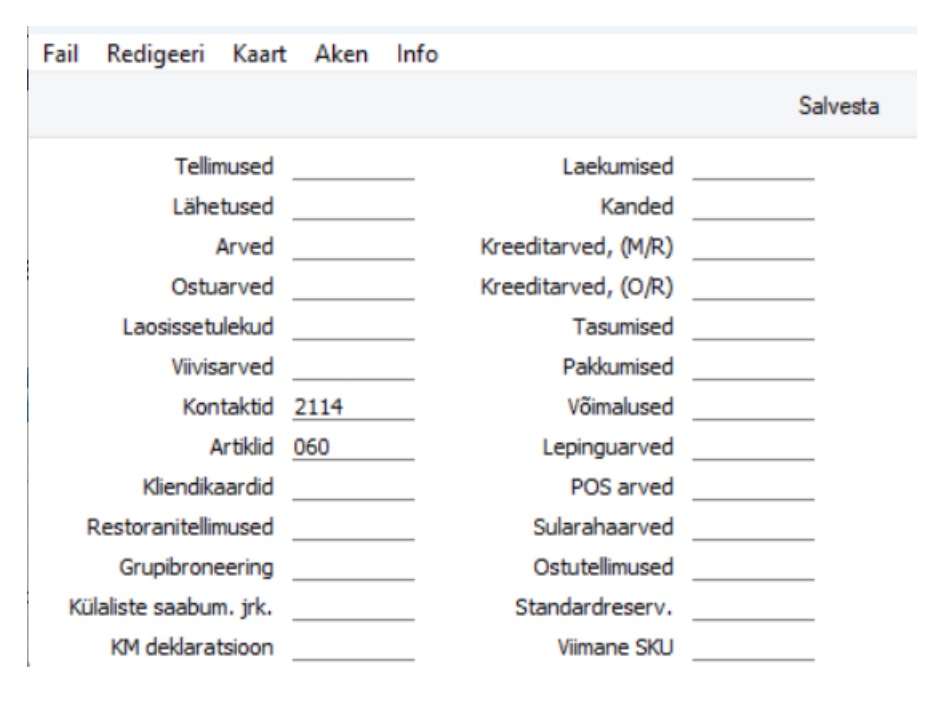

Booksis saab Tellimustele, Arvetele jt dokumentidele kirjeldada mitmeid erinevaid numbriseeriaid. Automaatselt antakse uuele dokumendile järgmine vaba number esimesest numbriseeriast vastavalt dokumendi kuupäevale.

Kui Numbriseeriate seadistuses on kirjeldatud mitu erinevat numbriseeriat, saab siin määrata, millist neist vaikimisi kasutatakse. Kui kasutaja Isiku kaardi 2. osal on samuti vaikimisi kasutatav numbriseeria määratud, kasutatakse seda.

Jälgida, et siia sisestatud number esineks ka mõnes antud registrile kirjeldatud numbriseerias. Kui sisestada siia numbri, mida numbriseeriates ei esine, ei saa programm anda antud registris uutele koostatavatele kaartidele numbreid. Nt ei koostata hooldusfunktsioonidega Arveid. Selline situatsioon võib esineda, kui numbriseeriale antud kehtivusperiood on lõppenud.

Kui numbriseeriaid ei ole kirjeldatud, alustab programm dokumentide nummerdamist numbrist 1.
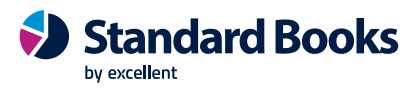

# Nädalad

| Fail Re | edigeeri Kaa                                   | nt Aken Info                                    |          |      |          |          |          |     |
|---------|------------------------------------------------|-------------------------------------------------|----------|------|----------|----------|----------|-----|
| • •     |                                                |                                                 | Koosta 🔻 | Jäta | Salvesta | ~        | $\times$ | 0   |
| Ĩ       | Riik 📃 🄎<br>Nädal alga<br>O Esmasp<br>O Pühapä | Komment. <u>Eesti</u><br>b<br>bäevaga<br>ievaga |          |      |          |          |          |     |
|         | Aasta                                          | 1.nädala esimene päev                           |          |      | 1        | Vädalaid |          |     |
| 1       | 2020                                           | 06.01.2020                                      |          |      |          | 53       |          |     |
| 2       | 2021                                           | 06.12.2021                                      |          |      |          | 52       |          | _   |
| 3       | 2022                                           | 03.01.2022                                      |          |      |          | 52       |          | _ ' |
| 4       | 2023                                           | 02.01.2023                                      |          |      |          | 52       |          |     |
| 5       | 2024                                           | 01.01.2024                                      |          |      |          | 52       |          |     |
| 6       | 2025                                           | 06.01.2025                                      |          |      |          | 52       |          |     |
| 7       | 2026                                           | 05.01.2026                                      |          |      |          | 53       |          |     |
| 8       | 2027                                           | 04.01.2027                                      |          |      |          | 52       |          |     |
| 9       | 2028                                           | 03.01.2028                                      |          |      |          | 52       |          |     |
| 10      | 2029                                           | 01.01.2029                                      |          |      |          | 52       |          |     |
| 11      | 2030                                           | 07.01.2030                                      |          |      |          | 52       |          |     |
| 12      |                                                |                                                 |          |      |          |          |          |     |
| 13      |                                                |                                                 |          |      |          |          |          |     |
| 14      |                                                |                                                 |          |      |          |          |          |     |
| 15      |                                                |                                                 |          |      |          |          |          |     |

Selles seadistuses kirjeldatakse nädalanumbrid, mida näeb Kalendris.

Iga aasta kohta tuleb täita eraldi rida ja seadistus salvestada. Kalendrist on täpsemalt juttu Kliendihaldus (CRM) juhendis.

## Osakonnad

Kasutatakse Põhivara moodulis. Detailsemalt saab lugeda Põhivara mooduli juhendist:

https://www.excellent.ee/pdf/Books\_pohivarad.pdf

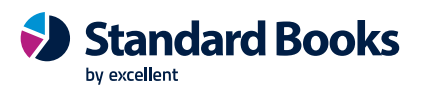

# Pakiautomaatide seadistus

| ١ (٢) | ogistika: Pakiautomaatide seadistus: Vaata — 🛛                | ×        |
|-------|---------------------------------------------------------------|----------|
| Fail  | Redigeeri Kaart Aken Info                                     |          |
|       |                                                               | Salvesta |
|       | Päringu tund 2                                                |          |
|       | Omniva                                                        |          |
|       | Viimane päringu kuupäev <u>11.07.2023</u> aeg <u>00:37:42</u> |          |
|       | Smartpost                                                     |          |
|       | Viimane päringu kuupäev <u>11.07.2023</u> aeg <u>00:37:42</u> |          |
|       | DPD                                                           |          |
|       | Viimane päringu kuupäev <u>11.07.2023</u> aeg <u>18:29:51</u> |          |
|       | Venipak                                                       |          |
|       | Viimane päringu kuupäev <u>11.07.2023</u> aeg <u>18:30:12</u> |          |

Seadistus täitub automaatselt esmasel pakiautomaadi teenuse aktiveerimisel. Iga logistika teenuse pakkuja päringu aeg on eraldi näidatud.

Päringu tund saab olla kl 1-23 ja seda on võimalik manuaalselt muuta.

Viimase päringu kuupäev ja aeg muutuvad, kui on käinud päring, millega pakiautomaatide info sisse tõmmati.

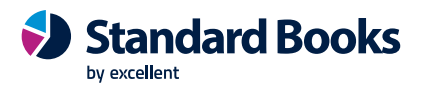

### Pangaliidestuste seadistused

|        |                             |           |                 |           |      | Salvest  |
|--------|-----------------------------|-----------|-----------------|-----------|------|----------|
| D Pa   | angaliidestus               | e debug   | reziim          |           |      |          |
| Pa     | angaliidestus               | e test re | ziim            |           |      |          |
| edbank | LHV pank                    | SEB       | COOP pank       |           |      |          |
| SGV    | V <mark>l</mark> epingu ID  |           |                 |           | -    |          |
| Tasun  | niste saatmin               | e         |                 |           |      |          |
|        | ktiveeri                    |           |                 |           |      |          |
|        |                             | Viimase   | e saatmise kp.  |           | kell | 00:00:00 |
|        | Viima                       | ne saad   | etud tasumine   |           |      |          |
| Panga  | aväljav <mark>õtte</mark> p | äring     |                 |           |      |          |
| E      | elmise päeva                |           |                 | Manuaalne |      |          |
|        | Viim                        | ase välj  | avõte kuni kp.  |           | kell | 00:00:00 |
| Jooks  | va päeva vä<br>ktiveeri     | ljavõte ( | (tasuline teenu | s)        |      |          |
|        | Viim                        | ase välj  | avõte kuni kp.  |           | kell | 00:00:00 |
| Käiber | maksudeklara                | atsiooni  | saatmine        |           |      |          |
| A      | ktiveeri                    |           |                 |           |      |          |
|        |                             | Viimase   | e saatmise kp.  |           | kell |          |
| TSD s  | aatmine                     |           |                 |           |      |          |
|        | ktiveeri                    |           |                 |           |      |          |
|        |                             | Viimase   | e saatmise kp.  |           | kell |          |

Antud seadistuse aken avaneb, kui aktiveeritakse pangaliidestuse moodul Üldine > Seadistused > Eteenuste seadistused > Muud teenused > Pangaliidestus. Iga panga kohta, kellega toimiv liides, on eraldi seadistuse valikud:

### Swedbank

- **Tasumiste saatmine** märkides selle valiku, saab tasumiste ja väljamaksete kaartidelt saata pangatehingu otse panka kinnitamiseks.
- **Eelmise päeva lõpu seisuga väljavõte** märkides selle valiku, hakkab Standard Books iga päev pärima pangast eelmise päeva seisuga pangaväljavõtet, mille alusel koostatakse tasumised/laekumised/finantskanded/töötlemata kanded/väljamaksed.
- Jooksva päeva väljavõte (tasuline teenus) valides linnukese hakkab Standard Books iga päev pärima pangast jooksva päeva pangaväljavõtet, mille alusel koostatakse

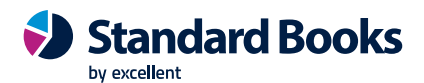

tasumised/laekumised/finantskanded/töötlemata kanded/väljamaksed. NB! Tegemist on tasulise teenusega, mille tarvis on vaja sõlmida Swedbank-iga leping.

- Käibemaksudeklaratsiooni saatmine saab elektrooniliselt edastada KMD INF deklaratsiooni otse Maksuametisse.
- TSD saatmine saab elektrooniliselt edastada TSD aruande otse Maksuametisse.
- **SGW lepingu ID** Swedbank Gateway lepingu number, mille saab eelnevalt Swedbank-i internetiportaalis teenuselepingut sõlmides.

### LHV

- **Tasumiste saatmine** märkides selle valiku, saab tasumiste ja väljamaksete kaartidelt saata pangatehingu otse panka kinnitamiseks.
- **Eelmise päeva lõpu seisuga väljavõte** märkides selle valiku, hakkab Standard Books iga päev pärima pangast eelmise päeva seisuga pangaväljavõtet, mille alusel koostatakse tasumised/laekumised/finantskanded/töötlemata kanded/väljamaksed.
- Jooksva päeva väljavõte valides linnukese hakkab Standard Books iga päev pärima pangast jooksva päeva pangaväljavõtet, mille alusel koostatakse tasumised/laekumised/finantskanded/töötlemata kanded/väljamaksed.
- LHV lepingu ID LHV lepingu number, mille programm automaatselt täitis kui aktiveerimist programmist alustastati.

### SEB

- **Tasumiste saatmine** märkides selle valiku, saab tasumiste ja väljamaksete kaartidelt saata pangatehingu otse panka kinnitamiseks.
- **Eelmise päeva lõpu seisuga väljavõte** märkides selle valiku, hakkab Standard Books iga päev pärima pangast eelmise päeva seisuga pangaväljavõtet, mille alusel koostatakse tasumised/laekumised/finantskanded/töötlemata kanded.
- Jooksva päeva väljavõte (tasuline teenus) valides linnukese hakkab Standard Books iga päev pärima pangast jooksva päeva pangaväljavõtet, mille alusel koostatakse tasumised/laekumised/finantskanded/töötlemata kanded. NB! Tegemist on tasulise teenusega, mille tarvis on vaja sõlmida SEB-ga leping.
- SEB API juurdepääsu luba SEB lepingust API juurdepääsu luba number, mille saab eelnevalt SEB-ga suheldes teenuselepingut sõlmides.

### СООР

- **Tasumiste saatmine** märkides selle valiku, saab tasumiste ja väljamaksete kaartidelt saata pangatehingu otse panka kinnitamiseks.
- Eelmise päeva lõpu seisuga väljavõte märkides selle valiku, hakkab Standard Books iga päev pärima pangast eelmise päeva seisuga pangaväljavõtet, mille alusel koostatakse tasumised/laekumised/finantskanded/töötlemata kanded.
- Jooksva päeva väljavõte valides linnukese hakkab Standard Books iga päev pärima pangast jooksva päeva pangaväljavõtet, mille alusel koostatakse tasumised/laekumised/finantskanded/töötlemata kanded.

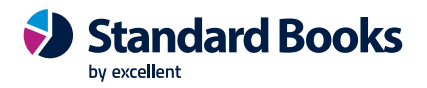

• **COOP lepingu ID** - COOP lepingu number, mille saab eelnevalt Excellenti klienditoe poole pöördudes.

Viimase saatmise kp ja kell muutuvad, kui on käinud päring panka: kas tasumise saatmine või panga väljavõtte.

## Pikad tekstid dokumendimallidel

| Fail           | Redigeeri Kaart Aken Info                                                                         |                    |             |                      |       |           |       |
|----------------|---------------------------------------------------------------------------------------------------|--------------------|-------------|----------------------|-------|-----------|-------|
| •              | •                                                                                                 | Koosta 🔻           | Jäta        | Salvesta             | •     | $\approx$ | 0     |
|                | Kood <u>KM</u><br>Nimetus <u>KM paragrahv</u>                                                     |                    |             |                      |       |           |       |
| F              | Pikk tekst                                                                                        |                    |             |                      |       |           |       |
| Alate<br>(KMS) | s 1. jaanuarist 2017 laienes siseriiklik pöördmaksustamine nendele me<br>§ 411 lõike 2 punktis 5. | talltoodetele, mil | e kaubakood | id on loetletud käil | bemak | susead    | use 🔺 |

Muutumatu teksti lisamiseks on võimalik dokumendimallile lisada "Tekst" kast, kuhu saab sisestada vajaliku teksti, mis alati dokumendile ilmuma peab. Selliseid teksti kaste saab lisada üldiselt 1 rea kaupa. Kui on vajadus lisada pikemaid, mitmerealisi tekste, siis antud seadistuses saab täita pikema teksti.

Valida Koosta menüü – Uus pikad tekstid dokumendimallidel:

Kood – lisada Pika teksti unikaalne kood.

Nimetus – Pika teksti lühinimetus.

Pikk tekst – sisestada pikk tekst, mida soovitakse dokumendimallidel kasutada.

Erinevate dokumentide jaoks saab siia lisada mitu erinevat kaarti.

Selle jaoks, et oleks võimalik pikki tekste kuvada dokumendimallidele, peab lisama dokumendimallile uue välja.

Väli täita järgmiselt:

- Välja nimi: jätta tühjaks
- Välja argument: **BK\_LONGTEXT\_X** (X tähistab koodi seadistuses "Pikad tekstid dokumendimallidel")
- Rea kõrgus: 12
- Formaat: Päis

Salvestada aken. Salvestada dokumendimall.

Pika teksti välja on võimalik kasutada järgnevatel dokumendimallidel:

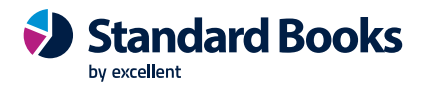

- Arve
- Müügitellimus
- Lähetus
- Pakkumine
- Saldoteatis

# Printerid

See seadistus on vajalik, kui kasutatakse lisaks Windowsi Control panelis või Macintoshi Chooseris valitud printerile veel teisei printereid. Siin saab suunata trükitava materjali testele printeritele. See on mugav, kui soovitakse saata näiteks aruanded laserprinterile ning dokumendid, näiteks Arved, maatriksprinterile, mis kasutab valmisblankette.

Siin määratud printereid kasutatakse dokumentide trükkimisel. Aruanded saadetakse alati Control panelis (Windows) või Chooseris (Macintosh) valitud printerile. Windowsi kasutajad saavad saata aruandeid erinevatele printeritele valides aruannete nimekirjaaknas Op.menüü (hammasratas) -Vali printer.

Uue printeri lisamiseks sisestada selle andmed esimesele vabale reale ja salvestada.

Kui siin ei ole printereid määratud, kasutab programm Control panelis (Windows) või Chooseris (Macintosh) valitud printerit. See on nii enamasti ühekasutaja süsteemide puhul.

Esimesel real kirjeldada vaikimisi kasutatav printer: seda kasutatakse alati, kui dokumendile ei ole määratud spetsiaalset printerit. Sellele reale on soovitav sisestada ainult printeri kood (nagu näidatud pildil), mis tähendab, et vaikimisi kasutatakse Control panelis (Windows) või Chooseris (Macintosh) valitud printerit. Teiste printerite kohta täita read nagu järgnevalt kirjeldatud:

**Kood** - sisestada siia printerile antud kood. Seda koodi kasutatakse dokumentide kirjeldamisel neile printeri määramiseks.

**Printserveri IP & Port** - sisestada siia selle arvuti IP aadress, mille küljes printer on. Kui printer on ühendatud printserveriga, peab see server olema sisse lülitatud ja programm peab töötama. Arvuti IP aadressi leiab Control panelist. Kui printer on ühendatud sama arvutiga, kus on programm (antud näites koodiga DEFAULT), siis ei ole vaja talle IP aadressi määrata.

Riistvara port - sisesta siia eelmisel väljal määratud arvuti port. Port võib olla järgmine:

- **Tühi** kui Pordi väli on tühi, kasutatakse valitud arvutile vaikimisi määratud printerit (seadistatakse arvuti Control panelis või Chooseris). Sel juhul kasutatakse sisseehitatud printeri draivereid.
- LPT1 LPT5 Kui soovitakse printida otse Printserveri väljal määratud Windows arvuti paralleelpordile, sisestada pordinumber siia (vahemikus LPT1 kuni LPT5). Windowsi sisseehitatud printeri draiverist minnakse sel juhul mööda.
- **COM1 COM5** kui soovitakse printida otse Printserveri väljal määratud Windows arvuti jadapordile, sisestada pordinumber siia (vahemikus COM1 kuni COM5). Windowsi

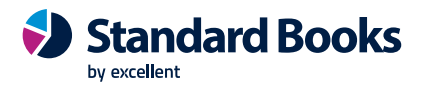

sisseehitatud printeri draiverist minnakse sel juhul mööda. Mõnede Windows NT4 installatsioonide puhul võib jadaport olla suur- ja väiketähetundlik. Variant "com1" võidakse lugeda õigeks, samas kui variant "COM1" mitte.

• **1 või 5** - kui soovitakse printida otse Printserveri väljal määratud Macintoshi printeri pordile, sisestada siia 1 või 5. 1, kui printeri andmeside kiirus on 9.6 kbps (standard). 5, kui see on 57 kbps. Macintoshi sisseehitatud printeri draiverist minnakse sel juhul mööda.

Kui Port on määratud, saadab programm infot alati selle Pordi kaudu. Info, mis välja saadetakse ei ole enam tekstiformaadis, kuid säilib lehe asetus. Seega tuleks kasutada eelnevalt valmistrükitud blankette.

Oluline on pidada meeles, et kui kasutajal on printer installeeritud (draiver Control panelis või Chooseris), kuid prinditakse otse jada/paralleelpordile, võib draiver programmist otseprintimist segada. Sedalaadi probleemide tekkimisel tuleb printeri draiverid maha installeerida.

### Printerite kasutuse määramine

Programmis kirjeldatavatele dokumentidele on võimalik määrata kindel printer. Näiteks võib teatud printeris hoida alati valmisblankette teatud dokumentide jaoks. Oma printeri võib määrata ükskõik millisele Programmis kirjeldatavale dokumendile.

Kui Printerite seadistuses on kirjeldatud kõik kasutatavad printerid, avada Müügiarved ja Dokumendid Põhiaknas. Märkida ära rida Arved ja vali Op.-menüüst (hammasratas)- Kirjelda dokument. Avaneb järgmine aken:

| Fail | Redi | geeri | Kaart   | Aken    | Info        |                  |           |         |         |          |       |         |    |
|------|------|-------|---------|---------|-------------|------------------|-----------|---------|---------|----------|-------|---------|----|
| ∢    |      |       |         |         |             |                  | Koosta    | • •     | Jäta    | Salvesta | -1    | ×       | 0  |
|      | Mal  | InvF  | orm     |         | Spets.      | IVRClass         | Kirjeldus | InvFCla | ISS     | Moodul   | modSL |         |    |
|      | Jrk. | Keel  | Kasutaj | jagr. N | umbriseeria | Dokumendimall    |           |         | Printer |          |       | Hetkese | is |
| 1    |      |       |         |         |             | ARVEUUS          |           |         |         |          |       | Kõik    |    |
| 2    |      | ENG   |         |         |             | INVOICENEW       |           |         | ACCT    |          | P     | Kõik    |    |
| 3    |      | MET   |         |         |             | ARVE_METALLIMAKS |           |         |         |          |       | Kõik    |    |
| 4    |      |       |         |         |             |                  |           |         |         |          |       |         |    |
| 5    |      |       |         |         |             |                  |           |         |         |          |       |         |    |
| 6    |      |       |         |         |             |                  |           |         |         |          |       |         |    |
| 7    |      |       |         |         |             |                  |           |         |         |          |       |         |    |
| 8    |      |       |         |         |             |                  |           |         |         |          |       |         |    |
| 9    |      |       |         |         |             |                  |           |         |         |          |       |         |    |

Meie näites trükitakse inglisekeelsed Arved dokumendimallile koodiga INVOICENEW ning need saadetakse trükkimiseks printerile koodiga ACCT. Printeri valimiseks võib kasutada Ctrl-Enter klahvikombinatsiooni. Dokumendimallid kirjeldatakse Üldise mooduli Dokumendimallide registris, mida kirjeldatakse käesoleva juhendis edaspidi. Kui dokumendi kirjeldamise aknas on Printeri väli tühi, kasutatakse printerit, mis on seadistatud kasutaja vaike printeriks.

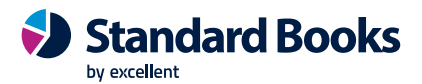

# Päevad ja kuud

| Fail | Redigeeri I | Kaart Aken | Info     |           |           |          |   |
|------|-------------|------------|----------|-----------|-----------|----------|---|
| •    | •           | Koosta 👻   | Jäta     | Salvesta  | *         | $\times$ | 0 |
|      | Keel        | EST 🔎      | Komment. | Eesti     |           |          | - |
|      | Jaanuar     | Jaanuar    |          | Esmaspäev | Esmaspäev |          | - |
|      | Veebruar    | Veebruar   |          | Teisipäev | Teisipäev |          |   |
|      | Märts       | Märts      |          | Kolmapäev | Kolmapäev |          |   |
|      | Aprill      | Aprill     |          | Neljapäev | Neljapäev |          |   |
|      | Mai         | Mai        |          | Reede     | Reede     |          | _ |
|      | Juuni       | Juuni      |          | Laupäev   | Laupäev   |          | _ |
|      | Juuli       | Juuli      |          | Pühapäev  | Pühapäev  |          |   |
|      | August      | August     |          |           |           |          |   |
|      | September   | September  |          |           |           |          |   |
|      | Oktoober    | Oktoober   |          |           |           |          |   |
|      | November    | November   |          |           |           |          |   |
|      | Detsember   | Detsember  |          |           |           |          |   |

Võimaldab kirjeldada nädalapäevad ja kuude nimed erinevates keeltes.

### **Riigid**

| Fail | Redigeeri | Kaart      | Aken     | Info   |  |  |      |  |
|------|-----------|------------|----------|--------|--|--|------|--|
|      |           |            | Koosta   | •      |  |  | Otsi |  |
| Kood | -         | Nimi       |          |        |  |  |      |  |
| AD   |           | Andorra    |          |        |  |  |      |  |
| AE   |           | Araabia ü  | ihendemi | raadid |  |  |      |  |
| AF   |           | Afganista  | n        |        |  |  |      |  |
| AG   |           | Antigua ja | a Barbud | а      |  |  |      |  |
| AI   |           | Anguilla   |          |        |  |  |      |  |
| AL   |           | Albaania   |          |        |  |  |      |  |
| AM   |           | Armeenia   |          |        |  |  |      |  |
| AN   |           | Hollandi A | ntillid  |        |  |  |      |  |
| AO   |           | Angola     |          |        |  |  |      |  |
|      |           |            |          |        |  |  |      |  |

h---

Selles seadistuses saab kirjeldada Riikide nimed erinevates keeltes. Riikide nimed saab trükkida erinevatele dokumentidele.

Kaardi avamiseks teha soovitud real hiirega topeltklõps. Valida igale reale Keelekood kasutades Ctrl-Enter klahvikombinatsiooni ja sisestada Riigi nimi vastavas Keeles.

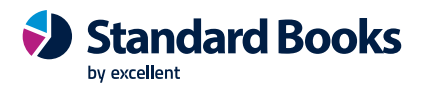

# Riiklikud pühad

| •         |          |            | Koosta 🔻     | Jäta | Salvesta | $\mathbf{v}$ | × | Ċ |
|-----------|----------|------------|--------------|------|----------|--------------|---|---|
| Riik EE 🔎 | Komment. | esti       |              |      |          |              |   |   |
|           |          | Kuupäev    | Eriline päev |      |          |              |   |   |
| Esmaspäev | 36       | 01.01.2023 | UUSA         |      |          |              |   |   |
| Teisipäev | 37       | 24.02.2023 | ISES         |      |          |              |   |   |
| Kolmapäev | 38       | 07.04.2023 | SUURR        |      |          |              |   |   |
| Neljapäev | 39       | 09.04.2023 | YLES1        |      |          |              |   |   |
| Reede     | 40       | 01.05.2023 | KEVAD        |      |          |              |   |   |
| Laupaev   | 41       | 28.05.2023 | NPYHA        |      |          |              |   |   |
| Punapaev  | 42       | 23.06.2023 | VPYHA        |      |          |              |   |   |
|           | 43       | 24.06.2023 | JAANI        |      |          |              |   |   |
|           | 44       | 20.08.2023 | TAAS         |      |          |              |   |   |
|           | 45       | 24.12.2023 | JOULL        |      |          |              |   |   |
|           | 46       | 25.12.2023 | JOUL1        |      |          |              |   |   |
|           | 47       | 26.12.2023 | JOUL2        |      |          |              |   |   |
|           | 48       | 01.01.2024 | UUSA         |      |          |              |   |   |
|           | 49       | 24.02.2024 | ISES         |      |          |              |   |   |
|           | 50       | 29.03.2024 | SUURR        |      |          |              |   |   |
|           | 51       | 31.03.2024 | YLES1        |      |          |              |   |   |
|           | 52       | 01.05.2024 | KEVAD        |      |          |              |   |   |
|           | 53       | 19.05.2024 | NPYHA        |      |          |              |   |   |
|           | 54       | 23.06.2024 | VPYHA        |      |          |              |   |   |
|           | 55       | 24.06.2024 | JAANI        |      |          |              |   |   |
|           | 56       | 20.08.2024 | TAAS         |      |          |              |   |   |
|           | 57       | 24.12.2024 | JOULL        |      |          |              |   |   |
|           | 58       | 25.12.2024 | JOUL1        |      |          |              |   |   |
|           | 59       | 26.12.2024 | JOUL2        |      |          |              |   |   |

Seadistust kasutatakse koos Palga mooduliga, et kirjeldada tähtpäevad. Erilised päevad saab valida seadistusest "Erilised päevad". Kasutada sama riigi koodi (näiteks EE) nagu seadistuses Ettevõtte andmed.

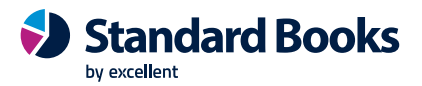

# RIK päringu seadistused

|                                                          | Salvest    |
|----------------------------------------------------------|------------|
| Seadistused Tehniline                                    |            |
| 🕑 E-arve vastuvõtu staatuse päring                       |            |
| 🗌 Muuda e-arve vastuvõtu eelistust vastavalt vastuvõtu s | staatusele |
| Viimase päringu kuupäev 10.07.2023 kell 11:18            | 8:35       |
| Viimase uuendamise kuupäev 10.07.2023 kell 11:18         | 8:35       |
| Uuenda kontaktide andmeid Äriregistrist igal öösel       |            |
| Nimi                                                     |            |
| KMKR nr.                                                 |            |
| Aadress                                                  |            |
| EHAK/ADS                                                 |            |
| 🗌 Ettevõtte staatus                                      |            |
| Äriregistri masspäring                                   |            |
| Viimase päringu kuupäev kell                             |            |
| Viimase uuendamise kuupäev kell                          |            |

Äriregistri andmebaasist on võimalik teostada automaatseid päringuid ettevõtete andmete kohta. Äriregistri (RIK) päringu teenust saab kasutada ka ilma äriregistri kontota.

Äriregistri päringu kasutamisel saad aktiveerida moodul Üldine > Seadistused > E-teenuste seadistused > Muud teenused > Äriregistri päring

### E-arve vastuvõtu staatuse päring

Seadistuses on võimalik teha järgnevad valikud:

- E-arve vastuvõtu staatuse päring antud valiku tegemisel hakkab Standard Books Äriregistrist pärima kontakti registris olevate kontaktide e-arve vastuvõtu staatuseid Kontakti salvestamisel, kontaktile arve koostamisel ja Äriregistri päringuga andmeid uuendades. Kui kontakt on E-arve vastuvõtja, märgitakse kontakti kaardil vastav linnuke ja ka sellistele kontaktidele loodud arvetel.
- Muuda e-arve vastuvõtu eelistust vastavalt vastuvõtu staatusele antud valiku tegemisel muudab Standard Books kontakti kaardil olevat e-arve vastuvõtu eelistust vastavalt e-arve vastuvõtu staatusele. Näiteks kui kontakti kaardil oli e-arve vastuvõtu eelistuseks E-mail, siis muudetakse see ära ja uueks vastuvõtu eelistuseks on E-arve. Kui kontakti kaardil muudetakse vastuvõtu eelistust käsitsi muuks kui E-arve, siis Standard Books muudab selle järgmise kontrolliga vastavalt tagasi. NB! Lisaks vastuvõtu eelistuse muutmisele, lisandub kontaktile ka linnuke E-arve pdf failiga, mis tagab selle, et antud kontaktile edastavale e-arvele lisatakse ka PDF kujul arve.
- **Uuenda kontaktide andmeid Äriregistrist igal öösel** lisaks käsitsi käivitatavale hooldusele on võimalik antud hooldus käivitada ka automaatse toiminguna. Juhul, kui antud valik on märgitud,

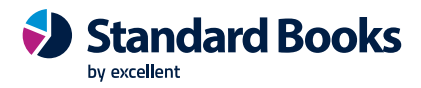

käivitatakse päring igal ööl ajavahemikus 01:00-06:00. Päringus uuendatakse andmeid, mis on RIK päringu seadistuses linnukesega märgitud.

# Scoro kirjed kinnitamiseks

Antud seadistus täitub, kui on aktiveeritud Scoro liides ja esmakordsel andmete edastusel Scorost Standard Booksi edastatakse kirjed, mis tuleb üle kanda järgmisesse seadistusse Scoro kirjete vastavused.

### Scoro kirjete vastavused

| Redigeeri | Kaart     | Aken                                                                                    | Info                                                                                   |                                                                                                    |                                                                                                    |                                                                                                    |                                                                                                    |                                                                                                    |                                                                                                    |
|-----------|-----------|-----------------------------------------------------------------------------------------|----------------------------------------------------------------------------------------|----------------------------------------------------------------------------------------------------|----------------------------------------------------------------------------------------------------|----------------------------------------------------------------------------------------------------|----------------------------------------------------------------------------------------------------|----------------------------------------------------------------------------------------------------|----------------------------------------------------------------------------------------------------|
|           |           |                                                                                         |                                                                                        |                                                                                                    | Koosta 🔻                                                                                                    |                                                                                                    |                                                                                                    | Otsi                                                                                                    |                                                                                                    |
| r 🔺       | Scoro ID  |                                                                                         | Scoro kood/nr                                                                          | Scoro nimi                                                                                                    | Meie kood/nr                                                                                                    | Meie nimi                                                                                                    | Uuend.                                                                                                    | Kin.                                                                                                    |                                                                                                    |
|           | 32        |                                                                                         | 044                                                                                    | Transport Scoros                                                                                                    | 044                                                                                                    | Transport Scorosse vä                                                                                                    | ✓                                                                                                    | ~                                                                                                    |                                                                                                    |
|           | 38        |                                                                                         | 013                                                                                    | Teler "Multi" 32 tolli                                                                                                    | 013                                                                                                    | Teler "Multi" 32 tolli                                                                                                    | ~                                                                                                    | ~                                                                                                    |                                                                                                    |
|           | 39        |                                                                                         | 014                                                                                    | Teler "Multi" 42 tolli                                                                                                    | 014                                                                                                    | Teler "Multi" 42 tolli                                                                                                    | ~                                                                                                    | ~                                                                                                    |                                                                                                    |
|           | 44        |                                                                                         | 019                                                                                    | 3D prillid "Jumbo"                                                                                                    | 019                                                                                                    | 3D prillid "Jumbo"                                                                                                    | ~                                                                                                    | ~                                                                                                    |                                                                                                    |
|           | 45        |                                                                                         | 034                                                                                    | Kohviuba "Super"                                                                                                    | 034                                                                                                    | Kohviuba "Super" 1 kg                                                                                                    | ~                                                                                                    | ~                                                                                                    |                                                                                                    |
|           | 46        |                                                                                         | 028                                                                                    | HDMI kaabel 5 m                                                                                                    | 028                                                                                                    | HDMI kaabel 5 meetrit                                                                                                    | ~                                                                                                    | ~                                                                                                    |                                                                                                    |
|           | 47        |                                                                                         | 030                                                                                    | Pikendusjuhe 5 m                                                                                                    | 030                                                                                                    | Pikendusjuhe 5 meetri                                                                                                    | ~                                                                                                    | ~                                                                                                    |                                                                                                    |
|           | 48        |                                                                                         | 010                                                                                    | DVD mängija "Ju                                                                                                    | 010                                                                                                    | DVD mängija "Jumbo"                                                                                                    | ~                                                                                                    | ~                                                                                                    |                                                                                                    |
|           | 49        |                                                                                         | 011                                                                                    | Teler "Jumbo" 48 tol                                                                                                    | li011                                                                                                    | Teler "Jumbo" 48 tolli                                                                                                    | ~                                                                                                    | ~                                                                                                    |                                                                                                    |
|           | Redigeeri | Redigeeri Kaart<br>Scoro ID<br>32<br>38<br>39<br>44<br>45<br>45<br>46<br>47<br>48<br>49 | Redigeeri Kaart Aken<br>Scoro ID<br>32<br>38<br>39<br>44<br>45<br>46<br>47<br>48<br>49 | Redigeeri         Kaart         Aken         Info           Scoro ID         Scoro kood/nr           32         044           38         013           39         014           44         019           45         034           46         028           47         030           48         010           49         011 | Scoro ID         Scoro kood/nr         Scoro nimi           32         044         Transport Scoros           38         013         Teler "Multi" 32 tolli           39         014         Teler "Multi" 42 tolli           44         019         3D prillid "Jumbo"           45         034         Kohviuba "Super"           46         028         HDMI kaabel 5 m           47         030         Pikendusjuhe 5 m           48         010         DVD mängija "Ju           49         011         Teler "Jumbo" 48 tol | Redigeeri         Kaart         Aken         Info           Koosta ▼         Koosta ▼           Scoro ID         Scoro kood/nr         Scoro nimi         Meie kood/nr           32         044         Transport Scoros         044           38         013         Teler "Multi" 32 toli         013           39         014         Teler "Multi" 42 toli         014           44         019         3D prilid "Jumbo"         019           45         034         Kohviuba "Super"         034           46         028         HDMI kaabel 5 m         028           47         030         Pikendusjuhe 5 m         030           48         010         DVD mängija "Ju         010           49         011         Teler "Jumbo" 48 tolli011         11 | Redigeri       Kaart       Aken       Info         Koosta       Koosta       Koosta         Scoro ID       Scoro kood/nr       Scoro nimi       Meie kood/nr       Meie nimi         32       044       Transport Scoros       044       Transport Scorosse vä         38       013       Teler "Multi" 32 tolli       013       Teler "Multi" 32 tolli         39       014       Teler "Multi" 42 tolli       014       Teler "Multi" 42 tolli         44       019       3D prillid "Jumbo"       019       3D prillid "Jumbo"         45       034       Kohviuba "Super"       034       Kohviuba "Super" 1 kg         46       028       HDMI kaabel 5 m       028       HDMI kaabel 5 meetri         47       030       Pikendusjuhe 5 m       030       Pikendusjuhe 5 m.etri         48       010       DVD mängija "Ju       010       DVD mängija "Jumbo"         49       011       Teler "Jumbo" 48 tolli       Teler "Jumbo" 48 tolli | Redigeri       Kaart       Aken       Info         Koosta       Koosta       Koosta       Image: Comparison of the comparison of the co | Redigeri       Kaart       Aken       Info         Koosta       Koosta       Otsi         Scoro ID       Scoro kood/nr       Scoro nimi       Meie kood/nr       Meie nimi       Uuend.       Kin.         32       044       Transport Scoros       044       Transport Scorosse vä       ✓       ✓         38       013       Teler "Multi" 32 tolli       013       Teler "Multi" 32 tolli       ✓       ✓         39       014       Teler "Multi" 42 tolli       014       Teler "Multi" 42 tolli       ✓       ✓         41       019       3D prillid "Jumbo"       019       3D prillid "Jumbo"       ✓       ✓         45       034       Kohviuba "Super"       034       Kohviuba "Super" 1 kg       ✓       ✓         47       030       Pikendusjuhe 5 m       030       Pikendusjuhe 5 meetri       ✓       ✓         48       010       DVD mängija "Ju       010       DVD mängija "Jumbo"       ✓       ✓         49       011       Teler "Jumbo" 48 tolli       ✓       ✓       ✓ |

Antud seadistusse luuakse Scoro järgnevate päringutega uusi seoseid. Ehk selles seadistuses on näha artiklite, arvete, ostuarvete vahelised seosed (Scoro ID vastavuses Meie kood/nr jne).

Seadistuse kasutuse kohta saab lugeda detailsemast Scoro seadistamise juhendist: <u>https://www.excellent.ee/pdf/scoro\_books85.pdf</u>

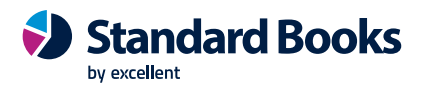

# Scoro liidestus

|                                                        | Salvesta |
|--------------------------------------------------------|----------|
| Activeerimine Seadistused Debug Tehniline              |          |
| Scoro vastuste keel                                    |          |
| Dokumentide arv päringus (0-100, vaikimisi 20) 10      |          |
| Impordi ainult Scorost välja saadetud arveid           |          |
| Ara saada artikleid peidetud ridadelt Scorosse         |          |
| Ekspordi kinnitatud arved automaatselt Scorosse        |          |
| Ekspordi kinnitatud ostuarved automaatselt Scorosse    |          |
| 😒 Ekspordi kinnitatud laekumised automaatselt Scorosse |          |
| Scoro artiklite import                                 |          |
| O Kasuta artiklite vastavustabelit (esmane import)     |          |
| Loo Scoro toodete alusel alati uus artikkel            |          |
| Rea kirjeldus ostuarvele                               |          |
| O Konto nimetus                                        |          |
| O Scoro rea kirjeldus                                  |          |
| Päringu registrid                                      |          |
| 🕑 Müügiarved                                           |          |
| Ostuarved                                              |          |

Teenuse saab aktiveerida moodul Üldine – Seadistused > E-teenuste seadistused – Muud teenused – Scoro.

Seadistuse kasutuse kohta saab lugeda detailsemast Scoro seadistamise juhendist: <u>https://www.excellent.ee/pdf/scoro\_books85.pdf</u>

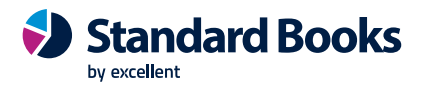

# Scoro väljade vastavused

| Fail Redigeeri   | Kaart | Aken | Info |       |              |                 |         |            |     |      |
|------------------|-------|------|------|-------|--------------|-----------------|---------|------------|-----|------|
|                  |       |      |      |       |              | Koos            | sta 🔻   |            |     | Otsi |
| Register         |       |      |      | 🔺 Sco | oro kood     |                 |         | Books kood |     |      |
| Käibemaksukoodid |       |      |      | 0     |              |                 |         | 2          |     |      |
| Käibemaksukoodid |       |      |      | 1     |              |                 |         | 1          |     |      |
| Isikud           |       |      |      | ٢     | Scoro: Scoro | välja vastavus: | Vaata   | _          | - 🗆 | ×    |
| Isikud           |       |      |      | Fail  | Redigeeri    | Kaart Aken      | Info    |            |     |      |
| Isikud           |       |      |      | 1 dil | Redigeen     | Roott Aken      | into    |            |     |      |
| Isikud           |       |      |      |       | •            | Koosta 🔻        | Jäta    | Salvesta   | ∿ X | 0    |
|                  |       |      |      |       | Regis        | ter Käibemaks   | ukoodid | P          |     |      |
|                  |       |      |      |       | Scoro ka     | bod             |         | 0          |     |      |
|                  |       |      |      |       | Books ka     | bod             |         | 2          |     | ļ    |
|                  |       |      |      |       |              |                 |         |            |     |      |

Järgnevas seadistus saab siduda omavahel käibemaksukoodid, isikud ja tasumistingimused, et arvetele kuvatav käibemaks oleks korrektne, et müügimees, kes arve Scoro koostas saab Booksis õige ja et tekiksid korretsed tasumistingumised. Seadistuse aknas valige Koosta > Uus Scoro väljade vastavused. Avanenud aknas tuleb täita järgnevad väljad:

- **Register** Ctrl+Enter valik register Käibemaksukoodid. Sisestage seadistusse kõik Teie poolt kasutuses olevad käibemaksukoodid.
- Scoro kood Sisestada väljale Scoro keskkonna käibemaksukood.
- **Books kood** Sisestada Standard Books'i käibemaksukood, mida soovitakse Scoro omaga siduda.

Kui väljad on täidetud, siis vajutada nupule Salvesta.

### Stiilid

| Fail | Redigeeri | Kaart  | Aken      | Info       |            |                  |                                       |
|------|-----------|--------|-----------|------------|------------|------------------|---------------------------------------|
|      |           |        | Koosta    | •          |            |                  | Otsi                                  |
| Kood |           | A Komn | nentaar   |            |            |                  |                                       |
| 0001 |           | Norm   | al,size 1 | 2 (Times)  |            |                  |                                       |
| 0002 |           | Norm   | al,size 1 | 0 (Times)  |            |                  |                                       |
| 0003 |           | Norm   | al,size 8 | (Times)    |            |                  |                                       |
| 0004 |           | Norm   | al,size 7 | (Times)    |            |                  | L.                                    |
| 0005 |           | Norm   | al conde  | ensed,size | 12 (Times) | ainult Macintosh | i i i i i i i i i i i i i i i i i i i |
| 0006 |           | Bold,  | size 16 ( | (Times)    |            |                  |                                       |
| 0007 |           | Bold,  | size 14 ( | (Times)    |            |                  |                                       |
| 8000 |           | Bold,  | size 12 ( | (Times)    |            |                  |                                       |
| 0009 |           | Italic | ,size 12  | (Times)    |            |                  |                                       |

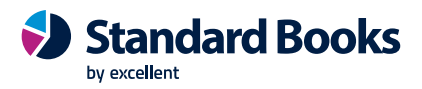

Selles seadistuses saab kirjeldada Dokumendimallidel kasutatavad erinevad fondid. Kirjeldamiseks teha topeltklõps soovitud stiilil või valida Koosta menüü Uus stiil (kui vajalik stiil puudub nimekirjast).

|           |                           |          | Koosta               | ▼ Jāta      | Salvesta                     | ~    | х | 0 |
|-----------|---------------------------|----------|----------------------|-------------|------------------------------|------|---|---|
|           | Kood                      | 0001     |                      |             |                              |      |   |   |
| K         | Commentaar                | Normal   | ,size 12 (Time       | es)         |                              |      |   |   |
|           | Vöötkood                  | -        | · · ·                |             |                              |      |   |   |
| QR Ve     | eaparandus                | L        |                      | QR versioon | 0                            |      |   |   |
| Tekst     | i pööramine               | 0        |                      |             |                              |      |   |   |
| Macintosh | Windows                   | Linux    | Pdf                  |             |                              |      |   |   |
| Mac       | intoshi font              | Times    |                      |             | Stil                         |      | _ |   |
|           | Tähekõrous                | 12       |                      |             | <ul> <li>Tavaline</li> </ul> |      |   |   |
|           | Tanekorgus<br>Mädida vaha |          |                      |             | Rasvane                      |      |   |   |
| M         | arkide vane               |          |                      |             | Kursiiv                      |      |   |   |
|           |                           | Bina     | arne font            |             | 🔿 Rasvane ja kurs            | sii∨ |   |   |
| Wi        | ndowsi font               | Times    | New Roman            |             | Stillid                      |      | _ |   |
|           | Tähekõrgus                | 12       |                      |             | <ul> <li>Tavaline</li> </ul> |      |   |   |
|           | ranckorgas                | 12       |                      |             | Rasvane                      |      |   |   |
|           | 🗌 Ära ka                  | asuta AN | ISI kodeering        | ut          | Kursiiv                      |      |   |   |
|           |                           |          |                      |             | O Rasvane ja kurs            | sii∨ |   |   |
|           | Linuxi font               | 1        |                      |             | Stillid                      |      | 2 |   |
|           | Tähekõrgus                | 0        |                      |             | <ul> <li>Tavaline</li> </ul> |      |   |   |
|           | rancitor gus              | 2        | in the second second |             | Rasvane                      |      |   |   |
|           | 🗌 Ära ka                  | asuta Po | stScript stille      |             | Kursiiv                      |      |   |   |
|           |                           |          |                      |             | O Rasvane ja kurs            | siiv |   |   |

NB: stillid toimivad ainult sisseehitatud fontidega

Kõiki fonte saab valida Ctrl+Enter valikuga. Fondi Stiili ja Nimetuse saab kasutaja ise kirjutada.

### Märkide vahe

Seda kasutatakse pangadokumentide trükkimisel, kus täpne tähemärkide vahe on oluline. Määrata tähemärkide vahe pikselites ühe tähemärgi algusest järgmise alguseni. Tavaliselt on see kuus pikselit või vähem. Stiile, millel on märkide vahe määratud, saab kasutada ainult vasakule või paremale joondatud Tekstide ja Väljade puhul. Keskele joondatud Tekstide ja Väljade puhul see ei toimi. See funktsioon on kasutatav ainult Macintosh-arvutite puhul.

### Ära kasuta ANSI tähekoode

Märkida see valik, kui antud Stiil kasutab mittestandardseid tähekoode (nt triipkoodid). Kui kasutada Booksi Windowsi ja Mac segavõrgus, tuleb määrata igale stiilile nii Windowsi, kui Maci font.

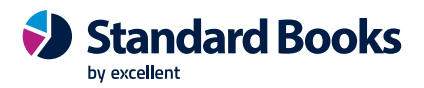

# Summad sõnadega

| Fail | Redigeeri | Kaa | rt Aken   | Info |      |
|------|-----------|-----|-----------|------|------|
|      |           |     | Koosta    | •    | Otsi |
| Keel |           | 🔺 K | ommentaar |      |      |
| ENG  |           | Er  | nglish    |      |      |
| EST  |           | E   | esti      |      |      |
|      |           |     |           |      |      |

Paljudele dokumentidele on võimalik trükkida summad ka sõnadega. Selleks peab seadistuses Summad sõnadega kirjeldama kasutatavad sõnad ja reeglid iga Keele jaoks.

| •       |       |                   |         |             | Ko  | oosta 💌    | Jāta Salv        | vesta      | ~     | x | 6 |
|---------|-------|-------------------|---------|-------------|-----|------------|------------------|------------|-------|---|---|
| 1 2     | Keel  | est 🔎             | Komment | . Eesti     |     |            |                  |            | •     |   |   |
| Miljard | did 1 | miljard           | 2-4     | miljardit   | 5-9 | miljardit  |                  | Kümned _   |       |   |   |
| Miljon  | nid 1 | miljon            | 2-4     | miljonit    | 5-9 | miljonit   |                  | Kümned _   |       |   |   |
| Tuhande | ed 1  | tuhat             | 2-4     | tuhat       | 5-9 | tuhat      |                  | Kümned     |       |   |   |
| Saja    | ad 1  | sada              | 2       | kakssada    | 3   | kolmsada   | Sajad 1          | (ainsus)   |       |   |   |
| Saja    | ad 4  | nelisada          | 5       | viissada    | 6   | kuussada   |                  |            |       |   |   |
| Saja    | ad 7  | seitsesada        | 8       | kaheksasada | 9   | üheksasada | 1                |            |       |   |   |
|         | Sur   | mmad sõnadega saj | jani    |             |     | Sadade ja  | kümnete eraldaja | ja         |       |   | _ |
| 1       | ük    | S                 |         |             |     | F          | eenraha eraldaja | eurot ja   |       |   |   |
| 2       | ka    | ks                |         |             |     |            | Järgnev tekst    | senti      |       |   |   |
| 3       | ko    | m                 |         |             | 1   |            | Null             | null       |       |   |   |
| 4       | ne    |                   |         |             |     |            |                  | Valunta tü | hic   |   | - |
| 6       | ku    | ,<br>IS           |         |             |     |            |                  | O Peale s  | ummat |   | 1 |
| 7       | sei   | itse              |         |             |     |            |                  | O Enne s   | ummat |   |   |
| 8       | ka    | heksa             |         |             |     |            |                  | Deepraha   |       |   |   |
| 9       | üh    | eksa              |         |             |     |            |                  | O Numbri   | tes   |   |   |
| 10      | kü    | mme               |         |             |     |            |                  | OTekstin   | a     |   |   |
| 11      | ük    | steist            |         |             |     |            |                  |            |       |   |   |
| 12      | ka    | ksteist           |         |             |     |            |                  | Peenr      | ahata |   |   |
| 13      | ko    | mteist            |         |             |     |            |                  |            |       |   |   |
| 14      | ne    | liteist           |         |             |     |            |                  |            |       |   |   |
| 15      | Viis  | steist            |         |             |     |            |                  |            |       |   |   |

Ühe Keele kohta saab sisestada vaid ühe kaardi. Võimalik kasutada Ctrl+Enter klahvikombinatsiooni.

### Sadade ja kümnete eraldaja

Sisestada siia sõna, mida kasutatakse sadade ja kümnete vahel. Inglise keeles on selleks sõnaks "and" (näiteks one hundred and twenty).

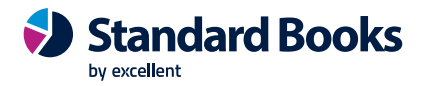

### Peenraha eraldaja

Sisestada siia sõna, mida kasutatakse paberraha ja peenraha summa vahel. Inglise keeles ei ole selline sõna vajalik, seega võid selle välja tühjaks jätta (näiteks five pounds forty pence või five pounds and forty pence).

### Järgnev tekst

Sisestada siia tekst, mida soovitakse näha peale summat.

### Null

Siia sisestada number 0 sõnadega.

### Valuuta tähis

Määrata nende valikutega, kas Valuuta tähis trükitakse enne või peale summat. Viimasel juhul trükitakse see enne peenraha summat. Näitkes £5.40 võib kirjutada kas pounds five forty pence või five pounds forty pence. Valuuta nimetus võetakse Valuuta kaardilt.

### Peenraha

Peenrahaks on näiteks sendid, pennid jms. Määrata nende valikutega, kas peenrahasumma esitatakse sõnade või numbritega. Peenraha nimetus võetakse samuti Valuuta kaardilt.

### Summad sõnadega dokumentidel

Kui soovitakse trükkida dokumentidele summad sõnadega, toimida järgnevalt:

1. Siseneda Üldisesse moodulisse > Registrid > Dokumendimallid

2. Avaneb dokumendimallide nimekiri. Avada dokumendimall, millel on soov näha summat sõnadega.

3. Osutada valikule Väli ja vedada dokumendimallile kast kohta, kus on soov näha summat sõnadega. Avanenud dialoogiaknas valida Ctrl+Enterit kasutades väljale nimi Summad sõnadega. Salvestada.

Ülejäänud dokumendimalli kirjeldamisest on lähemalt juttu käesoleva juhendi osas Dokumendimallide register.

Summad sõnadega trükitakse vastavalt Kliendi või Tarnija Keelele. Kui Kliendile või Tarnijale ei ole Keelt määratud, võetakse see Ettevõtte andmete seadistusest.

Kui ei õnnestu dokumendile summat sõnadega trükkida (ehkki dokumendimallil on vastav väli olemas), on põhjuseks ilmselt see, et Kliendile või Tarnijale ei ole Keelt määratud ning ka Ettevõtte andmete seadistuse Keele väli on tühi.

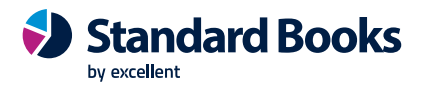

# Süsteemi kasutamine

| 🕲 Süstee  | mi kasutamir                         | ne - Bool                                           | ks: Vaata                                           |                      |                     |                                                       |                                       |       | ×      |
|-----------|--------------------------------------|-----------------------------------------------------|-----------------------------------------------------|----------------------|---------------------|-------------------------------------------------------|---------------------------------------|-------|--------|
| Fail Redi | geeri Kaart                          | Aken                                                | Info                                                |                      |                     |                                                       |                                       |       |        |
|           |                                      |                                                     |                                                     |                      |                     |                                                       |                                       | Sa    | lvesta |
| An        | Kor<br>Kor<br>dmebaasivõti l<br>Andr | ntrollkood<br>ntrollkood<br>kehtiv kur<br>nebaasivõ | 1 9H9H9H/<br>2 3571461<br>ni: 07.10.20<br>ni: 52995 | AA-GH9-<br>.4<br>)23 | 9ZFSJYN-B8<br>S<br> | 8-AAAA4A-9HM2<br>Serveri riistvara<br>veri op.süsteem | ZCCAA-JCO-A<br>Tavaline PC<br>Windows | AAAAA | -      |
| Kasutajad | Ettevõtted                           | Baas                                                | Vertikaalid                                         | CRM                  | Tehniline           | Varukoopiad                                           |                                       |       |        |
|           | POS<br>Lis<br>Mobiilseadm.           | Kasutaja<br>S kasutaja<br>apostkast<br>kasutaja     | id <u>999</u><br>id <u>0</u><br>ie <u>999</u><br>id | Sa                   | Üksik<br>maaegse ka | uid funktsioone<br>asutaja võtmeid<br>Konverentse     | 999<br>999                            |       |        |

Selles seadistuses märgitakse ostetud moodulid, kasutatavate Ettevõtete arv ning programmi kasutajate arv. Antud seadistus täitub automaatselt peale andmebaasivõtme genereerimist lepingus sõlmitud moodulite ja kasutajate arvuga.

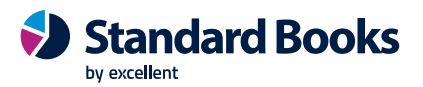

# Valikulised võimalused

| 😍 Valikulised võimalused: Vaata 🛛 🚽                                                                                                    |    | $\times$ |
|----------------------------------------------------------------------------------------------------|----|----------|
| Fail Redigeeri Kaart Aken Info                                                                                                    |    |          |
|                                                                                                    | Sa | lvesta   |
| Valikud Mittesoovitatud Turvalisus Jõudlus                                                                                                    |    |          |
| <ul> <li>Luba ühesuguste IP-aadressidega kliente</li> <li>Automaatne import Import-kataloogist</li> <li>Näita tuhandete eraldajat</li> <li>Ekspordi järjekorra numbrid (sünkroniseerimine)</li> <li>Hotelli kasutajaliides</li> <li>Aruannete statistika</li> <li>Välise gateway kasutamine</li> <li>Globaalsed kasutajad (Ühildatud kasutajagrupid on soovitatav)</li> <li>Veebi Rest API</li> <li>Luba HTTP audentimine</li> <li>Ära taaskäivita programmi suure serveri koormuse korral</li> <li>Keela restart, kui mälu on vähe</li> <li>Ühenduse katkestamine mitteaktiivse kliendiga (min)</li> <li>Taasloo ühendus</li> <li>Väljas</li> <li>Sees</li> </ul> | )  |          |

Seadistuse funktsioonid sisaldavad mitmesuguseid võimalusi, mis reguleerivad Stanadard Booksandmebaasi erinevate funktsioonide käitumist.

Antud seadistus mõjutab kogu andmebaasi üheselt. Seega, kui andmebaasis on rohkem kui üks ettevõte, mõjutab selle seadistuse valik ka kõiki teisi ettevõtteid.

Valikuliste võimalused seadistus on jagatud nelja kaardi peale.

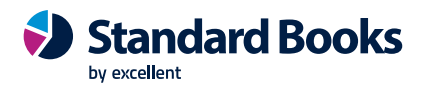

# Valuuta ümardamine

| 9 ک  | Scor | o: Valuut | a üma | rdamine  | e: Vaata |       |      |      | -                     |     | $\times$ |
|------|------|-----------|-------|----------|----------|-------|------|------|-----------------------|-----|----------|
| Fail | Re   | digeeri   | Kaart | Aken     | Info     |       |      |      |                       |     |          |
|      |      |           |       |          |          |       |      |      |                       | Sal | vesta    |
|      |      | Valuuta   | Т     | ing/viis | Register | Kokku | Samm | Viis | Suund                 |     | А        |
|      | 1    | EUR       |       |          |          | 2     | ilma | üles | üles alati positiivne |     | в        |
|      | 2    | USD       |       |          |          | 2     | ilma | üles | üles alati positiivne |     |          |
|      | 3    |           |       |          |          |       |      |      |                       |     | C        |
|      | 4    |           |       |          |          |       |      |      |                       |     |          |
|      | 5    |           |       |          |          |       |      |      |                       |     |          |
|      | 6    |           |       |          |          |       |      |      |                       |     |          |
|      | 7    |           |       |          |          |       |      |      |                       |     |          |
|      | 8    |           |       |          |          |       |      |      |                       |     |          |
|      | 9    |           |       |          |          |       |      |      |                       |     |          |
|      | 10   |           |       |          |          |       |      |      |                       |     |          |

Määratakse erinevate valuutakoodide kaupa, kuidas toimub summade ümardamine müügiarvete peal.

# Valuutakursi seadistused

| : (ع) | Scoro: Valuu                                                                        | takurssio                                                                             | de sead                                                   | istus: Vaat                         | а        | -         |          | ×      |
|-------|-------------------------------------------------------------------------------------|---------------------------------------------------------------------------------------|-----------------------------------------------------------|-------------------------------------|----------|-----------|----------|--------|
| Fail  | Redigeeri                                                                           | Kaart                                                                                 | Aken                                                      | Info                                |          |           |          |        |
|       |                                                                                     |                                                                                       |                                                           |                                     |          |           | Sa       | lvesta |
|       | Uueno<br>Kirjuta<br>Kasut<br>Vahet<br>B2 Val. kood<br>Arvuta va<br>Valuut<br>baasva | da baasv<br>a olemasi<br>a valuuta<br>uskursi K<br>aluutakur<br>a suhtes<br>aluuta su | aluuta k<br>olev kurs<br>akursside<br>M seadu<br>ss<br>ss | ursse<br>ss üle<br>e uuendami<br>us | se teeni | ust autor | naatselt |        |

E-teenus, mis impordib automaatselt Standard Books programmi Euroopa Keskpanga valuutakursid. Teenuse saab aktiveerida Üldine > Seadistused > E-teenuste seadistused > Muud teenused > Valuutakursside päring.

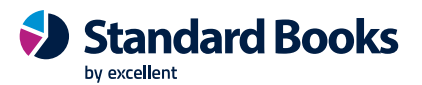

# Word dokumendimalli kirjeldused

| Fail | Redigeeri Kaai | rt Aken I              | nfo             |            |             |              |      |          |          |
|------|----------------|------------------------|-----------------|------------|-------------|--------------|------|----------|----------|
| •    | ► <b>Q</b> -   |                        |                 | Koosta 🔻 , | Jäta        | Salvesta     | -\$- | $\times$ | <u>A</u> |
|      | Kommentaar     | Arve                   |                 |            |             |              |      |          |          |
|      | Dokument       | Arved                  |                 |            |             |              |      |          |          |
|      | F              | Filtreeri<br>Arve tüüp | Tavalised arved |            |             |              |      |          |          |
|      | Keel           | Dokume                 | endimalli fail  |            | Maatriksi e | simene veerg |      |          |          |
| 1    |                | Word_                  | müügiarve.docx  | P          | F_SPECIFI   | KATION       |      |          |          |
| 2    |                |                        |                 |            |             |              |      |          |          |
| 3    |                |                        |                 |            |             |              |      |          |          |
| 4    |                |                        |                 |            |             |              |      |          |          |
| 5    |                |                        |                 |            |             |              |      |          |          |

Standard Books 8.5 versiooni on lisatud võimalus kasutada Müügiarvete, Müügitellimuste, Pakkumiste ja Lepingute väljatrükkimisel Microsoft Wordis kujundatud dokumendimalle. Antud seadistuses tuleb iga registri kohta, kus soov Word malli kasutada, kirjeldus lisada. Word dokumendimallide standard põhjasid saab küsida meie klienditoest <u>info@excellent.ee</u>

- 1. Valida Koosta > Uus Wordi dokumendimalli kirjeldus.
- 2. Seejärel täita avanenud aknas väljad järgnevalt:
  - Nimetus vabalt valitud nimetus dokumendimalli kirjeldusele
  - Register Ctrl+Enter Dokumendi tüüp, millele dokumendimall vastab. (Näiteks arved)
- 3. Seejärel vajutada Salvesta ja avada kaardi manused (nurgas olev kirjaklamber).
- 4. Valida manuse vaates operatsioonimenüü (hammasratas) ja Seo fail.
- 5. Valida enda arvutist eelnevalt loodud Microsoft Word'is loodud dokumendimalli fail (formaadiga .docx) ja lisada see antud kaardile.
- 6. Olenevalt eelnevalt valitud dokumenditüübist võib Standard Books kuvada täiendava filtreerimise võimaluse sektsioonis Filtreeri. Müügiarvete puhul on võimalik määrata ka Arve tüüp. Võimalik defineerida iga erineva müügiarve tüübi (Tavaline arve, sularaha arve, kreeditarve) jaoks erinev dokumendimall.
- 7. Kui eelnevad sammud on tehtud, siis tuleb täita Wordi dokumendimalli kirjeldused kaardil olev maatriks järgnevalt:
  - Keel valida, millise keele puhul antud dokumendimalli rakendatakse. Tühjaks jätmise puhul kasutatakse sama dokumendimalli kõigi keelte puhul, millele ei ole sisestatud eraldi maatriksi rida. Tähele tasub panna, et kui ei ole sisestatud tühja keelekoodiga rida, siis ei salvestata pdf-i neid toiminguregistri kaarte, millele ei ole keelt sisestatud ning kuvatakse veateade: "Word'i dokumendimalli kirjeldus puudub. Kontrollige Üldine > Seadistused > Wordi dokumendimalli kirjeldused".
  - **Dokumendimalli fail** valida klahvikombinatsiooniga CTRL+ENTER enda poolt manusesse lisatud dokumendimalli fail.

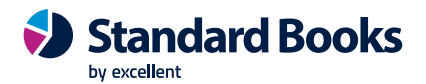

- Maatriksi esimene veerg selle jaoks, et Standard Books teaks, kus dokumendimalli peal asub maatriksi jaoks eraldatud tabel, tuleb kirjeldada maatriksi kõige esimese rea, kõige esimese välja kood. Näiteks: Eelnevalt tehtud näite puhul: F\_SPECIFIKATION
- 8. Kui maatriks on täidetud, siis vajutada Salvesta.

# Word dokumendimalli seadistused

| F | ail | Redigeeri    | Kaart | Aken | Info |  |          |      |      |
|---|-----|--------------|-------|------|------|--|----------|------|------|
|   |     |              |       |      |      |  |          | Salv | esta |
|   |     | Tüüp         |       |      |      |  | Aktiivne |      |      |
|   | 1   | Arved        |       |      |      |  | Jah      |      |      |
|   | 2   | Müügitellimu | ised  |      |      |  | Jah      |      |      |
|   | 3   | Pakkumised   |       |      |      |  | Jah      |      |      |
|   | 4   |              |       |      |      |  |          |      |      |
|   | 5   |              |       |      |      |  |          |      |      |
|   | 6   |              |       |      |      |  |          |      |      |
|   | 7   |              |       |      |      |  |          |      |      |
|   | 8   |              |       |      |      |  |          |      |      |
|   | 9   |              |       |      |      |  |          |      |      |
|   | 10  |              |       |      |      |  |          |      |      |
|   | 11  |              |       |      |      |  |          |      |      |

Peale dokumendimalli kirjelduste tegemist eelmises seadistuses tuleb märkida, milliste registrite jaoks antud lahendust soovitakse aktiveerida.

Seejärel lisada sinna vastavalt read:

- **Tüüp** valida Ctrl+Enter register, mille puhul soovitakse Microsoft Word'i dokumendimalli kasutuse aktiivseks teha.
- **Aktiivne** selleks, et eelnevalt valitud registri jaoks dokumendimalli kasutus aktiivseks muuta, valida antud väljale väärtus Ctrl+Enter Jah.

MS Word dokumendimallide kujundamise ja kasutamise kohta saab täpsemalt lugeda juhendist: <u>https://www.excellent.ee/pdf/word\_mallid\_books.pdf</u>

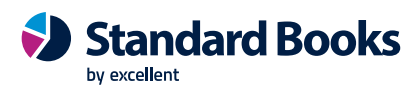

# Ümardamine

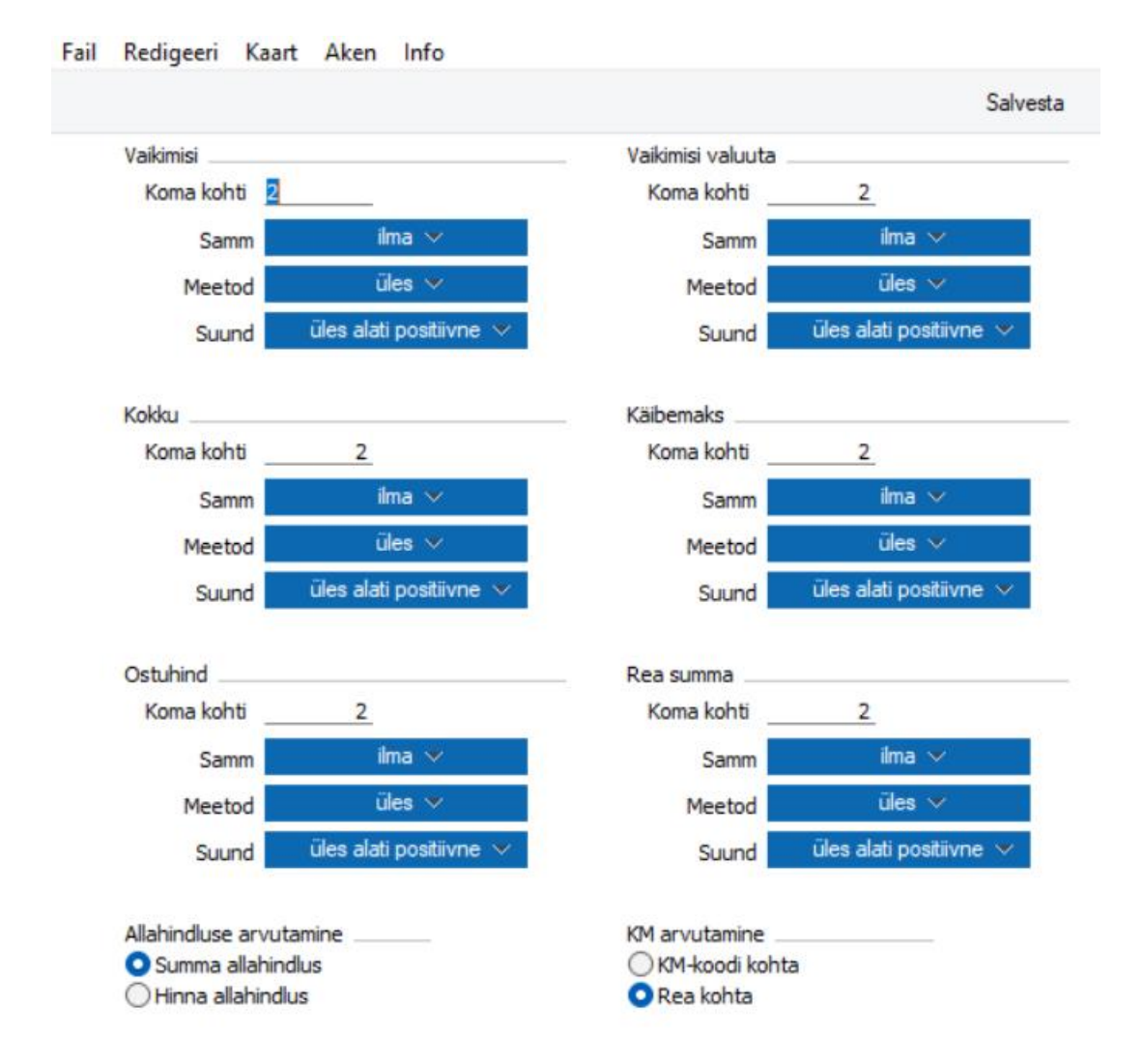

Selles seadistuses määratakse summade ümardamise süsteem. Siin paika pandud ümardamise reegleid kasutatakse Pakkumistel, Müügi- ja Ostutellimustel ning Müügi- ja Ostuarvetel. Ümardamisel tekkinud kasum ja kahjum kantakse seadistuses Lausendamine, müük määratud ümardamise kontole. Seda kontot kasutatakse nii Müügi- kui Ostuarvetest koostatud Kannetel.

### Allahindluse arvutus

Nende valikutega määratakse, kuidas Müügitellimustel ja Arvetel hinnaalandus arvutatakse. Teatud juhtudel (kui ühikuhind on väga väike ja kogus suur), võivad need meetodid anda tänu ümardamisele erinevaid tulemusi.

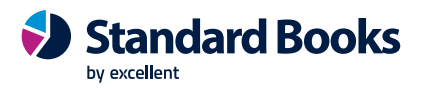

# REGISTRID

| Fail | Redigeeri      | Kaart   | Aken | Info |      |
|------|----------------|---------|------|------|------|
|      | 1              |         |      |      | Otsi |
|      |                |         |      |      |      |
| Et   | tevõtted       |         |      |      |      |
| Isi  | ikud           |         |      |      |      |
| Ка   | ntod           |         |      |      |      |
| Ob   | ojektid        |         |      |      |      |
| Va   | luutad         |         |      |      |      |
| Va   | aluutakursid   |         |      |      |      |
| Do   | okumendimalli  | d       |      |      |      |
| Te   | gevused        |         |      |      |      |
| Di   | giteeritud dok | umendid |      |      |      |
|      |                |         |      |      |      |
|      |                |         |      |      |      |
|      |                |         |      |      |      |
|      |                |         |      |      |      |
|      |                |         |      |      |      |

### Ettevõtted

Kui soovitakse andmebaasis pidada erinevate ettevõtete raamatupidamist või eraldi raamatupidamist tütarfirmades, seadistada need omaette Ettevõtetena. Ettevõtted on eraldiseisvad: Ettevõtete andmed ei ole ühised, kuid andmeid on võimalik Ettevõtete vahel eksportida ja importida. Igast Ettevõttest saab teha eraldi tekstikoopia.

Kasutatavate Ettevõtete arv on määratatud Üldise mooduli seadistuses Süsteemi kasutamine vastavalt sõlmitud lepingule.

Kui soovitakse olemasolevasse andmebaasi Ettevõtteid lisada või neid muuta, lugeda täpsemalt juhendist:<u>https://www.excellent.ee/kasutajatugi/uue-ettevotte-lisamine-meie-pilveteenuse-kasutajale-2/</u>

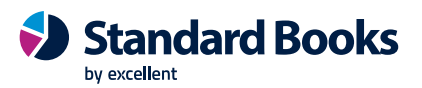

# Isikud

| Fail R  | edig | eeri   | Kaart     | Aken      | Info   |   |         |
|---------|------|--------|-----------|-----------|--------|---|---------|
| •       | •    |        |           |           | Koosta | • | Otsi    |
| Allkiri | -    | Nimi   |           |           |        |   | Suletud |
| AA      |      | Annik  | ka Ainus  |           |        |   |         |
| DEMO    |      | Demo   | o kasutaj | ja        |        |   |         |
| KLASS   |      | Klass  |           |           |        |   |         |
| KRISTEL |      | Kriste | el        |           |        |   |         |
| MA      |      | Mait   | Aedmaa    |           |        |   |         |
| NÕUK    |      | Nõup   | idamiste  | ruum      |        |   |         |
| SUUR    |      | Suur   | nõupida   | miste rui | um     |   |         |
| vv      |      | Veror  | nika Vesi |           |        |   |         |
|         |      |        |           |           |        |   |         |

Selles registris salvestatakse informatsioon programmi kasutajate kohta. Isikute register on osa Booksi turvasüsteemist: igale Isikule saab anda oma salasõna programmi sisenemiseks. Kui on registreeritud vähemalt üks Isiku, nõuab programm sisenemisel alati allkirja ja ka parooli.

Avada register Isikud. Avaneb Isikute nimekiri, milles näeb juba sisestatud Isikuid. Uue kaardi sisestamiseks vajutada Koosta > Uus isik või kasuta klahvikombinatsiooni Ctrl-N (Windows) või  $\Re$ -N (Mac). Kuna kogu Isiku kaardile sisestatav informatsioon ei mahu korraga ekraanile ära, on aken jaotatud osadeks. Igal osal on nähtav päis.

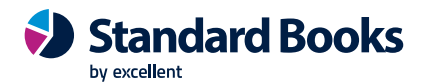

Fail Redigeeri Kaart Aken Info Koosta 🔻 Jäta Salvesta x Ø r Allkiri AA Suletud Litsenseerimata Nimi Annika Ainus Sisenemise e-mail demo@excellent.ee Hääldamine Öigused Numbriseeriad Müük Kontod Projektiarvestus Veeb Aja sisestus Formaadid Asterisk Kasutajagrupp ADMIN Alusta tasemest Täielikud õigused Kasutuspiirangud ... Piiranguteta Üksik funktsioon Müügigrupi piires Müügigrupp 🔵 Kasutaja piires Keel Eesti Klientprogrammi piirang Iga klient Kontakt Laekumise nr. Tellimuse nr. Lähetuse nr. Kande nr. Arve nr. Ostuarve nr. Laosissetuleku nr. Tasumise nr. Ostutellimuse nr. KSO nr. POS arve nr. KVO nr. Restoranitellimus Isikukood

### Allkiri

Töötaja initsiaalid, mida kasutatakse programmi sisselogimisel ning Isiku määramiseks kõikjal programmis. Kui andmebaasis on mitu Ettevõtet, saab Isikud määrata igas Ettevõttes eraldi või seadistada globaalse kasutaja.

Nimi

lsiku nimi.

#### Sisenemis e-mail

E-maili aadress, millega valideerida kasutaja.

#### Õigused vaheleht

Kasutajagrupp Ctrl+Enter Kasutajagruppide seadistus. Isiku Kasutajagrupp nt vastavalt osakonnale, kus Isik töötab. Kasutajagrupiga saad piirata töötaja juurdepääsu programmi moodulitele või moodulite teatud osadele. Lähemalt saab lugeda Kasutajagruppe käsitlevast lõigust eespool.

### Alusta tasemest

Kaks võimaliku varianti: Täielikud õigused või Õigused puuduvad.

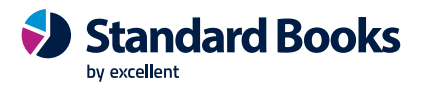

### Üksik funktsioon

Siin saab piirata isiku õigusi ainult ühele funktsioonile, mille saab ise määrata Ctrl+Enter valikuga.

### Müügigrupp

Isiku Müügigrupp näiteks vastavalt osakonnale, kus Isik töötab.

### Kasutuspiirangud

- **Piiranguteta** nähtavad on registri kõik kaardid. Kasutaja saab nimekirja piiritleda Müügigrupiga.
- **Müügigrupi piires** nähtavad on ainult antud Müügigrupile ette nähtud kaardid. Kasutaja saab nimekirja piiritleda enda kaartidega.
- Kasutaja piires nähtavad on ainult antud Isikule ette nähtud kaardid.

#### Keel

Ctrl+Enter valik kasutades Keel, mida antud Isik kasutab.

Kõik ekraanipildid, menüüd, väljanimed ja aruanded esitatakse vastavas keeles, kui kasutaja oma nimega programmi sisse logib.

#### Numbriseeriad vaheleht

| •          |                          | <b>0</b> -         |               |            |                  |          | Koosta 🔻     | Jäta          | Salvesta | -~            | $\times$ | 0 |
|------------|--------------------------|--------------------|---------------|------------|------------------|----------|--------------|---------------|----------|---------------|----------|---|
|            |                          | Allk               | iri <u>AA</u> |            |                  | Suletud  | 🗌 Li         | tsenseerimata | а        |               |          |   |
|            |                          | Ni                 | mi <u>Anr</u> | nika Ainus |                  |          |              |               |          |               |          |   |
|            | Sisenemise e-mail demo@e |                    |               | no@excell  | ent.ee           |          |              |               |          |               |          |   |
|            |                          | Hääldamir          | ne            |            |                  |          |              |               |          |               |          |   |
| Õig        | used                     | Numbriseeriad      | Müük          | Kontod     | Projektiarvestus | Veeb     | Aja sisestus | Formaadid     | Asterisk |               |          |   |
|            | Tellimuse nr.            |                    |               |            | Laeku            | mise nr. |              |               |          |               |          |   |
|            |                          | Lähetuse n         | r             | Kande nr.  |                  |          |              |               |          |               |          |   |
|            | Arve nr.                 |                    |               |            | Ostuarve nr.     |          |              |               |          |               |          |   |
|            | Laosissetuleku nr.       |                    |               |            | Tasu             | mise nr. |              |               |          |               |          |   |
|            |                          | KSO n              | r             |            | Ostutellin       | nuse nr. |              |               |          |               |          |   |
|            |                          | POS arve n         | r             |            |                  | KVO nr.  |              |               |          |               |          |   |
|            |                          | Restoranitellim    | JS            |            | Is               | ikukood  |              |               |          |               |          |   |
|            |                          | Preem              | ia            |            | Meie e           | esindaja |              |               | Miin     | imumhinnakiri |          |   |
|            |                          | Lac                | du            |            | c                | Osakond  |              |               |          | POS ID        |          |   |
|            | Teenindusladu            |                    |               |            | Т                | elefon 1 | t            |               |          |               |          |   |
|            | Tell. reserv. ladu       |                    |               | Т          | elefon 2         | e        |              |               |          |               |          |   |
|            |                          | Tell. reserv. õigi | JS            |            |                  |          |              |               | •        |               |          |   |
|            | E-mail demo@exc          |                    |               | no@excell  | ent.ee           |          |              |               |          |               |          |   |
|            |                          | Kirjeldu           | JS            |            |                  |          |              |               |          |               |          |   |
| Kommentaar |                          |                    | ar            |            |                  |          |              |               |          |               |          |   |

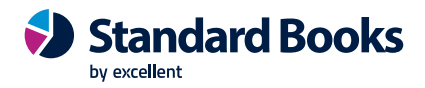

Kui dokumentidele (Tellimustele, Arvetele, Kannetele, jne) on kirjeldatud mitmeid erinevaid numbriseeriaid, saab siin määrata, milliseid neist antud Isiku puhul kasutatakse. Sisestada siia soovitud numbriseeria algusnumber.

Numbriseeria peab olema kirjeldatud vastava mooduli seadistuses. Kui sisestada siia numbrer, mida numbriseerias ei ole, ei anta dokumendile koostamisel numbrit. Nii ei koostata Arveid automaatselt ka teistest moodulitest (nt Müügitellimustest). Selline situatsioon on tõenäoline, kui numbriseeriale määratud kehtivusperiood on läbi saanud. Numbriseeriate sisestamine kõigile väljadele ei ole vajalik. Kasutajal võib olla määratud oma numbrivahemik näiteks ainult Arvete jaoks.

### Müük vaheleht

### Meie esindaja

Väljale sisestatud tekst kantakse kõigi antud Isiku poolt sisestatud dokumentide Meie esindaja väljale.

### Preemia

lgale Isikule saab määrata preemia protsendi. Seda protsenti kasutatakse aruandes Müügimehe preemia Müügireskontros. Siin määratud protsenti kasutatakse kõigi Artiklite müügil, millel ei ole määratud oma preemia protsenti.

### Ladu

Ladude register, Logistika moodul Siin määratud Ladu kasutatakse antud isiku Tellimustel ja Arvetel.

### Kontod vaheleht

| Fail | Red   | ligeeri   | Kaart                                                    | Aken                                                   | Info                    |                  |                                           |                                          |               |          |      |   |   |
|------|-------|-----------|----------------------------------------------------------|--------------------------------------------------------|-------------------------|------------------|-------------------------------------------|------------------------------------------|---------------|----------|------|---|---|
| •    | •     | •         | •                                                        |                                                        |                         |                  |                                           | Koosta 🔻                                 | Jäta          | Salvesta | -\$- | х | 0 |
|      |       | Sisen     | A<br>emise e-                                            | Ilkiri <u>AA</u><br>Nimi <u>Anr</u><br>mail <u>den</u> | nika Ainus<br>no@excell | ent.ee           | Suletud                                   | Li                                       | tsenseerimata | 3        |      |   |   |
| Õio  | jused | Numbr     | Hääldar<br>iseeriad                                      | mine<br>Müük                                           | Kontod                  | Projektiarvestus | Veeb                                      | Aia sisestus                             | Formaadid     | Asterisk |      |   |   |
|      |       | Sort<br>1 | Ko<br>ceerimisk<br>Föötajak<br>A<br>Tunni                | onto <u>137</u><br>cood<br>dass<br>met<br>kulu         | 70                      | A/a<br>Par       | Objekt<br>a   IBAN<br>nga nimi<br>Lubatud | ANNIKA<br>EE591239523<br>ainult lühikood | 3393369443    |          |      |   |   |
|      |       |           | Tunni<br>1<br>2<br>3<br>4<br>5<br>6<br>7<br>8<br>9<br>10 | hind                                                   |                         | Projekt k        | Comment                                   | aar                                      |               |          |      |   |   |

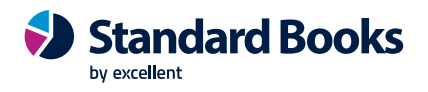

### Konto

Määratud kontot kasutatakse Kulutuste moodulis. Seda krediteeritakse antud Isiku Kulutuste kinnitamisel ning debiteeritakse Väljamaksete kinnitamisel.

### Objekt

Määratud Objekti kasutatakse Kulutuste moodulis. Antud Objekt kantakse Kulutustest koostatud Kannete kreeditpoolele.

### Projektiarvestus vaheleht

Seda osa kasutatakse koos Projektiarvestuse mooduliga. Lähemalt saab lugeda Projektiarvestuse mooduli juhendist.

#### Aja sisestus vaheleht

| Fail Redige                                                                                                    | eri Kaart .                                | Aken Ir                                                     | nfo                          |                                 |                                                |                                                          |              |          |      |          |   |
|----------------------------------------------------------------------------------------------------|--------------------------------------------|-------------------------------------------------------------|------------------------------|---------------------------------|------------------------------------------------|----------------------------------------------------------|--------------|----------|------|----------|---|
| $\bullet \bullet$                                                                                                    | <b>0</b> -                                 |                                                             |                              |                                 |                                                | Koosta 🔻                                                 | Jäta         | Salvesta | -\$- | $\times$ | 0 |
| 5                                                                                                    | Allk<br>Ni<br>Sisenemise e-m<br>Hääldamir  | tiri <u>AA</u><br>mi <u>Annika</u><br>ail <u>demo</u><br>ne | a Ainus<br>@excellent        | .ee                             | Suletud                                        | 🗌 Lit                                                    | senseerimata | 3        |      |          |   |
| Õigused N                                                                                                    | umbriseeriad<br>Järelvaata<br>Koostamise k | Müük H<br>ja <u> </u><br>p. <u>05.10</u>                    | Kontod P                     | Projektiarvestus                | Veeb<br>Nõua aja                               | Aja sisestus<br>a sisestust                              | Formaadid    | Asterisk |      |          |   |
| Akna stiil Firenze V<br>Kasuta isiku seadistusi<br>Kuupäevaformaat<br>Kuu, päev, aasta<br>Päev, kuu, aasta<br>Aasta, kuu, päev<br>Hijri<br>Pärsia<br>Null päeva ees<br>Null kuu ees<br>Saiandid |                                            |                                                             |                              |                                 | Kuupäeva<br>mnendike<br>uhandete<br>äita tuhai | e eraldaja<br>e eraldaja<br>e eraldaja<br>ndete eraldaja | t            |          |      |          |   |
|                                                                                                    | (<br>PBX ühendi<br>Kasutajani<br>Salasõr   | Kõnejä<br>Kasuta<br>us<br>mi<br>na                          | irjekorra pu<br>a sisseehita | uudumine<br>tud Softphone'i<br> |                                                |                                                          |              |          |      |          |   |

Siin saab kasutaja määrata endale meelepärase numbri- ja kuupäevaformaadi, kui soovitakse, et see erineks Kuupäeva- ja numbriformaadi seadistuses määratud seadistusest.

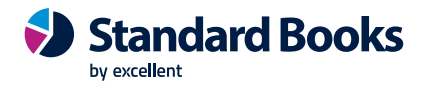

### E-maili valideerimine ja salasõna määramine

Kui Isikute registrisse on sisestatud vähemalt üks Isiku kaart, ei saa programmi ilma allkirja ja salasõnata siseneda.

Kui kasutaja on sisestatud ja talle on määratud Sisenemise e-mail, on vajalik ka antud e-mail valideerida ja parool määrata. Valifa Isiku kaardilt Koosta menüü > Valideerimise e-mail. Saadetakse e-mail, mis sisaldab linki. Vajutades lingile, avaneb Standard ID aken, kus on täidetud e-maili aadress ja kasutaja saab endale määrata Standard Books programmi kasutamise parooli. Parool peab olema vähemalt 8-kohaline.

| Fail Redigeeri Kaart Ak                                                                                                    | en Info                                      |                                                                                                    |                   |                                                                    |    |   |   |
|----------------------------------------------------------------------------------------------------|----------------------------------------------|----------------------------------------------------------------------------------------------------|-------------------|--------------------------------------------------------------------|----|---|---|
| ♦ ► Ø =                                                                                                    |                                              | Koosta 💌                                                                                                    | Jäta S            | Salvesta                                                           | ∿- | X | 0 |
| Allkiri<br>Nimi<br>Sisenemise e-mail<br>Hääldamine<br>Õigused Numbriseeriad M<br>Kasutajagrupp<br>Alusta tasemest<br>Üksik funktsioon<br>Müügigrupp<br>Keel<br>Klientprogrammi piirang<br>Kontakt | AAAnnika Ainus<br>demo@excellent.ee<br>      | Suleti<br>Suleti<br>Koopia<br>Tööülesan<br>Objekt<br>Vee<br>Valideerim<br>utuspiirangud<br>Piiranguteta<br>Müügigrupi piires<br>Kasutaja piires | ne<br>iise e-mail | Ctrl+ N<br>Ctrl+ Y<br>Shift+Ctrl+C<br>Shift+Ctrl+O<br>Shift+Ctrl+E |    |   |   |
| Tellimuse nr.<br>Lähetuse nr.<br>Arve nr.<br>Laosissetuleku nr.<br>KSO nr.<br>POS arve nr.<br>Restoranitellimus                                                                                   | Laekur<br>Ka<br>Ostua<br>Tasur<br>Ostutellim | nise nr<br>nde nr<br>arve nr<br>nise nr<br>use nr<br>KVO nr<br>ikukood                                                                          |                   |                                                                    |    |   |   |

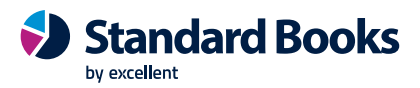

# Kontod

| Fail  | Redigeeri | Kaart     | Aken       | Info            |                   |      |
|-------|-----------|-----------|------------|-----------------|-------------------|------|
|       |           |           | Koosta     | •               |                   | Otsi |
| Konto | 🔺 Nime    | etus      |            |                 |                   |      |
| 1010  | Kass      | a         |            |                 |                   |      |
| 1019  | Kass      | a vaheko  | onto       |                 |                   |      |
| 1020  | Pank      | c         |            |                 |                   |      |
| 1110  | Väär      | rtpaberid |            |                 |                   |      |
| 1210  | Ostj      | ate tasur | mata sum   | nmad            |                   |      |
| 1290  | Ebat      | tõenäolis | elt laekuv | vad arved       |                   |      |
| 1310  | Nõu       | ded ema   | ettevõtja  | ja teiste grupi | ettevõtjate vastu |      |
| 1320  | Nõu       | ded sidus | ettevõtj   | ate vastu       |                   |      |
| 1330  | Nõu       | ded omar  | nike vast  | u               |                   |      |

Siin kirjeldatakse Kontoplaan. Igal kontol on number ja nimetus ning see kuulub mingisse Kontoklassi.

Kasutada võib Standard Booksi standardkontoplaani või importida endale sobiv kontoplaan.

### Kui kasutada oma Kontoplaani või Standard Booksi standardkontoplaani on tehtud muudatusi, peab muutma kontonumbrid vastavalt ka kõigis seadistustes.

Booksis saab kontosid valida kasutades Ctrl+Enter klahvikombinatsiooni.

Kontode registris saab:

- näha kontosid ekraanil
- otsida konkreetset kontot
- kontot vaadata või muuta
- luua uusi kontosid
- kontosid kustutada
- trükkida kontoplaani

#### Konto otsimine

Kontode sirvimisaknas saab üles-alla liikuda nagu tavaliselt. Konkreetse konto otsimiseks sisestada selle number või nimetus otsingu aknasse.

### Konto vaatamine või muutmine

Avaneb aken:

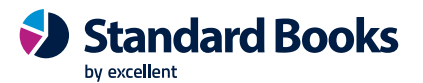

| Fail | Redi   | geeri         | Ka   | art | Aken     | Info       |            |                  |            |       |   |
|------|--------|---------------|------|-----|----------|------------|------------|------------------|------------|-------|---|
| •    |        | •             | •    | Koo | osta 🔻   | Jät        | ta         | Salvesta         | -\$-       | х     | 0 |
|      |        | Kor           | nto  | 102 | 0        |            |            |                  |            |       |   |
|      |        | Nime          | tus  | Pan | k        |            |            |                  |            |       |   |
| Kor  | nto 1  | Fekst         |      |     |          |            |            |                  |            |       |   |
|      | Autor  | n.lause       | end  |     |          |            |            |                  |            |       |   |
|      |        | KM-ka         | bod  |     |          |            | Konsol.    | konto            |            |       |   |
|      |        | Valuu         | uta  |     |          |            | Per.       | mudel            |            |       |   |
|      |        | Maksu         | gr.  |     |          | Aut        | tom. laus  | end 2            |            |       |   |
|      | Klas   | sifikaa       | tor  |     |          |            |            |                  |            |       |   |
|      |        | Objek         | ctid |     |          |            |            |                  |            |       |   |
|      |        |               |      |     | Jäta väl | ja RiigīTa | rkvara a   | ruandest         |            |       |   |
|      | Kontol | dass _        |      |     |          | Ta         | valine kir | jendamine        |            |       |   |
|      | 🖸 Var  | rad           |      |     |          | ~          | Deebet     | :                |            |       |   |
|      | _ Võl  | ad            |      |     |          | $\sim$     | Kreedit    |                  |            |       |   |
|      | On     | nakapiti<br>d | al   |     |          |            | ) Suletud  | I                |            |       |   |
|      |        | ud            |      |     |          |            | ) Grupi k  | onto             |            |       |   |
|      | 0100   |               |      |     |          |            | ) Vähend   | la osaluse % alu | usel (kons | sol.) |   |
|      | Kee    | 1             | Te   | kst |          |            |            |                  |            |       |   |
| 1    | 1 EN   | G             | Ba   | ank |          |            |            |                  |            |       | _ |
| 2    | 2 GEF  | R             | Ba   | ank |          |            |            |                  |            |       | - |
| 3    | 3      |               |      |     |          |            |            |                  |            |       |   |
|      |        |               |      |     |          |            |            |                  |            |       |   |

Konto - kontonumbri pikkuseks võib olla 2-10 märki.

Nimetus - konto nimetus või kirjeldus.

**Automaatlausend** - Ctrl+Enter Automaatlausendite seadistus, Finants moodulis. Sisestades siia Automaatlausendi koodi, saab selle konkreetse kontoga siduda. Konto valimisel Kandele sisestub vastav Automaatlausend.

**KM kood** - Ctrl+Enter KM koodide seadistus Finants moodulis. Igale kontole saab määrata KM koodi. See sisestub automaatselt alati, kui kasutada kontot Ostuarvel või Kandel.

**Valuuta** - Ctrl+Enter Valuutade register. Kontole saab määrata Valuuta. Seda kasutatakse automaatselt alati, kui kontot Kannetel kasutatakse. Lubatud on konteerida ainult selles Valuutas. Kui kontole ei ole Valuutat määratud, on konteeringud ükskõik millises Valuutas lubatud.

**Kontoklass** - konto võib kuuluda ühte järgmistest klassidest: Varad, Võlad, Omakapital, Tulud või Kulud. Kontoklass määrab, kas konto saldo registreeritakse positiivse või negatiivsena. Varad ja Kulud on positiivsed väärtused, Võlad, Omakapital ja Tulud on negatiivsed. Kui on soov seda aruandluse jaoks muuta, saab seda teha Finants mooduli seadistuses Saldoesitus.

**Tavaline kirjendamine** - nende valikutega näidatakse, kas antud kontot tavaliselt krediteeritakse või debiteeritakse või on mõlemad variandid võimalikud. Programm hoiatab, kui üritada näiteks debiteerida kontot, mille kirjendamiseks on siin märgitud krediteerimine ja vastupidi.

Suletud - märkida see valik, kui soovitakse konto sulgeda. Konto avamiseks lihtsalt eemaldada linnuke.

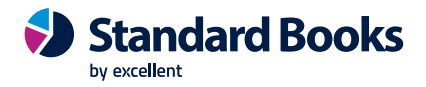

**Tekst - s**iia tabelisse saab sisestada konto nimetuse erinevates keeltes. Määrata Keel esimeses tulbas kasutades vajadusel Ctrl+Enter klahvikombinatsiooni ning sisestada vastav tõlge teise tulpa. Kohaliku keele jaoks ei ole vaja siia eraldi rida sisestada. Siia sisestatud tõlkeid kasutatakse Bilansis, Pearaamatus, Kasumiaruandes ja Päevaraamatus, mida on võimalik tellida erinevates keeltes. Aruannete pealkirjade ja alapealkirjade tõlgete kirjeldamiseks (Bilanss ja Kasumiaruanne) kasuta aruande kirjeldamise funktsiooni (lähemalt kirjeldatud Bilanssi käsitlevas lõigus Finantsmooduli juhendis)

**Konto sisestamine** - uue konto lisamiseks Kontoplaani on kaks võimalust: koostada uus kaart või teha koopia mõnest olemasolevast kaardist.

**Kontode kustutamine** - kui kontot ei ole Kannetel kasutatud, saab selle Kontoplaanist kustutada. Avada konto, mida on soov kustutada. Valida Kaart-menüüst Kustuta. Konto kustutatakse ning ekraanil avaneb eelmise konto kaart. Konto kustutamist ei saa tühistada. Kasutatud kontosid ei saa kustutada.

**Kontoplaani trükkimine** - kontoplaani trükkimiseks kasutada Üldise mooduli aruannet Baasandmed. Kui soovitakse trükkida Kontoplaani koos konsolideerimiskontode ja protsentidega, kasutada aruannet Konsolideerimise kontoplaan.

## **Objektid**

| Fail  | Redigeeri | Kaart | Aken   | Info                               |
|-------|-----------|-------|--------|------------------------------------|
|       |           |       | Koosta | ▼ Otsi                             |
| Kood  |           | -     | Tüüp   | Nimetus                            |
| 02    |           |       | KMD    | KMS § 41.1 müügi pöördmaksustamine |
| 12    |           |       | KMD    | KMS § 41.1 ostu pöördmaksustamine  |
| 23000 | 001       |       |        | Objekt                             |
| ANNIK | A         |       |        | Annika projekt                     |
| KOM   |           |       |        | Kommunaalid                        |
| MARI  |           |       |        | Mari projekt                       |
| PRN   |           |       |        | Pärnu                              |
| TLN   |           |       |        | Tallinn                            |
| TRT   |           |       |        | Tartu                              |
|       |           |       |        |                                    |
|       |           |       |        |                                    |

Objekte kasutatakse Books programmis kontode klassifitseerimiseks ja nende kohta aruannete koostamiseks.

Klientidele, artiklitele, tarnijate, arvetele ja finantskannetele saab määrata vaikimisi objektid. Kui näiteks kliendile on antud objekt, sisestub see automaatselt talle esitatavatele arvetele ning arvetest koostatud kannetele. See võimaldab koostada näiteks müügiaruandeid objektide kohta.

Objektid võimaldavad koostada täpsemaid aruandeid kulude kohta.

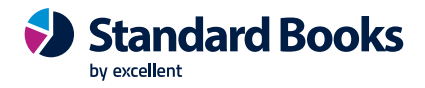

Objekte saab kasutada mitmete aruannete valikukriteeriumina. Kui firmal on mitu tulukeskust ja kasutatakse objekte nendes tekkivate tulude ja kulude eristamiseks, saab koostada kasumiaruandeid iga tulukeskuse kohta.

Sarnased objektid saab grupeerida objektitüüpide alla.

Objektid ja Objektitüübid on vabalt kirjeldatavad. Need on vahendid kuluarvestuse lihtsustamiseks.

Tänu programmi mitmeaastasele andmebaasile saab kõiki Objekte kasutada aastast aastasse arvestusaasta on vaid kasutaja poolt kirjeldatav intervall aruandluse jaoks. Objektisaldod kantakse automaatselt uude aastasse. Nii saab Objekti (näiteks mingi pikema projekti) eelarvet ja tulemusi jälgida mitu aastat.

Objekte on vajadusel võimalik kasutamiseks sulgeda. Kui Objekti kaart on ekraanil avatud, märkida valik Suletud. Kui soovitakse Objekti uuesti avada, lihtsalt eemalda linnuke ruudust.

### Objektide kirjeldamine, vaatamine, muutmine ja kustutamine

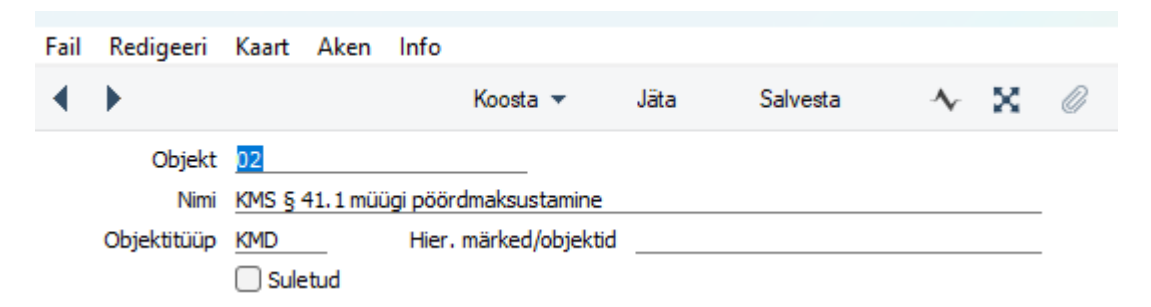

Avada Objekti kaart topeltklõpsuga soovitud real või sisestada uus Objekt valides sirviaknas Koosta menüü > Uus objekt või Koopia. Objekti kustutamiseks avada Objekti kaart ja vali Kaart-menüüst käsklus Kustuta. Oluline on meeles pidada, et kustutamise käsklust ei saa tühistada. Kannetel kasutatud Objekte ei ole võimalik kustutada. Booksis saab toimingutele lisada mitmeid erinevaid Objekte. Kui Objektid on määratud näiteks nii Klientidele kui Artiklitele, kantakse need kõik ka Arvetest koostatud Kannetele ja see võimaldab tellida väga üksikasjalikke aruandeid.

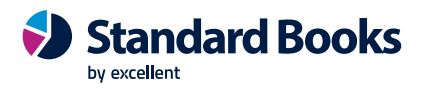

# Valuutad

| Fail | Redigeeri | Kaart        | Aken     | Info      |  |  |      |
|------|-----------|--------------|----------|-----------|--|--|------|
|      |           | ŀ            | loosta 🔻 | -         |  |  | Otsi |
| Kood | -         | Nimetus      |          |           |  |  |      |
| AUD  |           | Austraalia   | dollar   |           |  |  |      |
| BGN  |           | Bulgaaria    | Leev     |           |  |  |      |
| BRL  |           | Brasiilia re | aal      |           |  |  |      |
| BYR  |           | Valgevene    | e rubla  |           |  |  |      |
| CAD  |           | Kanada de    | ollar    |           |  |  |      |
| CHF  |           | Shveitsi fr  | ank      |           |  |  |      |
| CNY  |           | Hiina jüää   | n        |           |  |  |      |
| CZK  |           | Tshehhi k    | oon      |           |  |  |      |
| DKK  |           | Taani kroo   | n        |           |  |  |      |
| EUR  |           | Euro         |          |           |  |  |      |
| GBP  |           | Suurbritar   | nnia nae | Isterling |  |  |      |
| HKD  |           | Hongkong     | i dollar |           |  |  |      |
| HRK  |           | Horvaatia    | kuna     |           |  |  |      |
| HUF  |           | Ungari for   | int      |           |  |  |      |
| IDR  |           | Indoneesi    | a ruupia | 1         |  |  |      |
| ILS  |           | Iisraeli uu  | s seekel |           |  |  |      |
| INR  |           | India ruup   | ia       |           |  |  |      |

Selle registri kohta saab detailsemalt lugeda Valuutade juhendist: <u>https://www.excellent.ee/pdf/Valuutad.pdf</u>

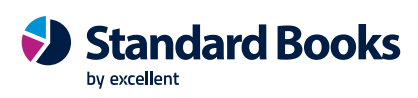

# Valuutakurssid

| Fail    | Redigeeri Kaart | Aken Info |                        |        |
|---------|-----------------|-----------|------------------------|--------|
|         | } <i>-</i>      | Koosta 🔻  | 02012023               | Otsi   |
| Valuuta | кр.             | A Kurss   | Baasvaluuta 1 Baasvalu | uuta 2 |
| AUD     | 02.01.2023      | 1         | 0,636983               |        |
| BGN     | 02.01.2023      | 1         | 0,5113                 |        |
| BRL     | 02.01.2023      | 1         | 0,175291               |        |
| CAD     | 02.01.2023      | 1         | 0,68937                |        |
| CHF     | 02.01.2023      | 1         | 1,012863               |        |
| CNY     | 02.01.2023      | 1         | 0,135689               |        |
| CZK     | 02.01.2023      | 1         | 0,041363               |        |
| DKK     | 02.01.2023      | 1         | 0,134456               |        |
| GBP     | 02.01.2023      | 1         | 1,128286               |        |
| HKD     | 02.01.2023      | 1         | 0,11992                |        |
| HUF     | 02.01.2023      | 1         | 0,002494               |        |
| IDR     | 02.01.2023      | 1         | 0,00006                |        |
| ILS     | 02.01.2023      | 1         | 0,266404               |        |
| INR     | 02.01.2023      | 1         | 0,011309               |        |
| JPY     | 02.01.2023      | 1         | 0,007162               |        |
| KRW     | 02.01.2023      | 1         | 0,000737               |        |
| MXN     | 02.01.2023      | 1         | 0,048004               |        |
| MYR     | 02.01.2023      | 1         | 0,212499               |        |
| NOK     | 02.01.2023      | 1         | 0,095116               |        |

# Selle registri kohta saab detailsemalt lugeda Valuutade juhendist: https://www.excellent.ee/pdf/Valuutad.pdf

# Dokumendimallid

| Fail Redigeeri K | Kaart Aken Info                        |      |
|------------------|----------------------------------------|------|
| <b>0</b> -       | Koosta 🔻                               | Otsi |
| Kood 🔺           | Kommentaar                             |      |
| ARVEKM           | Arve KM ridadega                       |      |
| ARVEKM1          | Arve, erinevad KM%-d + viitenumber     |      |
| ARVEKM2          | Arve - erinevad KM%-d + vöötkood       |      |
| ARVESEERIA       | Arve partiinumbriga                    |      |
| ARVESEERIANUMBR  | Arve seerianumbriga                    |      |
| ARVESULA         | Arve A6                                |      |
| ARVEUUS          | Arve uue kujundusega mitmeleheline     |      |
| ARVEUUS1         | Arve uus mitmeleheline, erinevad KM%-d |      |
| ARVE_METALLIMAKS | Arve lisamaksu väljaga                 |      |

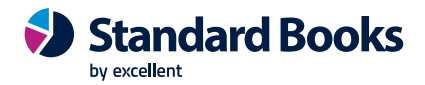

Selle registri kohta saab detailsemalt lugeda Dokumendimallide juhendist: <u>https://www.excellent.ee/pdf/Books\_Dokumendimallid.pdf</u>

## **Tegevused**

Kliendihalduse moodulis sisestatud tegevused koondatakse siia registrisse. Täpsemalt saab lugeda Kliendihalduse juhendist <u>https://www.excellent.ee/kasutajatugi/kliendihalduse-crm-mooduli-juhend/</u>

# Digiteeritud dokumendid

Digiteerimisvõimaluse kasutamine eeldab, et eelnevalt on ettevõttes aktiveeritud CostPocketi liidestus. CostPocketi liidestuse aktiveerimise kohta saab lugeda täpsemalt juhendist: <u>https://www.excellent.ee/kasutajatugi/millised-seadistused-tuleb-teha-costpocketi-</u>teenusekasutamiseks/

Digiteerimise teenuse kasutamist võib alustada antud registrist, kuid reeglina on mugavam teha seda otse sellest registrist, kuhu saadud tulemust soovitakse sisestada: moodul Ostuarved > Registrid > Ostuarved või moodul Kulutused > Registrid > Kulutused. Registrite "Ostuarved" ja "Kulutused" sirvi aknast leiad nupu "Digiteeri PDF"

Digiteeritud dokumentide registris kuvatakse kõik dokumendi, mida on funktsiooniga "Digiteeri PDF" programmi lisatud. Kuvatakse register, mille kaudu on digiteeritud, kaardi nr ja kas digiteerimine õnnestus või mitte.

# HOOLDUSED

Hooldusfunktsioonid on enamasti mõeldud teatud andmete uuendamiseks. Hooldused avanevad valides põhiaknast Funktsioonid.

## Edasta algandmed e-arvete keskkonda

Algandmete edastamine e-arvete teenusepakkujatele hõlmab endas registrite (kontod, objektid ja kontaktid) edastamist e-arvete keskkonda, kus on võimalik antud andmeid kasutada e-arvete sidumisel. Ühe suunaline suhtlus e-arve keskkonnaga, mille puhul toimub andmete saatmine ainult keskkonna suunal.
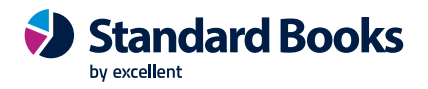

| Fail | Redigeeri        | Kaart      | Aken     | Info         |                 |                     |         |
|------|------------------|------------|----------|--------------|-----------------|---------------------|---------|
|      |                  |            |          |              |                 |                     | Käivita |
| Sa   | ada              |            |          |              |                 |                     |         |
| C    | Kliendid         |            |          |              |                 |                     |         |
| 2    | Tarnijad         |            |          |              |                 |                     |         |
| 2    | Kontod           |            |          |              |                 |                     |         |
| 6    | Objektid         |            |          |              |                 |                     |         |
| Ku   | ii ükski registe | r ei ole m | ärgitud, | kasutatak    | se vaikimisi    |                     |         |
| se   | adistuses 'Alg   | andmete    | edastar  | nise valikuo | d (E-arved)' mà | ärgitud registreid, |         |
| C    | ) Saada kogu     | register   | (ka uuer | ndamata ki   | aardid)         |                     |         |
|      | Kustuta por      | taalis ole | vad and  | med          |                 |                     |         |

Kliendid - antud valiku puhul edastab Standard Books e-arvete keskkonda ainult kontaktid, millel on määratud linnuke Klient.

NB! Kui aktiveeritud operaator Unifiedpost siis ei saa "Klient" linnukest lisada.

**Tarnijad** - nntud valiku puhul edastab Standard Books e-arvete keskkonda ainult kontaktid, millel on määratud linnuke **Tarnija**.

Kontod – antud valiku puhul edastab Standard Books e-arvete keskkonda kontode registri.

Objektid – antud valiku puhul edastab Standard Books e-arvete keskonda objektide registri.

NB! Unifiedpost e-operaatori kasutamisel imporditakse ainult need objektid, millel on Objektitüüp Objekti kaardile lisatud ja objektitüübid peavad olema eelnevalt Unifiedpost (FitekIn) keskkonnas sisestatud.

**Saada kogu register (ka uuendmata kaardid)** – saadab kogu valitud registri andmed. Linnuke lisada esmaskordsel andmete edastamisel.

**Kustuta portaalis olevad andmed** – linnuke tuleks lisada, kui e-operaatori keskkonnas on juba varasemalt andmeid lisatud ja on soov need asendada Standard Books andmetega.

## Head uut aastat!

Hooldusega saab automaatselt uuendada uue aasta alguses seadistustes numbriseeriaid, lisada aruannete perioodid ja arvestusaastad.

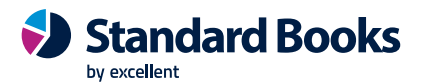

| Pedigeeri Kaart Aken   | Infe       | a                        |
|------------------------|------------|--------------------------|
| Redigeen Raart Aken    | mine       | 6                        |
|                        |            | к                        |
| The Shed               |            |                          |
|                        |            |                          |
| Kõik Välja arvatu      | d          |                          |
| ○ Valitud Nimek        | iri        |                          |
| Numbriseeriad          |            |                          |
| Uuenda Aast            | ta         |                          |
| Vali kõik/eemalda kõik |            |                          |
|                        |            | Kanded                   |
| Laekumised             |            |                          |
| Ostuarved              |            | Põhivara ümberhindlused  |
| Tasumised              |            | Põhivara mahakandmised   |
| Müügitellimused        |            | Põhivara seis            |
| Pakkumised             |            | Kulutused                |
| Lähetused              |            | Väljamaksed              |
| < Laomahakandmised     |            | Arvestused               |
| 🗹 Laoliikumised        |            | 🔽 Väljamaksed            |
| 🗹 Laosissetulekud      |            | 🖂 Avatud kanded          |
| 🗹 Tagastatud kaubad    |            | 🗹 Planeeritud puudumised |
| Ostutellimused         |            | Puudumised               |
| 🗹 Tag. kauba tarnijale |            | Tööajatabelid            |
| Inventuurid            |            | Töölepingud              |
| Lepingud               |            | Tükitööd                 |
| Aruannete perioodid    |            |                          |
| 🗹 Uuenda 🛛 🛛 🗛 Aast    | ta         | 2024                     |
| Lukustamine            |            |                          |
| Uuenda                 |            |                          |
| Lukutania k            |            |                          |
| Lukustamise k          | J.         |                          |
| Hoiatuse kr            | <b>.</b>   |                          |
| Kustutamise kr         | <b>b</b> . |                          |
| Arvestusaastad         |            |                          |
| Lluonda Aast           | -          | 2024                     |

#### Määramisakna valikud:

#### Ettevõtted:

**Kõik** - kõik ettevõtted, välja arvatud valitud. Kui pole ühtegi märgitud "välja arvatud" käivitatakse hooldus kõigis ettevõtetes.

**Valitud** - saab valida konkreetsed ettevõtted, kus soovitakse hooldust käivitatada. Ettevõtete koodid tuleb eraldada komaga.

#### Numbriseeriad:

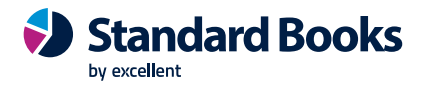

**Uuenda** – märkida linnuke ja Aasta väljale lisada aasta, mille numbriseeriaid on soov uuendada. Vaikimisi on täidetud registrid, aga saab muuta, kui ei soovita teatud registrire numbriseeria uuendamist või on käsitsi juba uus numbriseeria lisatud.

#### Aruannete perioodid:

Uuenda – märgida linnuke ja Aasta väljale lisada aasta, mille aruannete perioode on soov uuendada.

#### Lukustamine:

Uuenda - linnuke peab olema valitud kui soovitakse lukustamise seadistus uuendada.

Lukustamise kp. – kuupäev, milleni kandeid lukustatakse.

Hoiatamise kp – kuupäev, mille suhtes programm hoiatab vastavalt valitud Kuu lukustamise seadistuse valitud linnukestele.

- "Hoiata olemasolevatest kaartidest vanemate kaartide koostamisel" või
- "Hoiata tänasest uuemate kaartide koostamisel

Kustutamise kp. – lubab kustutada kaartde enne seda kuupäeva.

#### Arvestusaastad:

Uuenda – märkida linnuke ja Aasta väljale lisada aasta, mille kohta luuakse uus arvestusaasta.

# Koosta finantskanded

Antud hooldusega saab automaatselt koostada Kanded Finantsi teistest moodulitest. Näiteks Arve kinnitamisel Müügiarvete moodulis saab koostada Kande.

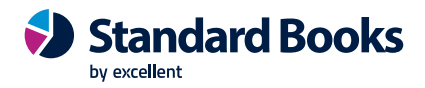

| Fail | Redigeeri                                                                                                    | Kaart                                                                                         | Aken                 | Info                                                                                    |         |
|------|----------------------------------------------------------------------------------------------------|-----------------------------------------------------------------------------------------------|----------------------|-----------------------------------------------------------------------------------------|---------|
|      |                                                                                                    |                                                                                               |                      |                                                                                         | Käivita |
|      | Seerianr.<br>Vali<br>Põhivara m<br>Kassasisse<br>Kassaväljai<br>Kulutused<br>Lähetused<br>Sisearved<br>Arved<br>Tasumised<br>Väljamakse<br>Lähetuse t<br>Tootmised<br>Tootmise o<br>Ostuarved<br>Laekumiseo<br>Tagastatuo | <br>iahakand<br>tulekud<br>minekud<br>ekud<br>eadaand<br>peratsioi<br>d<br>kaubad<br>d kaubad | lmised<br>led<br>nid | Laoliikumised<br>Laoümberhindlused<br>Töölehed<br>Arvestused, Palk<br>Väljamaksed, Palk | Käivita |
|      | 🔾 Laomahaka                                                                                                    | andmised                                                                                      |                      |                                                                                         |         |

Automaatne Kannete koostamine seadistatakse Finantsi seadistuses Allsüsteemid. Kui seda funktsiooni ei kasuta, saab Kanded koostada kasutades Üldise mooduli hooldusfunktsiooni Koosta finantskanded. Märkida dokumendi number ja valida register, mille Kanded soovitakse koostada. Enne seda peab ajutiselt sisse lülitama ka sama valiku Finantsi seadistuses Allsüsteemid. Kui soovitakse koostada Kanded teatud dokumentide vahemikule, sisestada Dokumendi numbri väljale vastav vahemik eraldades numbrid kooloniga. Kinnitamata toimingutest Kandeid ei koostata.

# Kustuta vanad toimingud

See funktsioon võimaldab kustutada andmebaasist vanad toimingud, mida raamatupidamises enam ei vajata või on valesti sisestatud.

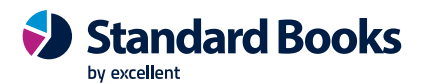

| Fail Redigeeri Kaart Aken Info                                                                                                    |                                                                                                    |
|----------------------------------------------------------------------------------------------------|----------------------------------------------------------------------------------------------------|
|                                                                                                    | Käivita                                                                                                    |
| Nr.         Periood       01.01.2023:31.12.20         Tegevused         Põhivara mahakandmised         Kassasissetulekud         Kassaväljaminekud         Lähetused         Kulutused         Sisearved         Arved         Tellimused         Väljamaksed         POS saldod         Tootmistellimused | D23         POS arved         Tootmised         Tootmisoperatsioonid         Projektikanded         Ostuarved         Ostutellimused         Laekumised         Tagastatud kaubad         Tag. kaubad tarnijale         Simulatsioonid         Laoliikumised         Laoliikumised         Kanded         Töölehed         Inventuur |

Valida üks või mitu registrit, mille toiminguid soovitakse kustutada. Kustutatakse ainult määratud perioodi ja/või numbrivahemikku langevad toimingud. Toiminguid, millel on hilisem kuupäev kui üldise mooduli seadistuses "Kuu lukustamine" väljal "Kustuta enne kuupäeva" ei kustutata. Selle funktsiooni kasutamisel tueb olla väga ettevaatlik ja teha enne toimingute kustutamist kindlasti tekstikoopia.

# Manustatud failide eksport

Antud hooldusega on võimalik eksportida kõik andmebaasis olevad manused. Hooldus paigutab manused serveris defineeritud kausta ja nimetab failid korrektselt ümber.

NB! Hooldus on vajalik konsultandile ja pilve administraatorile, kui andmebaas kolitakse ühest Standard Books serverist teise serverisse.

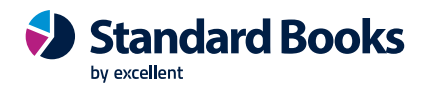

Fail Redigeeri Kaart Aken Info Käivita Registrid ○ Kõik Osalised Periood 01.01.2023:31.12.2023 Tasumised Lepingud 🗹 Müügiarved Lähetused Teenindustellimused < Osturaved Sissetulekud Laomahakandmised Kulutused Väljamaksed Laoliikumised 🗌 Artiklid Sõidulehed Inventuurid 🗌 Kontaktid Tellimused Töölehed Tegevused Ostutellimused C Kanded Põhivara mahakandmised Pakkumised Töökäsud 🗌 Põhivara ümberhindlused Tagastatud kaubad Põhivara hetkeseis Tagastatud kaubad tarnijatele Kassasissetulekud Laekumised 🗌 Kassaväljaminekud

# Määra kasutaja tüüp: Samaaegne

Antud hooldus käivitada vajadusel, kui on toimunud ületulek Standard ERP programmist, kus on Isiku kaartidel määratud tüüp Nimeline ja nüüd Standard Booksi on vajadus määratud kõigile vaikimisi Samaaegne.

# DOKUMENDID

#### Mail

Siin kirjeldatakse programmi siseste kirjade printimiseks dokumendimall.

Standard Books algseadistustes on loodud standard dokumendimall MAIL. Seda saab vastavalt soovile muuta.

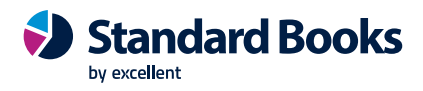

# ARUANDED

# Allsüsteemide kontroll

| ail Redigeeri | Kaart Ake  | en Info          |         |
|---------------|------------|------------------|---------|
|               |            |                  | Käivita |
| Periood       | 23.08.2023 | :23.08.2023      |         |
| Meedia        |            |                  |         |
| Ekraanile     |            | OPdf             |         |
| O Printerisse |            | OPdf ja E-mail   |         |
| ○ Faili       |            | Excel            |         |
| Abilaud       |            | Printeri dialoog |         |
| Pdf vaade     |            |                  |         |
| O Vertikaaln  | e          |                  |         |
| Horisonta     | alne       |                  |         |

Avanenud määramisaknas saab valida aruande perioodi, mille kohta aruanne esitatakse. Vaikimisi esitatakse aruanne ekraanile.

# Baasandmed

| Fail | Redigeeri                                                | Kaart                                                                                                  | Aken                                | Info             |         |
|------|----------------------------------------------------------|----------------------------------------------------------------------------------------------------|-------------------------------------|------------------|---------|
|      |                                                          |                                                                                                    |                                     |                  | Käivita |
|      | Auton Eelarv Eelarv Ettevi Konto Konto Objek Objek Progn | naatlausi<br>ve mudel<br>vevõtmei<br>õtte and<br>plaan ari<br>plaan<br>ttid<br>tti tüübid<br>ioosi mud | endid<br>d<br>med<br>uannete<br>del | kirjeldustega    |         |
|      | Meedia                                                   |                                                                                                    |                                     |                  |         |
| (    | Printerisse                                              |                                                                                                    |                                     | OPdf ia E-mail   |         |
| (    | Faili                                                    |                                                                                                    |                                     | Excel            |         |
| (    | Abilaud                                                  |                                                                                                    |                                     | Printeri dialoog |         |
| F    | Pdf vaade<br>Vertikaalne<br>O Horisontaa                 | e<br>Ine                                                                                               |                                     |                  |         |

Baasandmete aruandes näeb erinevatesse seadistustesse ja registritesse sisestatud infot. Seda aruannet saab kasutada oma süsteemi sisu ja andmete kirjeldamisel ja kontrollimisel. Seda aruannet

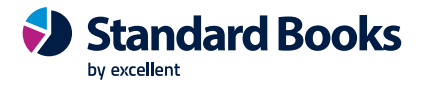

on mugav kasutada ka auditeerimisel, kuna see sisaldab tähtsat informatsiooni süsteemi kohta nagu Objektide ja Objektitüüpide nimekirjad ja Kontoplaan. Enne aruande käivitamist peab märkima valikud, mida soovitakse aruandesse kaasata.

# Ettevõtte andmed

Selles aruandes esitatakse andmed Ettevõtte andmete seadistusest. Lisaks sellele näeb aruandes programmi Kontrollkoode.

## Isiku tegevused

Selles aruandes esitatakse Tegevuste registris registreeritud Tegevused töötajate kaupa. Kui aruanne on ekraanil avatud, saab selles kasutada drill-down funktsiooni. Topeltklõps Kliendi koodil avab selle Kliendi kohta aruande Tegevused, isikud.

## Isikute nimekiri

Selles aruandes esitatakse nimekiri Isikute registris registreeritud Isikutest. Iga Isiku kohta näidatakse tema initsiaalid ja nimi, Müügigrupp, Töötajate klass, Ametikirjeldus, Tunnikulu ja Tunnihind, Arveldusarve nr ja e-maili aadress.

## Kannete kontroll

Aruanne näitab kõiki allsüsteemi dokumente, millele puudub vastav finantskanne. Aruandest saab algdokumendi avada, vajutades dokumendi numbrile.

Raamatupidamise algdokumentide (näiteks arved, ostuarved, tasumised, laosissetulekud jms) kinnitamisel koostab programm kanded Finantsi moodulisse. Finantskanne tekib automaatselt algdokumendi kinnitamisel ja salvestamisel. See tähendab, et üldjuhul peab igast allsüsteemi dokumendist (algsodkumendist) olema ka vastav finantskanne.

Kui on soov kontrollida, kas kanded on olemas, saad kasutada seda aruannet.

## Kasutaja ajalugu

Selle aruandega saab vaadata kasutajaga seotud toiminguid ettevõtetes.

## Kasutajaõiguste kontroll

Selles aruandes esitatakse info isikute kaupa kasutajaõiguste määramise ja muutmise kohta. Määramisaknas saab valida, kas soovitakse infot kogu kasutajaõiguste kohta, ettevõtte kaupa, konverentside kasutajaõigusi isiku kaupa või kasutajagruppe ettevõtte kaupa.

## Scoro kirjete vastavused

Aruande kujul on lisatud kogu info, mida kasutaja muidu näeb seadistuses Scoro kirjete vastavused.

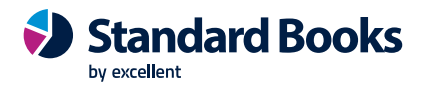

Lugeda täpsemalt Scoro liidestuse seadistamise ja kasutamise juhendist: <u>https://www.excellent.ee/pdf/scoro\_books85.pdf</u>

# Valuutakursid

Selle aruande kohta saab lugeda täpsemalt Valuutade juhendist: <u>https://www.excellent.ee/pdf/Valuutad.pdf</u>

# Wordi väljade hetkeseis

Aruandes on näha kõikide toetatud registrite väljade koodid ja nende väärtused.

- väli "Dokument" valida avanevast nimekirjast dokument, mille jaoks soovitakse dokumendimalli hakata ette valmistama
- väli "Dok./Kontakti nr." kirjutada väljale vastava dokumendi või kontakti number Booksi või ERPi registrist järgnevalt:
  - Kui valitud Dokument on Arve kirjutada arve number moodulist Müügiarved registrist Arved
  - Kui valitud Dokument on Leping kirjutada lepingu number moodulist Lepingud registrist Lepingud
  - Kui valitud Dokument on Pakkumine kirjutada pakkumise number moodulist Pakkumised (ERP)/Müügihaldus (Books) registrist Pakkumised
  - Kui valitud Dokument on Tellimus kirjutada tellimuse number moodulist Müügitellimused (ERP)/Müügihaldus (Books) registrist Tellimused
  - Kui valitud Dokument on Tarnija väljavõte, perioodiline kirjutada tarnija kontaktikaardi number moodulist Müügiarved registrist Kontaktid (märkeruut Tarnija peab olema märgitud)
  - Kui valitud Dokument on Kliendi väljavõte, perioodiline kirjutada kliendi kontaktikaardi number moodulist Müügiarved registrist Kontaktid (märkeruut Klient peab olema märgitud)
  - Kui valitud Dokument on Töölehed kirjutada töölehe number moodulist Hooldusteenindus registrist Töölehed.

# **FUNKTSIOONID**

# Ekspordid

Ekspordifunktsioon võimaldab teatud informatsiooni andmebaasist välja eksportida. Eksporditud andmeid saab teksti- ning tabeltöötlusprogrammidega edasiseks analüüsiks avada ning töödelda. Kõik Booksist eksporditavad failid peale tekstikoopiafailide on tekstiformaadis.

Valida Üldises moodulis põhiaknast Funktsioonid ja seejärel Ekspordid. Avaneb aken, milles näeb Üldise mooduli võimalikke ekspordifunktsioone:

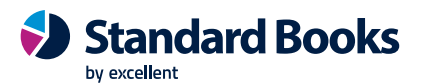

| • · · · ·                               |
|-----------------------------------------|
| Fail Aken                               |
| Otsi                                    |
|                                         |
| Käivita serveris ajastatud tekstikoopia |
| Tekstikoopia, ettevõte                  |
| Tekstikoopia, klient                    |
| Toorandmed                              |
|                                         |
|                                         |
|                                         |
|                                         |
|                                         |
|                                         |
|                                         |
|                                         |
|                                         |
|                                         |

Valida soovitud funktsioon tehes sellel hiirega topeltklõpsu. Avaneb määramisaken, milles saab määrata eksportfaili sisu. Osutada Käivita ning avaneb "Save as" aken, milles saab failile nime anda ja valida, kuhu fail salvestatakse.

#### Käivita serveris ajastatud tekstikoopia

Booksis on ajastatud tekstikoopia funktsioon, mis võimaldab teha tekstikoopiat automaatselt iga päev samal ajal. Selle funktsiooniga koostatakse tekstikoopia koheselt. Tekstikoopia salvestatakse serverisse.

#### Tekstikoopia, ettevõte

Selle funktsioonidega saab koostada varukoopia konkreetsest ettevõttest. Kõik andmed kopeeritakse omaette faili. Valikut Tekstikoopia, Ettevõte on soovitav kasutada, kui soovida kindlat Ettevõttet ühest andmebaasist teise viia. Tekstikoopia failinimes peaks sisalduma tekstikoopia tegemise kuupäev (nt 010711). Ettevõtte tekstikoopi on turvalisuse põhjustel krüpteeritud.

#### Tekstikoopia, klient

Seda funktsiooni kasutatakse vaid klientprogrammis salvestatud andmetest tekstikoopia tegemiseks. Kuna klientprogrammis salvestatakse väga vähe informatsiooni (nt Ettevõtted), on see tekstikoopiafail väga väike. See funktsioon toimib samamoodi nagu eespool kirjeldatud valik Tekstikoopia, ettevõte ning tulemuseks on samuti krüpteeritud fail.

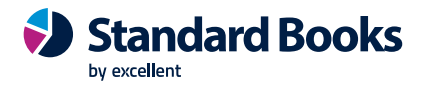

#### Toorandmed

Seda eksporti kasutatakse programmi süsteemihoolduseks ning seda peaks tegema ainult programmi süsteemiadministraator.

# Impordid

Impordifunktsioon võimaldab importida andmeid Standard Booksi muudest Ettevõtetest või andmebaasidest eksporditud tekstifailidest või tabeltöötlusprogrammidest. Samuti võimaldab see importida Booksi ekspordifunktsioonidega Tekstikoopia, ettevõte ja Tekstikoopia, andmebaas loodud krüpteeritud faile. Valida programmi põhiaknast Funktsioonid, seejärel Impordid. Avaneb järgnev aken:

| Fail | Aken                  |      |
|------|-----------------------|------|
|      |                       | Otsi |
| _    |                       |      |
| Au   | tomaatne              |      |
| Ma   | anuaalne faili otsing |      |

#### Automaatne

Impordifunktsiooni Automaatne kasutatakse Booksist eksporditud tekstifailide ja krüpteeritud failide importimiseks. Automaatset importi kasutatakse andmebaasi ülesseadmisel, seal kuvatakse algseadistuste failid. Seda funktsiooni võib kasutada ka muudest süsteemidest eksporditud andmete importimiseks, kui need on vastavas formaadis. Automaatne imporditavad failid peavad asuma kataloogis Backup või Setup, mis asuvad programmi kataloogis.

#### Manuaalne faili otsing

See funktsioon sarnaneb eespool kirjeldatud funktsioonile Automaatne ning võimaldab samuti importida kõiki Standard Booksist eksporditud faile. Ainsad erinevused on:

- 1. Selle funktsiooniga saab otsida imporditavaid faile arvuti kõvakettalt või arvutivõrgust.
- 2. See funktsioon võimaldab importida ükskõik millise nimega faili.
- 3. Kasutades funktsiooni Manuaalne faili otsing, ei ole tekstikoopiafailidele lisatud kommentaarid nähtavad. Neid kommentaare näed valikuga Automaatne.

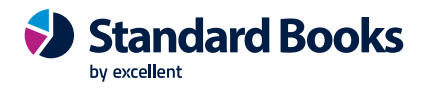

Andmebaasi taastamiseks palume võtta ühendust klienditoega.

Muudest süsteemidest või teistest Booksi Ettevõtetest eksporditud andmete importimiseks tuleb toimida nagu kirjeldatud allpool.

Kui andmebaasis on mitu Ettevõtet, jälgida, et andmed imporditakse õigesse Ettevõttesse.

# **1.** Andmed tuleb kindlasti importida uude tühja andmebaasi, et vältida uute ja vanade andmete segiminekut.

2. Siseneda Üldisesse moodulisse ja valida Funktsioonid ja Impordid.

3. Valida Manuaalne faili otsing ja teha sellel topeltklõps. Avaneb dialoogiaken, kus saab valida soovitud tekstikoopiafaili.

4. Kui fail leitud, teha failinimel hiirega topeltklõps.

5. Ekraanil kuvatakse impordiakent.

6. Kui import on lõpetatud, võib programm automaatselt sulguda turvalisuse põhjusel, juhul kui imporditav fail sisaldas isikuandmeid.

Käivitada programm uuesti ning jätkata tööd. Kui fail imporditi uude tühja andmebaasi, peab uuesti võtma andmebaasivõtme.

#### Standardseadistuste import

Enamus ettevõtteid ei hakka ise kõike algusest peale seadistama, vaid impordivad nn. standardseadistused. Need võib vähemalt aluseks võtta ja teha muutusi vastavalt oma ettevõtte omapäradele. Standardseadistuste impordiga tulevad kontoplaan, KM-koodid, mõõtühikute register, aruannete kirjeldused, dokumendimallid jm. vajalikku.

Standardseadistuste importimiseks siseneda moodulisse Üldine ja valida Funktsioonid ja Impordid. Avanevas aknas teha topeltklõps valikul **Automaatne** ning järgnevalt avanevas aknas teha topeltklõps real **Algseadistused** (Algseadistused.TXT). Valitud fail imporditakse automaatselt programmi. Ekraanil kuvatakse protsessi edenemist. Niimoodi peab seadistused importima kõikidesse loodud ettevõtetesse. Oluline on meeles pidada, et osad standardseadistused eeldavad, et kasutusel on standardkontoplaan. Vastasel korral on vajalik kontode seadistused igal pool üle kontrollida! Juhul kui on soov importida ainult teatud seadistusi, näiteks dokumendimalli kirjeldus, palume võtta ühendust Excellenti Klienditoega.

NB! Importimise puhul on oluline jälgida, et on kindlasti sisenetud ettevõttesse, millesse tahetakse standardseadistusi importida. Ettevõtte nimi, millesse on sisenetud, kuvatakse lühikoodide kasutamise korral ikooniriba ja aktiivse akna tiitelribal. Alati on mõistlik enne importide tegemist teha tekstikoopia! Nii on lihtsam taastada endine olukord juhul, kui importida näiteks kogemata valed failid valesse ettevõttesse.